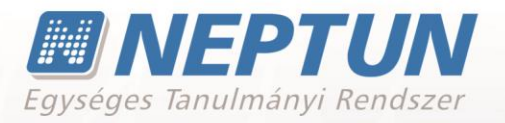

# **E-OKMÁNYOK** (ÚJ VHR-REL KIEGÉSZÍTVE)

Felhasználói dokumentáció verzió 5.5

Budapest, 2019.

Készítette: **SD**A Informatika

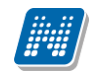

#### Változáskezelés

| ¥7•                 | D / torres  | Változá  | Változás                                                                                        |     |  |  |  |  |  |  |
|---------------------|-------------|----------|-------------------------------------------------------------------------------------------------|-----|--|--|--|--|--|--|
| v erzio             | Datum       | Pont Cím |                                                                                                 |     |  |  |  |  |  |  |
| 5.0                 | 2015.07.10  |          | Teljes dokumentum új                                                                            |     |  |  |  |  |  |  |
| 5.1                 | 2015.11.10  | 2.7      | Véglegesített leckekönyvről is készíthető archiválás                                            | 14. |  |  |  |  |  |  |
| 5.1                 | 2015.11.10  |          | Kreditigazolás kiválasztott félévre                                                             |     |  |  |  |  |  |  |
|                     |             |          |                                                                                                 |     |  |  |  |  |  |  |
| 5.2                 | 2016.03.10. | 16.      | További sorszám generálási szabályok                                                            | 66. |  |  |  |  |  |  |
| 5.2 2016.03.10. 2.8 |             |          | TELJESEINDEXKIVONATNYOMTATAS paraméter<br>értékének figyelése Mobilitás adatok megjelenítésekor | 15. |  |  |  |  |  |  |
|                     |             |          |                                                                                                 |     |  |  |  |  |  |  |
| 5.3                 | 2016.07.10. | 14.      | Oklevél átadó lap nyomtatás - E-okmányok/E-okmányok kiadása (32550) menüpontban                 | 61. |  |  |  |  |  |  |
|                     |             |          |                                                                                                 |     |  |  |  |  |  |  |
| 5.4                 | 2018.04.10. | 9.2.     | Törzslap sablonba a nyelvvizsgák képzésenkénti megjelenítése                                    | 59. |  |  |  |  |  |  |
|                     |             |          |                                                                                                 |     |  |  |  |  |  |  |
| 5.5                 | 2019.04.12. | 16.1     | Törzslap és Törzslap kivonat sorszám szabály kialakítása                                        | 63. |  |  |  |  |  |  |
|                     |             |          | Hibaüzenet pontosítása az E-okmányok típusú                                                     |     |  |  |  |  |  |  |
| 5.5                 | 2019.04.12. | 16.      | nyomtatványok nyomtatásakor, sorszám generálás szabály hiányában                                | 62. |  |  |  |  |  |  |
| 5.5                 | 2019.04.12. | 9.       | Gyorsnyomtatás funkció                                                                          | 56. |  |  |  |  |  |  |
|                     |             |          |                                                                                                 |     |  |  |  |  |  |  |

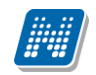

#### Tartalomjegyzék

| 1. E-okmányok, nyomtatvány típusai 5                                                                                                    |                                                                                                    |
|----------------------------------------------------------------------------------------------------|----------------------------------------------------------------------------------------------------|
| 2. Elektronikusan tárolt és nyomtatott leckekönyv kiadása                                                                                                    |                                                                                                    |
| 2.1. Előkép megtekintése és nyomtatás                                                                                                    | 5                                                                                                  |
| 2.2. A nyomtatvány véglegesítése                                                                                                    | 7                                                                                                  |
| 2.3. Véglegesítés feloldása                                                                                                    | 8                                                                                                  |
| 2.4. Elektronikusan tárolt és nyomtatott leckekönyv kiadójának, kiadás tényének tárolása                                                                                                    | 9                                                                                                  |
| 2.5. Másodlat kiadása                                                                                                    | 10                                                                                                 |
| 2.5.1. Másodlat visszavonási lehetőség                                                                                                    | 12                                                                                                 |
| 2.6. Kivonat kiadása                                                                                                    | 13                                                                                                 |
| 2.7. Archív index nyomtatás                                                                                                    | 14                                                                                                 |
| 2.8. Paraméterbeállítások az Elektronikusan tárolt és nyomtatott leckekönyv nyomtatásáho<br>2.9. Tanulmányok beszámítása (Korábbi tanulmányok - Párbuzamos tanulmányok)                                                                                                    | z.15                                                                                               |
| megielenítése)                                                                                                    | 15                                                                                                 |
| 2.9.1. Beszámított kreditpontok                                                                                                    | 16                                                                                                 |
| 2.10. Hallgató több nyelvvizsgával rendelkezik és adott nyelvvizsga mellett meg kell jelölni,                                                                                                    | 10                                                                                                 |
| nogy melyik szükseges az öklevel kidűdsánoz                                                                                                    | 10                                                                                                 |
| 2.11. HOHOSILOLI HYEIVVIZSYA AUALAHIAK MEGJELEHILESE                                                                                                    | 10                                                                                                 |
| 2.12.1 Abszalutárium aláírá szarkosztása                                                                                                    | 10<br>CC                                                                                           |
| 2.12. Liziánlott pyomtatyány ogyáb tulaidoncágai                                                                                                    | 22<br>22                                                                                           |
| 2.13. Najaniou hyponialvany egyeb lulajuonsayal                                                                                                    | 25                                                                                                 |
| szempontjából                                                                                                    | 24                                                                                                 |
| 2 15. Hallastói weben táravteljesítési lan nyomtatása                                                                                                    | 2 <del></del><br>74                                                                                |
|                                                                                                    | 27                                                                                                 |
|                                                                                                    |                                                                                                    |
| 3. Etikett nyomtatás (NetRiport) 26                                                                                                    |                                                                                                    |
| <b>3. Etikett nyomtatás (NetRiport)</b>                                                                                                    | 27                                                                                                 |
| 3. Etikett nyomtatás (NetRiport)       26         3.1. Személyes adatok       3.2. Bejelentkezési adatok nyomtatása                                                                                                    | 27<br>29                                                                                           |
| 3. Etikett nyomtatás (NetRiport)                                                                                                    | 27<br>29<br>31                                                                                     |
| 3. Etikett nyomtatás (NetRiport)       26         3.1. Személyes adatok       26         3.2. Bejelentkezési adatok nyomtatása       23         3.3. Indexsorok       26         3.4. Nyelvvizsgák       26                                                                                                    | 27<br>29<br>31<br>33                                                                               |
| 3. Etikett nyomtatás (NetRiport)       26         3.1. Személyes adatok       3.2. Bejelentkezési adatok nyomtatása         3.3. Indexsorok       3.3. Indexsorok         3.4. Nyelvvizsgák       3.5. Szakmai gyakorlatok                                                                                                    | 27<br>29<br>31<br>33<br>36                                                                         |
| 3. Etikett nyomtatás (NetRiport)                                                                                                    | 27<br>29<br>31<br>33<br>36<br>37                                                                   |
| 3. Etikett nyomtatás (NetRiport)       26         3.1. Személyes adatok       3.2. Bejelentkezési adatok nyomtatása         3.3. Indexsorok       3.3. Indexsorok         3.4. Nyelvvizsgák       3.5. Szakmai gyakorlatok         3.6. Hivatalos bejegyzések       3.7. Képzési adatok                                                                                                    | 27<br>29<br>31<br>33<br>36<br>37<br>39                                                             |
| 3. Etikett nyomtatás (NetRiport)       26         3.1. Személyes adatok       3.2. Bejelentkezési adatok nyomtatása         3.3. Indexsorok       3.3. Indexsorok         3.4. Nyelvvizsgák       3.5. Szakmai gyakorlatok         3.6. Hivatalos bejegyzések       3.7. Képzési adatok         3.8. Korábbi tanulmányok, Érettségi adatok                                                                                                    | 27<br>29<br>31<br>33<br>36<br>37<br>39<br>41                                                       |
| 3. Etikett nyomtatás (NetRiport)                                                                                                    | 27<br>29<br>31<br>33<br>36<br>37<br>39<br>41<br>41                                                 |
| 3. Etikett nyomtatás (NetRiport)       26         3.1. Személyes adatok       3.2. Bejelentkezési adatok nyomtatása         3.3. Indexsorok       3.3. Indexsorok         3.4. Nyelvvizsgák       3.5. Szakmai gyakorlatok         3.6. Hivatalos bejegyzések       3.7. Képzési adatok         3.8. Korábbi tanulmányok, Érettségi adatok       3.9. Diplomamunka/Szakdolgozat         3.10. Oklevél adatai       4.4.4.4.4.4.4.4.4.4.4.4.4.4.4.4.4.4.4.                                                                                                    | 27<br>29<br>31<br>33<br>36<br>37<br>39<br>41<br>41<br>42                                           |
| 3. Etikett nyomtatás (NetRiport)                                                                                                    | 27<br>29<br>31<br>33<br>36<br>37<br>39<br>41<br>41<br>42<br>44                                     |
| 3. Etikett nyomtatás (NetRiport)                                                                                                    | 27<br>29<br>31<br>33<br>36<br>37<br>39<br>41<br>41<br>42<br>44<br>44                               |
| 3. Etikett nyomtatás (NetRiport)                                                                                                    | 27<br>29<br>31<br>33<br>36<br>37<br>39<br>41<br>41<br>42<br>44<br>44                               |
| 3. Etikett nyomtatás (NetRiport)                                                                                                    | 27<br>29<br>31<br>33<br>36<br>37<br>39<br>41<br>41<br>42<br>44<br>44                               |
| 3. Etikett nyomtatás (NetRiport)                                                                                                    | 27<br>29<br>31<br>33<br>36<br>37<br>39<br>41<br>41<br>42<br>44<br>44                               |
| 3. Etikett nyomtatás (NetRiport)                                                                                                    | 27<br>29<br>31<br>33<br>36<br>37<br>39<br>41<br>41<br>42<br>44<br>44<br>44                         |
| 3. Etikett nyomtatás (NetRiport)       26         3.1. Személyes adatok       3.2. Bejelentkezési adatok nyomtatása         3.3. Indexsorok       3.4. Nyelvvizsgák         3.5. Szakmai gyakorlatok.       3.6. Hivatalos bejegyzések         3.7. Képzési adatok.       3.8. Korábbi tanulmányok, Érettségi adatok         3.9. Diplomamunka/Szakdolgozat       3.10. Oklevél adatai         3.11. Végbizonyítvány, abszolutórium.       3.12. Záróvizsga adatok         4. Index etikett (féléves indexsor) nyomtatás.       45         5. Törzsadatok nyomtatása       48         5.1. Törzsadatok használatához szükséges paraméterek beállítása.       5.2. Törzsadat sablon kiválasztása nyomtatás előtt                                                                                                    | 27<br>29<br>31<br>33<br>36<br>37<br>39<br>41<br>41<br>42<br>44<br>44<br>44<br>49<br>49<br>50       |
| 3. Etikett nyomtatás (NetRiport)       26         3.1. Személyes adatok       3.2. Bejelentkezési adatok nyomtatása         3.3. Indexsorok       3.3. Indexsorok         3.4. Nyelvvizsgák       3.5. Szakmai gyakorlatok.         3.5. Szakmai gyakorlatok.       3.6. Hivatalos bejegyzések         3.7. Képzési adatok       3.8. Korábbi tanulmányok, Érettségi adatok.         3.9. Diplomamunka/Szakologozat       3.10. Oklevél adatai         3.11. Végbizonyítvány, abszolutórium.       3.12. Záróvizsga adatok         4. Index etikett (féléves indexsor) nyomtatás.       45         5. Törzsadatok nyomtatása előtt szükséges beállítások.       5.1.1. Törzsadatok használatához szükséges paraméterek beállítása         5.2. Törzsadat sablon kiválasztása nyomtatás előtt       5.3. Kinyomtatott törzsadat nyomtatványok. | 27<br>29<br>31<br>33<br>36<br>37<br>39<br>41<br>41<br>42<br>44<br>44<br>44<br>44<br>49<br>50<br>51 |

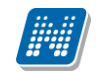

| 6. E-okmányok kezelése új Vhr szerint, a felsőoktatási intézmények által<br>kötelezően kezelt iratok                                                                                                    | 54                    |
|----------------------------------------------------------------------------------------------------|-----------------------|
| <ul> <li>7. Igazolások menüponton készíthető nyomtatványok</li> <li>7.1. Beiratkozási lap /Általános igazolás</li> </ul>                                                                                                    | <b>54</b><br>54       |
| <ol> <li>B. Hallgatói jogviszony igazolás</li> <li>8.1. Végbizonyítvány igazolás</li> </ol>                                                                                                    | <b>55</b><br>55       |
| <ul> <li>9. Törzslap, (doktorjelölti törzslap), Törzslap kivonat, végbizonyítvány</li> <li>9.1. Törzslap, (doktorjelölti törzslap), Törzslap kivonat, végbizonyítvány kiadása</li> <li>9.2. Törzslap sablonba a nyelvvizsgák képzésenkénti megjelenítése</li> </ul> | <b>55</b><br>56<br>58 |
| 10. Vizsgalap                                                                                                    | 60                    |
| 11. Záróvizsga jegyzőkönyv                                                                                                    | 61                    |
| <b>12. Kreditigazolás</b><br>12.1. Kreditigazolás kiválasztott tárgyakból                                                                                                    | <b>61</b><br>61       |
| 13. Oklevél                                                                                                    | 62                    |
| 14. Oklevél átadó lap                                                                                                    | 62                    |
| 15. Oklevél melléklet                                                                                                    | 62                    |
| 16. Sorszám generálási szabályok                                                                                                    | 63                    |

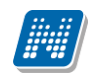

#### 1. E-okmányok, nyomtatvány típusai

Az "Adminisztráció/E-okmányok/E-okmányok kiadása (32550)" menüpontban nyomtatható minden sablon melyeknél a "Form típus": "E-okmányok".

- "E-okmányok Törzslap",
- "E-okmányok Törzslap kivonat"
- "E-okmányok Végbizonyítvány".

## 2. Elektronikusan tárolt és nyomtatott leckekönyv kiadása

Az Elektronikusan tárolt és nyomtatott leckekönyvet az Adminisztráció (95400) /E-okmányok (29750)/ E-okmányok kiadása (32550) menüpontban lehet kiadni.

**Nyomtatáskor az adatokat a Neptunban az "élő táblákból" veszi, vagyis nem az Archivált tanulmányi adatokból!** Tehát azok az adatok jelennek meg a nyomtatványon, melyek a Hallgató(5400) /Hallgató képzései(6000)/ Féléves adatok(6400)/Féléves indexsorok(6600) stb. menüpontokban aktuálisan szerepelnek. Ez alól természetesen kivétel, amikor másodlat kerül nyomtatásra!

Az Elektronikusan tárolt és nyomtatott leckekönyv kiadásának ténye, és a kiadott nyomtatvány tárolása kerül!

A menüpontban lehetőség van Elektronikusan tárolt és nyomtatott leckekönyvről

- előképet nyomtatni,
- a nyomtatványt véglegesíteni,
- a véglegesítést feloldani,
- és másodlatot kiadni.

#### 2.1. Előkép megtekintése és nyomtatás

A "Adminisztráció/E-okmányok/E-okmányok kiadása (32550)" menüpont felső részében a hallgatók jelennek meg, amennyiben több képzése van a hallgatónak, akkor képzésenként külön sorban. Annak a hallgatónak akinek nincs törzskönyve nem nem nyomtatható leckekönyv!

Az "**Előkép"** gombbal a nyomtatásra kerülő leckekönyv tekinthető meg. Ez még nem jelenti a leckekönyv legenerálását.(nem készül leckekönyv szám)

"Előkép" gombra kattintva megjelenő nyomtatatási képen beállítható az "Előkép" szöveg vízjelként. A vízjel megjelenítéséhez az ELECKEKONYVVIZJELEZETTELOKEP paraméter I értékét kell beállítani. N érték esetén nincs az előképen vízjel.

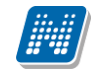

| 🛛 V2016.7.17.1 : E-okmányok kiadása (32550)                  |                     |                     |                        |                       |                     |                   |           |        |
|--------------------------------------------------------------|---------------------|---------------------|------------------------|-----------------------|---------------------|-------------------|-----------|--------|
| File Eszközök Szerepkörváltás Kedvencek                      | ( Help              |                     |                        |                       |                     |                   |           |        |
| G - O -                                                      |                     |                     |                        |                       | Összes              | adat Frissítés    |           | -ja    |
|                                                              | Neptun kód          | Nyomtatási név      | Modulkód               | Hallgató képzése      | Státusz             | Státusz2          |           |        |
|                                                              | EVZVOD              | Bövö Grizeldisz     | TEBK-E-N-KZN_1         | Kémia - környezettai  | Záróvizsgát tett    | Nines jogviszony  |           |        |
| Favséges Tanulmányi Rendszer                                 | NDHRE4              | Gallatika Ilzé      | TEMK-F-L-GGA           | Gazdálkodás           | Diplomát szerzett   | Nincs jogviszony  |           |        |
| Lgyseges landmany remoser                                    | KHBOFZ              | Pogányné Kerner Lo  | TEGK-E-N-KKM           | Környezetmérnök       | Diplomát szerzett   | Nincs jogviszony  |           |        |
| Saját menü Általános menü                                    | C6B2D1              | Aramovics Józsué    | TEIK-E-N-IZN           | Informatika tanári (n | Aktív               | Aktív             |           |        |
|                                                              | KQPCTW              | Kacsurák Roboám     | TEIK-E-N-MIN           | Műszaki informatika   | Diplomát szerzett   | Nincs jogviszony  |           |        |
| Vizsgak (6950)                                               | M8DPZS              | Eröss Szindi drr.   | TEMK-E-N-MMM           | Műszaki menedzser     | Diplomát szerzett   | Nincs jogviszony  |           |        |
| Filler (10000)                                               | НОЭБМЗ              | Péck Leona          | TEGK-E-N-KKT           | Környezettudományi    | Diplomát szerzett   | Nincs jogviszony  |           |        |
| Adminisztrációs helyek (3600)                                | 03IJH9              | Merecziczki Rafaéla | TEGK-F-N-GGE           | Gépészmérnöki         | Diplomát szerzett   | Nincs jogviszony  |           |        |
| Hallgatók indexei (21250)                                    | DMK556              | Kovács Katalin      | TEGK-E-N-AAM           | Anyagmérnök           | Diplomát szerzett   | Nincs jogviszony  |           | •      |
| Hallgatói igazolások (21300)<br>⊡(♣) Kérvénysablonok (29550) | leptun kód          | •••                 |                        | Keresés Min           | den                 |                   | •         | Szűrés |
| 🖻 💮 🛃 E-okmányok (29750)                                     |                     |                     |                        |                       |                     |                   |           |        |
| Törzsadatok (34050)                                          | E-okmánuok puomt    | atáo Kinakanawa ad  |                        | 1. 1. V. 4            |                     | 1                 |           |        |
| Személyes adatok (29850 =                                    |                     | a indeu             | atok   Haligatol adato | ik   Vedzettsed   Ext | ra   Doktori adatok | 1                 |           | 1      |
| Nuelyvizsaák (29950)                                         | i eljes elektroniku | sinuex              |                        |                       |                     |                   |           |        |
| Szakmai gyakorlatok (300                                     |                     | N                   |                        |                       | 44                  |                   |           |        |
| Hivatalos bejegyzések (3)                                    |                     |                     | ias Niegeszi           |                       | zites nyomtatas     |                   |           |        |
| Képzési adatok (35750)                                       | Kivonat előké       | ép Kivonat nyo      | mtatás Arch            | iválás                |                     |                   |           |        |
| Korábbi tanulmányok, ére                                     | Törzelan            |                     | Törzelar               | kivonat               |                     | Védbizonuítvánu   |           |        |
| 🕂 🕂 Diplomamunka/Szakdolg                                    |                     |                     |                        |                       |                     | * cgbizonynt vany |           |        |
| Oklevél adatai (45250)                                       | Előkép              | Nyomtal             | tás 🛛                  | Előkép                | Nyomtatás           | Előkép            | Nyomtatás |        |
| Bejelentkezési adatok (52                                    |                     |                     |                        |                       |                     |                   |           |        |
|                                                              |                     |                     |                        |                       |                     |                   |           |        |
| Hallgatói óraütközések (30100)                               | [                   | -                   | Oklevél                | átadólap              |                     |                   |           |        |
| Jelszószabályok (31700)                                      | 1                   | <u> </u>            |                        |                       | Nuomtatás           |                   |           |        |
| Elküldött üzenetek (32100)                                   |                     |                     |                        |                       | Tayonitatas         |                   |           |        |
| Hallgatok kepzesei (32700)                                   |                     |                     |                        |                       |                     |                   |           |        |
| Hallgatók szakos féléves ada                                 |                     |                     |                        |                       |                     |                   |           |        |
| 🕀 📆 Szakok (32600) 🗸 🚽                                       |                     | -1                  |                        |                       |                     |                   |           |        |
|                                                              | Recolucias riyumi   | atvariy             |                        |                       |                     |                   |           |        |
|                                                              |                     |                     |                        |                       |                     |                   |           |        |
| Letöltve 200 / 67184 rekord. Szerep                          | kör: Belső Adminis  | ztrátor             |                        |                       |                     |                   |           | 11.    |

E-okmányok kiadása (32550) menüpont

A "**Nyomtatás**" gombbal nyomtatható, és ha szükséges véglegesíthető (lásd. A nyomtatvány véglegesítése című fejezet) az elektronikusan tárolt és nyomtatott leckekönyv. A "**Nyomtatás**", ill. az "**Előkép**" gombra kattintás után megjelenik egy nyomtatványválasztó ablak, itt kell kiválasztani a nyomtatásra kerülő sablont. A gombok alkalmazásával az a nyomtatvány, ill. azok a nyomtatványok jelennek meg, melyeknél a nyomtatvány feltöltésnél (Adminisztráció (95400)/Nyomtatási sablonok (280000)) az Altípusként Elektronikus index alap került megadásra.

A felületen található "**Kiegészítés előkép"** és **Kiegészítés nyomtatás** gomb használatával pedig a Kiegészítő Elektronikusan tárolt és nyomtatott leckekönyv sablon nyomtatható (a nyelvvizsgájukat a záróvizsga után bemutató hallgatóknál használjuk ezt a sablont), melynek feltöltéskor az Altípus ként Elektronikus index kiegészítés.

A hallgatói jogviszony megszűnését követően kell kiadni az Elektronikusan tárolt és nyomtatott leckekönyvet.

- a) Amennyiben a hallgatói jogviszony úgy szűnik meg, hogy a hallgató oklevelet is szerzett, akkor ezt a nyomtatvány tartalmazza, ill. tartalmaznia kell az abszolutóriumra, végzettségre, oklevélre vonatkozó adatokat is.
- b) Amennyiben a hallgatónak úgy szűnik meg a hallgatói jogviszonya, hogy nem szerzett abszolutóriumot és/vagy oklevelet, akkor is ki kell adni számára az Elektronikusan tárolt és

nyomtatott leckekönyvet. Ebben a leckekönyvben az abszolutórium és/vagy oklevél, záróvizsga blokkok is feltüntetésre kerülnek, de szaggatott (-----) vonallal kihúzva.

c) Amennyiben a hallgató jogviszonya megszűnt, de pl. nyelvvizsga hiánya miatt nem kapott oklevelet, akkor ha bemutatja a nyelvvizsgáját és oklevelet szerez, ki kell adni számára a Kiegészítő nyomtatványt, amely tartalmazza a Hallgató személyes adatait, valamint az Oklevélre, végzettségre vonatkozó adatokat. (Részletek a kiegészítő nyomtatvány részletes leírása pontban.)

Az a) és b) változat esetén a nyomtatványt a Nyomtatás gombbal nyomtatjuk, ekkor a kiadott elektronikus leckekönyveknél a Típus Alap lesz.

A c) változat nyomtatása a Kiegészítés nyomtatása. gombbal történik, ekkor a kiadott nyomtatvány Típusa Kiegészítő lesz.

Amikor a hallgatónak kiadásra kerül Alap majd Kiegészítő nyomtatvány, akkor természetesen két Érvényes nyomtatványa lesz.

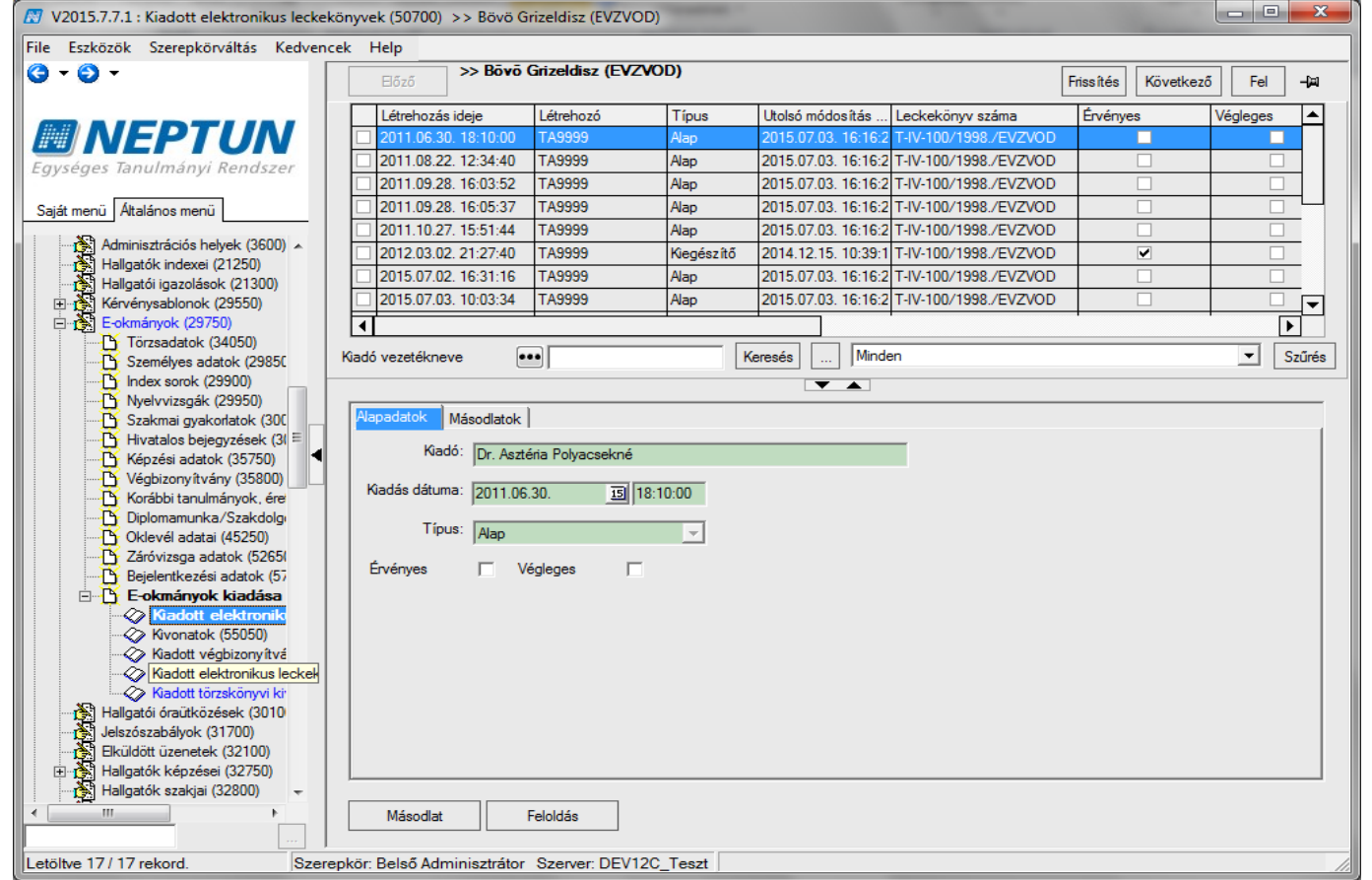

Kiadott elektronikus nyomtatvány típusok

#### 2.2. A nyomtatvány véglegesítése

Amennyiben a Teljes Elektronikus leckekönyv menüponton nyomtatáskor nem az "Előkép" ill. "Kiegészítés. előkép", hanem a "Nyomtatás", ill. "Kiegészítés nyomtatás" gombra kattint a felhasználó, akkor a program megkérdezi, hogy véglegesítve legyen-e a leckekönyv. Igen válasz esetén a hallgató leckekönyve véglegesítésre kerül.

Miután véglegesítésre került a leckekönyv nyomtatvány, a Teljes elektronikus leckekönyvnél az "**Előkép"** és a **"Nyomtatás"** gombokra kattintással a program visszajelző üzenetben tájékoztat, hogy nem adható ki

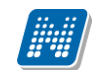

leckekönyv, mert a hallgató véglegesített leckekönyvvel rendelkezik. Ez igaz az Alap és a Kiegészítő nyomtatványra is.

| ⊠ Hiba (2011.03.01. 9:12:20)                                   |                           |           |
|----------------------------------------------------------------|---------------------------|-----------|
| Az alábbi hallgatók véglelgesített leckekönyvvel rendelkeznek: |                           |           |
|                                                                | <u>OK</u> Vágólapra másol | Részletek |
| Az alábbi hallgatók véglelgesített leckekönyvvel rendelkeznek: |                           | <u>~</u>  |
| Pogányné Kerner Lorin (KHB0FZ)                                 |                           |           |
| <                                                              |                           | >         |

Véglegesített leckekönyv nyomtatása során a Nyomtatás gombra kattintva megjelenő visszajelző üzenet

Ebben az esetben a leckekönyvről már csak Másodlat nyomtatása lehetséges. Másodlat nyomtatható a Kiadott elektronikus leckekönyvek (50700) menüpontban mind az Alap, mind a Kiegészítő nyomtatványról.

#### 2.3. Véglegesítés feloldása

Amennyiben új leckekönyv nyomtatása szükséges, akkor a Véglegesítés feloldható a felületen található "Feloldás" gombbal.

A felületen a kiadott leckekönyveknél oszlopszerkesztéssel is megjeleníthető a nyomtatvány státusza.

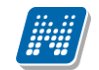

| V2015.7.8.2 : Kiadott elektronikus leckek | könyvek (50700) >> Bövö Gi  | rizeldisz (EVZVOD)    |               |                     | · · · · · · · · · · · · · · · · · · · |          | - 0      | 23         |
|-------------------------------------------|-----------------------------|-----------------------|---------------|---------------------|---------------------------------------|----------|----------|------------|
| File Eszközök Szerepkörváltás Kedvend     | cek Help                    |                       |               |                     |                                       |          |          |            |
| G - O -                                   |                             | Frissítés Következ    | ő Fel         | -12                 |                                       |          |          |            |
|                                           | Létrehozás ideje            | Létrehozó             | Típus         | Utolsó módosítás    | Leckekönyv száma                      | Érvényes | Végleges |            |
|                                           | 2015.07.03. 10:03:34        | TA9999 /              | Alap          | 2015.07.07. 13:47:3 | T-IV-100/1998./EVZVOD                 |          |          |            |
| Egységes Tanulmányi Rendszer              | 2015.07.03. 10:20:58        | TA9999                | Kiegészítő    | 2015.07.07. 13:47:3 | T-IV-100/1998./EVZVOD                 |          |          |            |
|                                           | 2015.07.03. 15:58:49        | TA9999 /              | Alap          | 2015.07.07. 13:47:3 | T-IV-100/1998./EVZVOD                 |          |          |            |
| Saját menü Általános menü                 | 2015.07.03. 16:16:25        | TA9999                | Alap          | 2015.07.07. 13:47:3 | T-IV-100/1998./EVZVOD                 |          | <b>Z</b> |            |
|                                           | 2015.07.06 Kórdóc           |                       |               | × 3:47:3            | T-IV-100/1998./EVZVOD                 |          |          |            |
| Kilső szervezeti egységek (6              | 2015.07.06 Kerdes           |                       |               | :47:3               | T-IV-100/1998./EVZVOD                 |          |          | _          |
| Vizsgák (6950)                            | 2015.07.00                  | Valában fol akaria o  | ldani a locki | :47:3               | T-IV-100/1998./EVZVOD                 |          |          | _          |
| Kurzusok vizsgái (18000)                  | 2015.07.00                  | valobali iel akalja o | iuani a iecke | :47:3               | T-IV-100/1998./EVZVOD                 |          |          | _ <b>_</b> |
| ⊞ féléves adatok (11500)                  | •                           |                       |               |                     |                                       |          |          |            |
| Adminisztrációs helyek (3600)             | Kiadó vezetéknei            | Igen                  | Méasem        | Minde               | en                                    |          | ▼ S      | zűrés      |
| Hallgatói igazolások (21300)              |                             | 1900                  | megsem        | -                   |                                       |          |          |            |
| E Kérvénysablonok (29550)                 |                             |                       |               |                     |                                       |          |          |            |
| 🖶 🛃 E-okmányok (29750)                    | Alapadatok Másodlatok       |                       |               | _                   |                                       |          |          |            |
| Törzsadatok (34050)                       | Kiadó: Dr. Astá             | iria Polyaceekné      |               |                     | -                                     |          |          |            |
| Személyes adatok (2985L                   | 101.75210                   | and i biyacseki ie    |               |                     |                                       |          |          |            |
| Nvelvvizsgák (29950)                      | Kiadás dátuma: 2015.07.     | 03. 16:16             | :22           |                     |                                       |          |          |            |
| Szakmai gyakorlatok (300                  |                             |                       |               |                     |                                       |          |          |            |
| Hivatalos bejegyzések (3)                 | Típus: Alap                 |                       | <u></u>       |                     |                                       |          |          |            |
| 🕂 🕒 Korábbi tanulmányok, ére              | Énvényes 🗖 Vé               |                       |               |                     |                                       |          |          |            |
| Képzési adatok (35750)                    | Livenyes j ve               | sgieges j∙            |               |                     |                                       |          |          |            |
| Diplomanupka/Szakdolo                     |                             |                       |               |                     |                                       |          |          |            |
| Oklevél adatai (45250)                    |                             |                       |               |                     |                                       |          |          |            |
| Záróvizsga adatok (5265)                  |                             |                       |               |                     |                                       |          |          |            |
| Bejelentkezési adatok (57                 |                             |                       |               |                     |                                       |          |          |            |
| 🖻 🕒 E-okmányok kiadása                    |                             |                       |               |                     |                                       |          |          |            |
| Kiadott elektroniko                       |                             |                       |               |                     |                                       |          |          |            |
| Kiedott védbizopvítvá                     |                             |                       |               |                     |                                       |          |          |            |
| Kiadott törzslapok (26                    |                             |                       |               |                     |                                       |          |          |            |
| 🗸 🖓 Kiadott törzslap kivon 👻              |                             |                       |               |                     |                                       |          |          |            |
| • <u> </u>                                | Másodlat                    | Feloldás              |               |                     |                                       |          |          |            |
|                                           |                             |                       |               |                     |                                       |          |          |            |
| Letöltve 23 / 23 rekord. Login            | nnév: TA Szerepkör: Belső A | Adminisztrátor Szer   | ver: DEV12    | C_Teszt             |                                       |          |          |            |
|                                           |                             | T7/ 1 /               | 1 01          | 1 1 /               |                                       |          |          |            |

Véglegesítés feloldása

Feloldás után a hallgató számára újranyomtatható a leckekönyv a E-okmányok kiadása (32550)menüpontban. A következő nyomtatás után a Kiadott elektronikus leckekönyvek menüpontban egy újabb sor jelenik meg. Az Érvényes és a Végleges jelölőnégyzet már ennél a leckekönyvnél kerül bejelölésre, vagyis mindig a legutoljára kiadott leckekönyv lesz az érvényes.

# 2.4. Elektronikusan tárolt és nyomtatott leckekönyv kiadójának, kiadás tényének tárolása

A Kiadott elektronikus leckekönyvek(50700)/Alapadatok tabulátorfülön a hallgató számára kiadott Elektronikusan tárolt és nyomtatott leckekönyvről tárolása kerül a

- kiadásának ténye,
- a kiadó,
- a kiadás dátuma,
- Típus (alap vagy kiegészítő),
- valamint hogy Érvényes és/vagy Végleges a kiadott nyomtatvány.
- Oszlopszerkesztéssel megtekinthető a kiadott leckekönyv száma.
- A sorra kattintva pedig a nyomtatvány PDF képe tekinthető meg.

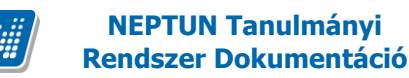

#### 2.5. Másodlat kiadása

Véglegesített leckekönyvről csak Másodlat nyomtatása lehetséges!

A Másodlat tabulátorfülre lépve láthatóak a kiadott Elektronikusan tárolt és nyomtatott leckekönyvről készített kiadott másodlatok.

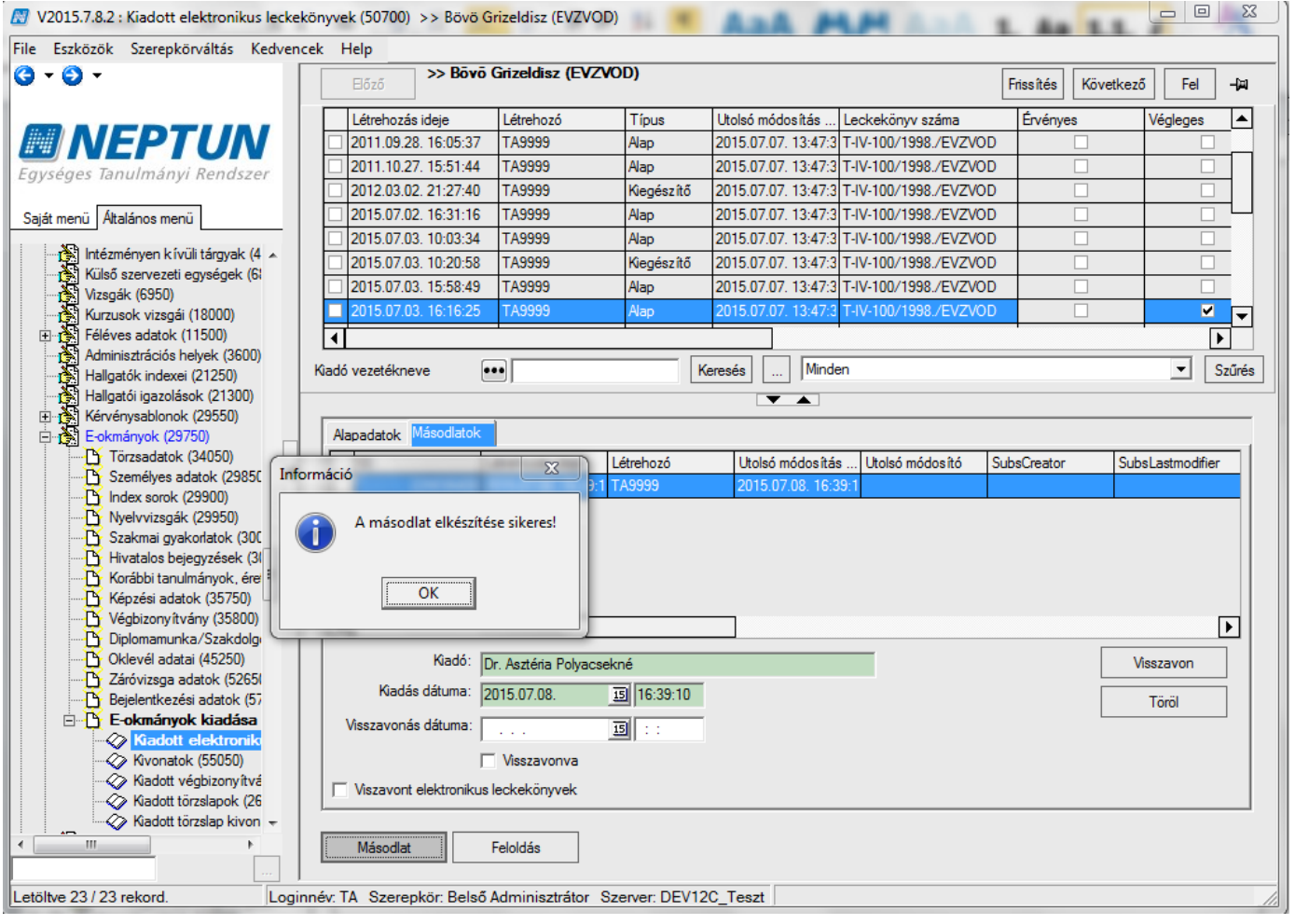

#### Másodlat kiadása

A felületen található Másodlat gombbal az adott nyomtatványról Másodlat készíthető, mely mindenben megegyezik a korábban kiadott nyomtatvánnyal.

Figyelem! Másodlat arról a nyomtatványról készül, amely a fenti sorban kijelölésre került. Tehát akár egy korábbi leckekönyvről is nyomtatható másodlat. Kérjük a másodlat nyomtatásnál ezt figyelembe venni.

Az általunk kiajánlott forma alapján a másodlat első oldalán a következő vízjel jelenik meg: "Az eredetivel mindenben megegyező másodlati példány." A további oldalakon pedig átlósan megjelenik a Másodlat vízjel. A fedőlapon a vízjel szövegének módosítása az ELECKEKONYVMASODLATFEDOLAP paraméter segítségével lehetséges.

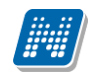

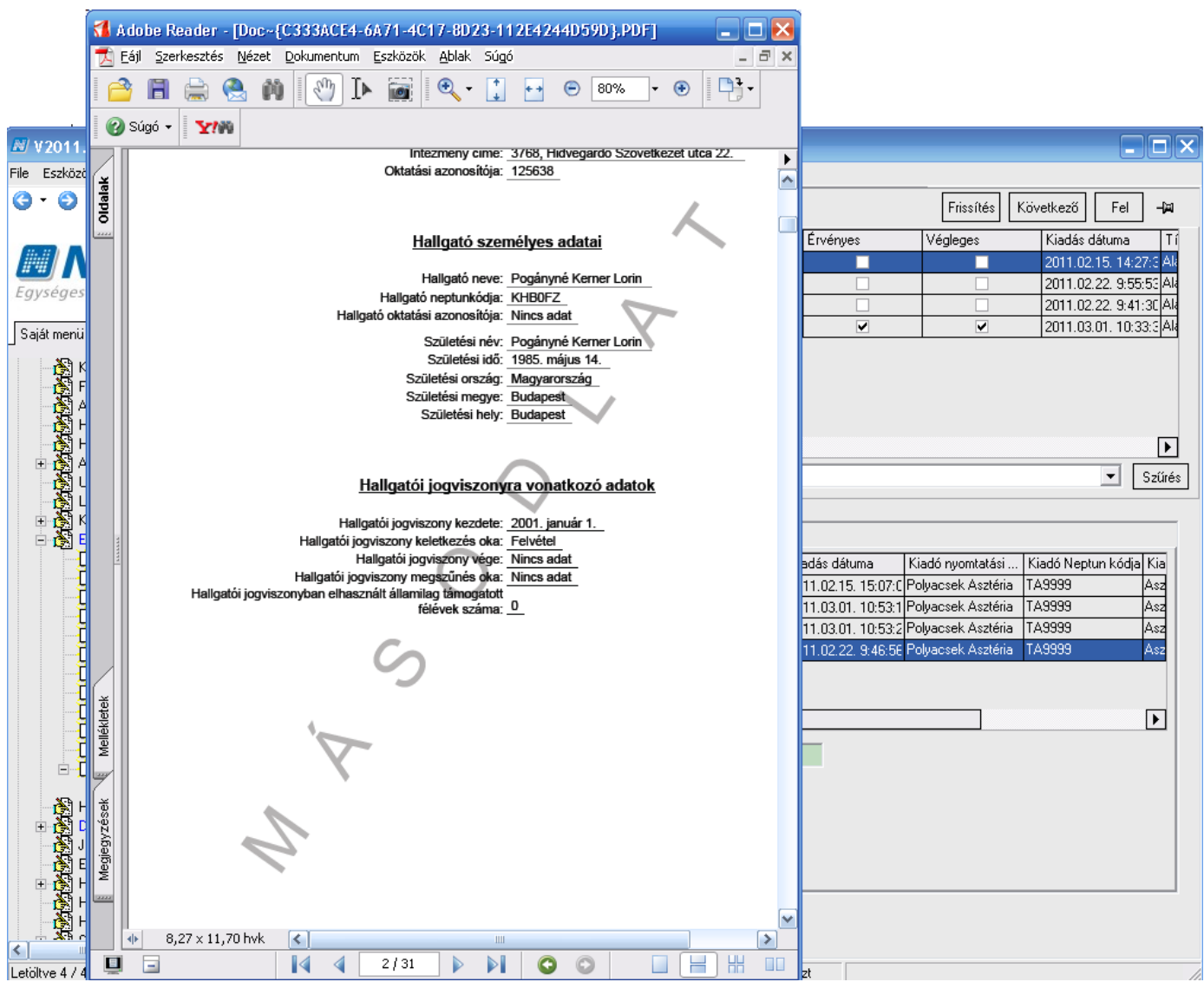

Másodlat nyomtatása/megtekintése

Az ELECKEKONYVMASODLATOLDALAK paraméterrel pedig a további oldalakon megjelenő másodlatkiadást jelző szöveget lehet a sablonban beállítani.

Amennyiben az ELECKEKONYVMASODLATOLDALAK paraméter tartalmaz szöveget, akkor az jelenik meg a másodlat nyomtatvány további oldalain alul is.

Amennyiben az ELECKEKONYVMASODLATOLDALAK paraméter nem tartalmaz szöveget, akkor a MÁSODLAT szó jelenik meg átlósan a másodlat nyomtatvány további oldalain.

A vízjel halványításának módosítása az ELECKEKONYVMASODLATSZINEROSSEG paraméter segítségével történhet. 0 és 100 közötti értéket vehet fel, 100 felé közeledve sötétedik a vízjel színe. 0 érték esetén eltüntethető a vízjel.

ELECKEKONYVVIZJELEZETTELOKEP paraméter I értéknél az alap e-leckekönyv előkép nézetében egy Előkép feliratú vízjel jelenik meg minden oldalon. N értéknél nem lesz a nyomtatványon vízjel

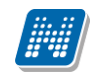

#### 2.5.1. Másodlat visszavonási lehetőség

Az Adminisztráció/Teljes elektronikus index/Kiadott elektronikus leckekönyvek (50700) menüpontban a *Másodlatok* tabulátor fülön a kiadott másodlat visszavonható. A felületen látható a *Visszavon* és *Töröl* gomb. Másodlatot lehet visszavonni és törölni, de visszavont másodlatot nem lehet törölni. A felületen látható a visszavont elektronikus leckekönyvek jelölőnégyzet is, melynek bejelölésével a visszavont másodlatok jelennek meg. A jelölőnégyzet alapértelmezetten bejelölésre került.

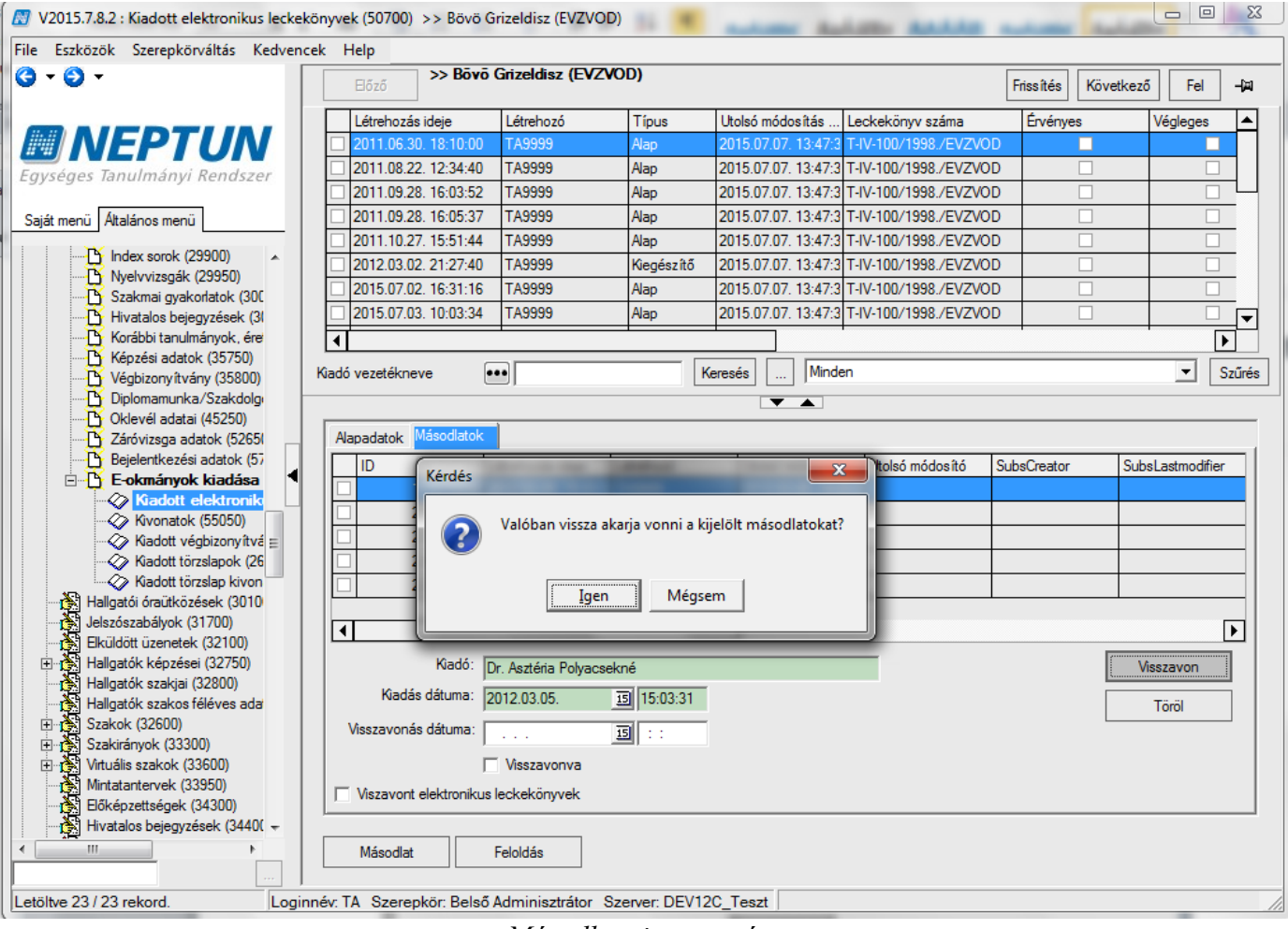

Másodlat visszavonása

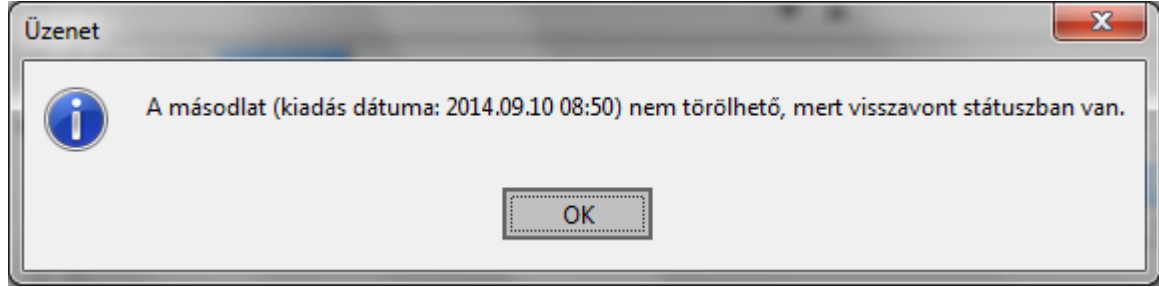

Visszavont másodlat nem törölhető

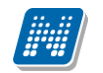

#### 2.6. Kivonat kiadása

Elektronikusan tárolt és nyomtatott leckekönyvnél kivonat kiadására is van lehetőség.

A kiajánlott Kivonat nyomtatvány tartalmazza a hallgató személyes adatait, a képzés adatait, indexsor adatokat és minden egyéb a teljes elektronikus leckekönyvnél használatos adatokat az abszolutórium, záróvizsga és oklevél adatok kivételével.

A Kivonat nyomtatvány a E-okmányok kiadása (32550)menüpontban nyomtatható.

A menüpontban található aKivonat előkép és Kivonat nyomtatás gomb. A Kivonat előkép gombbal megtekinthető a kivonat, a Kivonat nyomtatás gombbal pedig nyomtatható.

Kivonat nyomtatásakor paraméterrel beállítható, hogy a kivonat képzési szintenként, törzskönyvi szám szerint vagy képzésenként készüljön.

A felületen található egy félévszűrő is mellyel szabályozható, hogy a Kivonaton mely félév indexsor adatai jelenjenek meg. Összefoglaló félév kiválasztásával az összes félév rákerül a nyomtatványra.

A kivonat kiadásának ténye is rögzítésre kerül, az E-okmányok (32550)/Kivonatok(55050) menüpontban. A menüpontban a kiadó, a kiadás dátuma és a Kivonat sorszáma is megjelenik.

A kivonat sorszáma: törzskönyvi száma/félév/sorszám alapján generálódik. Így látható, hogy a hallgatónak mely féléven került kiadásra Kivonat.

| N2015.7.8.2 : Kivonatok (55050) >> Böv                                                                                                    | vö Grizeldisz (EVZVOD)                                                                                                    |                                                      |                   | at MI            | H Lat.            |                   |                      |
|----------------------------------------------------------------------------------------------------|----------------------------------------------------------------------------------------------------|------------------------------------------------------|-------------------|------------------|-------------------|-------------------|----------------------|
| File Eszközök Szerepkörváltás Kedven                                                                                                    | cek Help                                                                                                    |                                                      |                   |                  |                   |                   |                      |
| G - O -                                                                                                    | Bōxō >> Bōxō                                                                                                    | Grizeldisz (EVZV                                     | DD)               |                  |                   | Frissítés Követk  | ező Fel -Ja          |
|                                                                                                    | a Sorszám                                                                                                    | Login név                                            | Extra 1           | Kivonat kiadó Ne | Kivonat kiadó ker | Kivonat kiadó vez | Kivonat kiadó nyo    |
|                                                                                                    | 4:05:3 T-IV-100/1998./20                                                                                                    | TA                                                   | GMVQLS            | TA9999           | Asztéria          | Polyacsekné       | Dr. Asztéria Polyacs |
| Egységes Tanulmányi Rendszer                                                                                                    | 4:07:1 T-IV-100/1998./                                                                                                    | TA                                                   | GMVQLS            | TA9999           | Asztéria          | Polyacsekné       | Dr. Asztéria Polyacs |
|                                                                                                    | 4:10:5 T-IV-100/1998./                                                                                                    | TA                                                   | GMVQLS            | TA9999           | Asztéria          | Polyacsekné       | Dr. Asztéria Polyacs |
| Saját menü Általános menü                                                                                                    | 4:27:3 T-IV-100/1998./200                                                                                                    | TA I                                                 | GMVQLS            | TA9999           | Asztéria          | Polyacsekné       | Dr. Asztéria Polyacs |
| Index com/c (20000)                                                                                                    | 0:37:5 T-IV-100/1998./200                                                                                                    | TA I                                                 | GMVQLS            | TA9999           | Asztéria          | Polyacsekné       | Dr. Asztéria Polyacs |
| Szakmai gyakontatok (29950)     Szakmai gyakontatok (30C     Hivatalos bejegyzések (31     Kórábbi tanulmányok, ére     Képzési adatok (35750)     Végbizonyítvány (35800)     Diplomamunka/Szakdolg     Oklevél adatai (45250)     Záróvizsga adatok (52651)     Bejelentikezési adatok (57     E-okmányok kiadása     Kiadott elektronikus le     Kiadott végbizonyítvá     Kiadott törzslapok (26     Kiadott törzslapok (26     Kiadott törzslapok (26     Kiadott törzslapok (26     Kiadott törzslapok (26     Kiadott törzslapok (26     Kiadott törzslapok (26     Kiadott törzslapok (26     Kiadott törzslapok (26     Kiadott képzései (32750)     Halgatók képzései (32750)     Halgatók szakjai (32800)     Halgatók szakjai (32800)     Halgatók szakjai (32800)     Mintatantervek (33950)     Mintatantervek (33950)     Hivatalos bejegyzések (3400)     Hivatalos bejegyzések (3400) | Kivonat kiadó vezetékneve         Sorszám:       T-IV.         Kiadás dátuma:       2011         Kivonat kiadója:       Dr. # | 100/1998./2006/07/<br>.07.01.<br>sztéria Polyacsekné | 2/1<br>14:05:36   | Minden           |                   |                   | ►<br>Szűrés          |
|                                                                                                    |                                                                                                    |                                                      |                   |                  |                   |                   |                      |
| Letöltve 5 / 5 rekord. Login                                                                                                    | nnév: TA Szerepkör: Belső                                                                                                    | Adminisztrátor Sa                                    | zerver: DEV12C_Te | szt              |                   |                   |                      |

#### Kiadott Kivonatok

A kivonatból mindig az utolsónak kiadott kivonat nyitható meg.

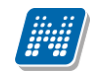

| 🖾 V.       | 2015.7.8.2 : Kivonatok (5                                                                                                    | 5050) >> Böv                                                                                                    | /ö Grizeld              | lisz (EVZVOD)                                                           | 2 -                                                                                |                                                      |                  | 1 1               |                  |                    | 23    |
|------------|----------------------------------------------------------------------------------------------------|----------------------------------------------------------------------------------------------------|-------------------------|-------------------------------------------------------------------------|------------------------------------------------------------------------------------|------------------------------------------------------|------------------|-------------------|------------------|--------------------|-------|
| File       | Eszközök Szerepkörvál                                                                                                    | ltás Kedvend                                                                                                    | cek Hel                 | р                                                                       |                                                                                    |                                                      |                  |                   |                  |                    |       |
| <b>G</b> . | r 🕘 🔻                                                                                                    |                                                                                                    | Elé                     | 5ző >> Bōvō                                                             | Grizeldisz (EVZV                                                                   | OD)                                                  |                  |                   | Friss îtés Kö    | vetkező Fel        | -123  |
|            |                                                                                                    |                                                                                                    | а                       | Sorszám                                                                 | Login név                                                                          | Extra 1                                              | Kivonat kiadó Ne | Kivonat kiadó ker | Kivonat kiadó ve | ez Kivonat kiadó n | 1уо   |
| 1111       | INEPIU                                                                                                    | JN                                                                                                    | 4:05:3                  | T-IV-100/1998./200                                                      | TA                                                                                 | GMVQLS                                               | TA9999           | Asztéria          | Polyacsekné      | Dr. Asztéria Pol   | yacsi |
| Eav        | séges Tanulmánvi Re                                                                                                    | endszer                                                                                                    | 4:07:1                  | T-IV-100/1998.//                                                        | TA                                                                                 | GMVQLS                                               | TA9999           | Asztéria          | Polyacsekné      | Dr. Asztéria Pol   | yacsi |
| - 57       |                                                                                                    |                                                                                                    | 4:10:5                  | T-IV-100/1998.//                                                        | TA                                                                                 | GMVQLS                                               | TA9999           | Asztéria          | Polyacsekné      | Dr. Asztéria Pol   | yacsi |
| Sajá       | t menü Altalános menü                                                                                                    |                                                                                                    | 4:27:3                  | T-IV-100/1998./200                                                      | TA                                                                                 | GMVQLS                                               | TA9999           | Asztéria          | Polyacsekné      | Dr. Asztéria Pol   | yacsi |
|            | <ul> <li>Index sorok (2990)</li> <li>Nyelvvizsgák (29</li> <li>Szakmai gyakota</li> <li>Hivatalos bejegyz</li> <li>Korábbi tanulmán</li> <li>Képzési adatok (2</li> <li>Oklevél adatai (4)</li> <li>Diplomamunka/S</li> <li>Oklevél adatai (4)</li> <li>Záróvizsga adato</li> <li>Bejelentkezési ad</li> <li>Kladott elektn</li> <li>Kladott törzsla</li> <li>Hallgatói óraütközése</li> <li>Jelszőszabályok (317)</li> <li>Hallgatók képzései (325)</li> <li>Hallgatók szakos félé</li> <li>Szakirányok (3300)</li> <li>Vituális szakok (3360)</li> <li>Szakirányok (335)</li> <li>Bicképzettségek (342)</li> <li>Hivatalos bejegyzésel</li> </ul> | 00)<br>9950)<br>stok (30C<br>zések (31<br>yok, ére<br>35750)<br>izakdolgi<br>5250)<br>ik (52651<br>tatok (57<br>adása<br>onikus le<br>(55050)<br>zonyítvá ≡<br>apok (26<br>apok (26<br>apok (26<br>100)<br>12100)<br>12750)<br>800)<br>ives ada<br>00)<br>i0)<br>300)<br>k (3440( → | Sorsz<br>Kiadá<br>Kivon | A kivonat nem nyi<br>ám: T-IV-<br>is dátuma: 2011<br>nat kiadója: Dr. A | Ltra<br>tható meg, mert lé<br>100/1998./2006/07,<br>.07.01.<br>sztéria Polyacsekné | Izvinoi c<br>tezik későbbi kiadás<br>2/1<br>14:05:36 | iú kivonat!      |                   |                  |                    | yacs. |
| Letölt     | ve 5 / 5 rekord.                                                                                                    | Login                                                                                                    | nnév: TA                | Szerepkör: Belső                                                        | Adminisztrátor S                                                                   | zerver: DEV12C_Te                                    | eszt             |                   |                  |                    |       |
|            |                                                                                                    |                                                                                                    |                         |                                                                         |                                                                                    | _                                                    |                  |                   |                  |                    |       |

Korábbi Kivonat nyomtatvány nem nyitható meg

A kivonat nyomtatvány nyomtatási típusa feltöltéskor: E-okmányok, a sablon altípusa Elektronikus index kivonat

Kivonatot a hallgató kérésére lehet kiadni.

#### 2.7. Archív index nyomtatás

Azért, hogy visszanézhető legyen, hogy a Hallgató részére generált Elektronikusan tárolt és nyomtatott leckekönyv nyomtatvány adott pillanatban milyen adatokat tartalmazott, az "Adminisztráció/Teljes elektronikus index (32550)" menüponton található egy "Archív index" gomb. A gombra kattintással generálásra kerül a nyomtatvány "Elektronikus index alap" altípusú sablonja és az elkészített PDF tárolásra kerül a dokumentum táblában, így megtekinthető az "Adminisztráció/Dokumentumok (50550)" menüpontban (az archív index csoportosan is nyomtatható). A letárolt sablonnál az "ETNYA archív" védett kódtétel érték, dokumentum altípus kerül beállításra.

Véglegesített leckekönyvről is készíthető archiválás.

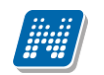

## 2.8. Paraméterbeállítások az Elektronikusan tárolt és nyomtatott leckekönyv nyomtatásához

A TELJESEINDEXNYOMTATAS és az ELEKTRONIKUSINDEXSZAM paraméterekkel szabályozható a sablon nyomtatása.

TELJESEINDEXNYOMTATAS paraméter szabályozza egy HALLGATÓI JOGVISZONYON belül a leckekönyv nyomtatását az alábbiak szerint:

A TELJESEINDEXNYOMTATAS paraméter beállítása alapján csak az egy hallgatói jogviszonyhoz tartozó képzések jelennek meg a nyomtatványon.

A paraméter értékei:

4 érték: jogviszonyra figyel, és ennek alapján nyomtat egy teljes E-indexet,

3 érték: képzési szintre figyel, és ennek alapján nyomtat egy teljes E-indexet,

2 érték: törzskönyvi számra figyel, és ennek alapján nyomtat egy teljes E-indexet,

1 érték: képzés kódra figyel, és így képzésenként nyomtat egy teljes E-indexet.

ELEKTRONIKUSINDEXSZAM 1 érték esetén a teljes elektronikus leckekönyvnél a leckekönyv szám generálása a törzskönyvi szám/Neptunkód alapján történik (jelenlegi működés), 2 érték esetén a Hallgató indexe(267600) fizikai index menüponton rögzített érvényes index szám kerül rá az elektronikusan tárolt és nyomtatott leckekönyvre.

ELECKEKONYVMASODLATFEDOLAP Az elektronikus leckekönyv fedőlapjának aljára kerülő szöveget lehet megadni a rendszerparaméter segítségével.

ELECKEKONYVMASODLATSZINEROSSEG A vízjel halványításának mértékét jelöli. 0 és 100 közötti értéket vehet fel, 100 felé közeledve sötétedik a vízjel színe. 0 érték esetén eltüntethető a vízjel.

"Adminisztráció/Teljes elektronikus index (32550)" menüpontban az "Előkép" gombra kattintva megjelenő nyomtatatási képen beállítható az "Előkép" szöveg vízjelként. A vízjel megjelenítéséhez az ELECKEKONYVVIZJELEZETTELOKEP paraméter I értékét kell beállítani. N érték esetén nincs az előképen vízjel.

TELJESEINDEXKIVONATNYOMTATAS- A paraméter a Teljes elektronikus leckekönyv kivonat nyomtatását szabályozza. Értékei: 4. érték: jogviszonyra figyel, és ennek alapján nyomtat kivonatot, 3. érték: képzési szintre figyel, és ennek alapján nyomtat kivonatot, 2. érték: törzskönyvi számra figyel, és ennek alapján nyomtat kivonatot, 1. érték: képzés kódra figyel, és így képzésenként nyomtat kivonatot.

A "Hallgatók/Mobilitás(51450)" menüpont adatainak megjelenítése is a paraméter beállításának megfelelően történik.

# 2.9. Tanulmányok beszámítása (Korábbi tanulmányok - Párhuzamos tanulmányok megjelenítése)

Az Elektronikusan tárolt és nyomtatott leckekönyv **Indexsor adatok blokkjában** a Hallgató(5400)/Hallgató képzése(6000)/Féléves adatok(6400)/Féléves indexsorok (6600) menüpontban található féléves indexsor bejegyzések(eredmények) jelennek meg a féléves tanulmányok táblázatban.

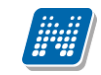

A Hallgató(5400)/Hallgató képzése(6000)/Féléves adatok(6400)/Féléves indexsorok(6600)/ Részletes tárgyadatok tabulátor fül alatt található az Elismerés típusa kódtétel.

A kódtétellel az adott indexsor bejegyzés elismerésének típusát lehet meghatározni.

Az Elektronikusan tárolt és nyomtatott leckekönyv nyomtatványon pedig lehetőség van arra, hogy kódtétel típusonként külön táblázatban jelenítsük meg az indexsor bejegyzéseket.

Azok az indexsorok, amelyeknél az Elismerés típusa kódtétel az alábbi táblázat alapján van beállítva, a Párhuzamos tanulmányok vagy Korábbi tanulmányok vagy Indexsor adatok blokk elnevezésű táblázatban jelennek meg.

Azoknál az indexsoroknál, amelyeknél nem kerül beállításra az Elismerés típusa kódtételnél semmilyen érték, azok az indexsorok az Indexsor adatok blokkban kerülnek megjelenítésre.

A kiajánlott nyomtatványon két táblázat készült, Párhuzamos tanulmányok és Korábbi tanulmányok elnevezéssel.

#### Kódtétel típusa

Áthallgatás (engedélyezett +10%) Áthallgatás más intézmény Áthallgatás saját intézmény Engedélyezett áthallgatás (nem saját mintatanterv Belföldi akkreditáció FSZ képzésből elismert Intézményen belüli akkreditáció Külföldi akkreditáció (Erasmus) Mesterképzésen pótlandó Munkatapasztalat alapján

#### Táblázat melyben megjelenik az indexsor melynél beállításra kerül

Párhuzamos tanulmányok Párhuzamos tanulmányok Párhuzamos tanulmányok Párhuzamos tanulmányok Korábbi tanulmányok Korábbi tanulmányok Indexsor adatok blokk Indexsor adatok blokk Indexsor adatok blokk Indexsor adatok blokk Indexsor adatok blokk

Összegezve:

- Amennyiben az intézmény szeretné az elismerés típusa alapján a nyomtatványon külön megjeleníteni az indexsor bejegyzéseket, akkor erre lehetősége van.
- A megjelenítésnél használhatja az általunk megadott beállításokat, vagy módosíthat rajta.
- Amennyiben nem használja az Elismerés típusa kódtételt, ill. nem szeretné a nyomtatványon megjeleníteni, ezt is megteheti, de módosítania kell a nyomtatványt.
- A szerkesztés módja az "Elismerés típusa kódtételek alapján az indexsor bejegyzések nyomtatványon megjelenésének szabályozása" fejezetben található.

#### 2.9.1. Beszámított kreditpontok

A blokkban a Korábbi tanulmányok valamint a Párhuzamos tanulmányok táblázatban megjelenő tárgyak kreditjeinek összege jelenik meg.

A megjelenítés beállítása az "Elismerés típusa kódtételek alapján az indexsor bejegyzések nyomtatványon megjelenésének szabályozása" fejezetben található.

A Végzettség paraméterrel (sablonon) lehet szabályozni, hogy a nyomtatványon a hallgató mely előképzettség sorai jelenjenek meg, azok, melyek a Hallgató (5400)/Előképzettségek tabulátor fülön találhatóak, és előképzettség típussal rendelkeznek, vagy azok a sorok, melyek szintén az Hallgató (5400)/Előképzettségek menüpontban találhatóak, de végzettség típussal rendelkeznek. A paraméter

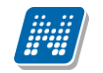

harmadik beállítása is választható melynek alapján a Hallgató (5400)/Hallgató képzése(6000)menüpontban a Képzés előképzettsége tabulátor fülön található előképzettség és végzettség sorokat figyeli a program. Ezen beállítás szerint mind az előképzettség, mind a végzettség sorok megjelennek a nyomtatványon.

A Hallgató(5400)/Hallgató képzése(6000)/Szakmai gyakorlat(18350) menüponton a szakmai gyakorlat két féle módon rögzíthető, vagy Kiválasztó gombbal a belső vagy külső szervezeti egységekből kiválasztva, vagy a szakmai gyakorlat helye mező szabadon kitöltve. A szabadon kitöltött szakmai gyakorlat hely is megjelenítésre kerül.

A szakmai gyakorlat megjelenítését szűrőfeltétel is szabályozhatja. Ha nincs szűrőfeltétel, akkor minden szakmai gyakorlat megjelenik az elektronikus indexben.

Ha az intézmény nem szeretné mindegyik szakmai gyakorlatát megjeleníteni, akkor az e-index netriport szerkesztőjében a szakmai gyakorlat adatforrásnál szűrőfeltételt lehet megadni. A következő feltétel beszúrásával csak azok a szakmai gyakorlatok fognak megjelenni a nyomtatványon, amelyekhez meg van adva igazoló, vagy igazolás dátuma. A szűrőfeltétel: ([SzakmaiGyakorlatok.AlairoNeve]!="" || Year([SzakmaiGyakorlatok.AlairasDatuma])!=1)

Az abszolutórium aláírójának megjelenítése: Az ABSZOLUTORIUMALAIRO karosítható paraméterben kell megadni az Abszolutórium aláíróját.

A nyomtatványoknál a nyomtatvány szerkesztőben pedig a paramétereknél található az Aláíró paraméter, melyet a nyomtatványra helyezve, az ABSZOLUTORIUMALAIRO paraméterben megadott aláíró jelenik meg.

Amennyiben a hallgató képzésének szervezeti egységéhez nincs megadva abszolutórium aláíró, akkor a felettes szervezethez rögzített aláíró jelenik meg a nyomtatványon.

A Szervezeti egységek (28000) menüpont alatt található Szak adatai (60700), Képzés adatai (61100), Szakirány adatai (61050) menüponton szereplő mezők adatai megjelenítésére a ModulAdatok adatforrásban található adatváltozók használatával lehetséges.

Figyelem az adatváltozók használatához a nyomtatvány szerkesztéskor a (BindabeControl) mező típusát állítsuk át RichText típusra!

Amennyiben a hallgatónál a nyelvvizsga nyelvénél **nem** a **"Nincs megadva"** kifejezés kerül kiválasztásra, hanem bármilyen **más nyelv**, akkor jelenik meg a fenti képen látható szöveg. Abban az esetben, ha a Nyelvvizsga–bizonyítvány kiállításának időpontja, és/vagy a Nyelvvizsga helye adat nincs kitöltve, akkor a szöveg mellett "Nincs adat" kifejezés jelenik meg.

A Nyelvvizsga-bizonyítvány száma mező ebben az esetben megjelenik a feltöltött adattal.

#### **Figyelem:**

- Amennyiben több nyelvvizsga van rögzítve a hallgatónak, akkor minden nyelvvizsga sor megjelenik! Abban az esetben, ha a felrögzített nyelvvizsgák közül nem mind követelmény az oklevél megszerzéséhez, akkor ajánljuk használni a 3.1.3 pontban leírt Nyelvi követelmény jelölőnégyzetet.
- Arra nincs lehetőség, hogy felrögzített és a Neptunban szereplő nyelvvizsgák közül az intézmény jelölje meg, hogy mely nyelvvizsgák szerepeljenek az Elektronikusan tárolt és nyomtatott leckekönyv nyomtatványon, és melyek nem. Az oka ennek a kitételnek, hogy az Elektronikusan tárolt és nyomtatott leckekönyv nyomtatvány utolsó oldalán az intézmény nyilatkozik arról, hogy a kinyomtatott adatok megegyeznek az elektronikus nyilvántartás adataival.

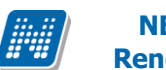

#### 2.10. Hallgató több nyelvvizsgával rendelkezik és adott nyelvvizsga mellett meg kell jelölni, hogy melyik szükséges az oklevél kiadásához

Ha meg van jelölve a Nyelvi követelmény jelölőnégyzet is, akkor: "Az oklevél kiadás feltételéül szabott nyelvi követelmény" felirat is megjelenik.

## 2.11. Honosított nyelvvizsga adatainak megjelenítése

Ha be van jelölve a Honosított jelölőnégyzet is, akkor a "A nyelvvizsga honosított." felirat és a honosított nyelvvizsga megszerzésének dátuma, valamint a honosított nyelvvizsga száma jelenik meg.

| 🔀 V2012.3.12.3 : Képzések (115600 )                                                            | Contraction of the Association of the Association o |                                                  |
|------------------------------------------------------------------------------------------------|----------------------------------------------------------------------------------------------------|--------------------------------------------------|
| File Eszközök Szerepkörváltás Kedvence                                                         | : Help                                                                                                    |                                                  |
| 3 · 0 ·                                                                                        | 0:                                                                                                    | sszes adat Frissítés –µ                          |
|                                                                                                | Képzéskód 🛆 Képzésnév                                                                                                    | Képzési szint Tag                                |
|                                                                                                | FIR1 firhez teszt (alapkepzes)                                                                                                    | Szakirányú továbbképzés Esti                     |
| Egységes Tanulmányi Rendszer                                                                   | FIR2 firhez teszt (doktori kepzes)                                                                                                    | Doktorjelölti jogviszony Nap                     |
|                                                                                                | FIR3 firhez teszt (feleves adatok)                                                                                                    | Felsőfokú szakképzés Nap                         |
| Saját menü Általános menü                                                                      | BDG Bképzés                                                                                                    | Egyetemi képzés Nap                              |
| Hiustolas beinguzásak (2440)                                                                   | FIR4 Firhez teszt (vendeghallgat)                                                                                                    | Szakirányú továbbképzés Táv                      |
| Kiadott igazolások (37600.)                                                                    | JB(TEBK-B-N-RDL) - fel ne valtoztasd meg egyik mezo erteket sem, koszi!                                                                                                    | Alapképzés (BA/BSc) Lev                          |
| Korábbi vizsgaeredmények rö                                                                    | JB(TEGK-Y-W-M01) ne valtoztasd meg egyik mezo erteket sem, koszi!                                                                                                    | Mesterképzés (MA/MSc) Nap                        |
| Importált fájlok (38350)                                                                       | B(TEGK-Y-W-VCN - na ne valtoztasd meg egyik mezo erteket sem, koszi!                                                                                                    | Mesterképzés (MA/MSc) Nap                        |
| E-tananyagok (39300)                                                                           |                                                                                                    |                                                  |
| Felbasználók címei (44250.)                                                                    | iépzéskód Keresés Minden                                                                                                    | ▼ Szűrés                                         |
| Csoportos dokumentummegte                                                                      |                                                                                                    |                                                  |
| Eszközleltár (48900)                                                                           |                                                                                                    |                                                  |
| Belépő képemyő (4800 )                                                                         | Alapadatok Képzésspecifikus adatok   Specifikus adatok 1   Specifikus adatok 2   Adminisztrác                                                                                                    | iós szervezet   Képzésspecifikus adatok 2   Aktu |
| Tárgyelőkövetelmény (50450                                                                     | Kar: Teszt Egyetemen                                                                                                    | Szervezetet választ                              |
| Ktatás (50350)                                                                                 |                                                                                                    |                                                  |
| Dokumentumok (50550)                                                                           | Felelos:                                                                                                    | Felelost Val Szt                                 |
| Fájltárolók (50650)                                                                            | Név: Bképzés                                                                                                    |                                                  |
| Tárgytematika (50/50)                                                                          | Rövid név: b képz Kód:                                                                                                    | BDG HU                                           |
| Féléves indexsorok (52750)                                                                     | Madakiana Kénzée z Madakata za Madakata                                                                                                    | DE                                               |
| VIR tárgyazonosság (53300 )                                                                    | Modultipus: Nepzes Modultajta: Nyelv:                                                                                                    | RO                                               |
| 🗈 🔂 SMS (55750)                                                                                | Félévszám: 6 Időszak típusa: Félév 🗾 Látható a h                                                                                                    | allgatólista 🔽 🛛 Archivált                       |
| Kurzus várólista (56450)                                                                       | Leírás: Inincs leírás                                                                                                    |                                                  |
|                                                                                                |                                                                                                    |                                                  |
| Képzések (115600)                                                                              | URL:                                                                                                    |                                                  |
| ⊡·                                                                                             | Előzetes tárgyfeltétel:                                                                                                    | Szerkeszt                                        |
| FIR adatszolgáltatás (14450)     FIR adatszolgáltatás (14450)     FIR adatszolgáltatás (16400) | Végleges tárgyfeltétel:                                                                                                    | Szerkeszt                                        |
| Ē. ⊗ Záróvizsgáztatás (40600)                                                                  | ·                                                                                                    |                                                  |
| E ↔ Neptun Meet Street (51750 )                                                                | Archiváltak is Képzés összevonás Sablon import Szerkeszt                                                                                                    | Töröl Mentés Mégsem                              |
|                                                                                                |                                                                                                    |                                                  |
| Letöltve 18 / 344 rekord.                                                                      | Loginnév: TA Szerepkör: Belső Adminisztrátor Szerver: DEVELOPEI                                                                                                    |                                                  |
|                                                                                                |                                                                                                    |                                                  |

Nyelvesített mező

#### 2.12. Fejléc módosítása

A kiajánlott sablon fejlécén és láblécen megjelenített adatokat az intézmény módosíthatja.

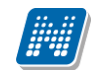

A fejlécen a személyes adatok módosíthatóak a következő módon:

→ hél válasszuk ki a → SzemelyesAdatFejlechez opciót. Ekkor megjelenik jobb oldalon lent az Expression ban, hogy milyen beállítás van jelenleg a fejléc személyes adatokra vonatkozó résznél.

| R        | FastReport - Untitled.frx |          |    |                                                                                                    |                                       |                                                       |
|----------|---------------------------|----------|----|----------------------------------------------------------------------------------------------------|---------------------------------------|-------------------------------------------------------|
| File     | e Edit View Insert        | t        | Re | eport Data Help                                                                                           |                                       |                                                       |
| 1        | ) 🖆 • 🗄 👘 🔍               | <u>.</u> | 2  | 🛚 🖄 🖉   사 🖿 🛍 🛷   여 🕶 어디 🗐 🕾 🖕                                                                            |                                       |                                                       |
| :        | -                         |          | ÷  | B / U   ≣ ≣ ≣   ₩ ₩ ₩   <u>A</u> • m ⊅ <b>,</b> = =                                                       |                                       | 🔯   🖄 • 💷 🔟 • 🚍 • 🚍 • 📮                               |
| R        | Configure bands           | 4 4      | •  | 1 1 1 2 1 3 1 4 1 5 1 6 1 7 1 8 1 9 1 10 1                                                                | 11 1 12 1 13 1                        | Data                                                  |
| A        | Page Header               |          | 5  | SzemelyesAdatFejlechez]                                                                                   | Ţ                                     | Actions 👻 🔀 🔤                                         |
|          |                           | Г        | Ĩ  | · · · · · · · · · · · · · · · · · · ·                                                                     |                                       | ExtraAdatok                                           |
| -2       |                           | -        | ľ  | [Choose([Nvelv]."Párhuzar                                                                                 | nos tanulmánvo                        | ter vor System Variables<br>VC ⊡−Σ. Totals            |
|          | Header                    | -        | È  | [Chasse/[Nuch] "Stark kénzés megneuszáss")]                                                               | [Chasse/[Nushd."                      | Σ KorabbiTanulmanyok                                  |
|          |                           | ٩        |    | [Choose([Nyelv], Szak, kepzes megnevezese )]<br>[Choose([Nyelv] "Határozat")] ([Nyelv] ([Nyelv] "Érdemi   | [Choose([Nyew],<br>[Choos             | <u>Γ</u>                                              |
|          | Data: Indexsorok          | Ľ.       | h  |                                                                                                    | loueza:                               |                                                       |
| 17       | Child                     | H        | ľ  | <u>IllresSzoven Indexeorok C TPAININGNAMED1</u> <u>TAMD==0 IllresSzoven L. Uruk.C- C. srParhuzamosTap</u> | (Indexed)<br>[III(Length(Inde         | A InstitutePostcode                                   |
|          |                           | ÷.       | ŀ  |                                                                                                    | I Inevoz 2 sent II                    |                                                       |
| Δ        |                           | 2        | r  |                                                                                                    |                                       |                                                       |
|          | Header                    | -        | Ŀ  | [Choose([Nyelv],"Korábi                                                                                   | oi tanulmányok'                       |                                                       |
|          |                           | -        | E  | · Choose([Nyelv],"Szak, képzés megnevezése")] · · · · ·                                                   | <ul> <li>[Choose([Nyelv],"</li> </ul> |                                                       |
|          |                           |          |    | [Choose([Nyelv],"Határozat")] ([Nyelv] ([Nyelv],"Érdemj                                                   | Choosi (Choosi                        | DSI                                                   |
| 12       | Data: Indexsorok          |          | Į, | IllresSzoveni findexsorok.C. TRAININGNAME))                                                               | [Undexsc                              |                                                       |
| <u>A</u> | Child                     |          | Ľ  | ZAM])==0,[UresSzoveg], CPEDI srKorabbiTanulma                                                             | Interdation                           | Tore La KovetkezoIntezmenyLathatosag                  |
|          |                           |          | l  |                                                                                                    |                                       | 12 EsemenyekLathatosag                                |
|          | Header                    | -        | E  | [Choose([Nvelv],"Nvelvvizsgá                                                                              | ra vonatkozó ad                       | ac                                                    |
|          |                           | 4        | 4  |                                                                                                    |                                       | Doktori                                               |
|          | Data: Nyelvtudas          | 4        | L  |                                                                                                    |                                       | 12 SzakokLathatosag                                   |
|          | Child                     |          |    |                                                                                                    |                                       | Joata Caree                                           |
|          | Footer                    |          |    |                                                                                                    |                                       | Properties                                            |
|          | Page Footer               |          | 1  | Format("{0:D}",[Date])]                                                                                   | les#]                                 | SzemelyesAdatFejlechez                                |
|          |                           |          |    |                                                                                                    |                                       |                                                       |
|          |                           |          |    |                                                                                                    |                                       | Adat     Atat     Style                               |
|          |                           |          |    |                                                                                                    |                                       | Expression Format("{0} ({1}) Tsz: {2} Isz: {3}",[Prin |
|          |                           |          |    |                                                                                                    |                                       | C tyréb                                               |
|          |                           |          |    |                                                                                                    |                                       |                                                       |
|          |                           |          |    |                                                                                                    |                                       | (Name) SzemelyesAdatFejlechez                         |
|          |                           |          |    |                                                                                                    |                                       |                                                       |
|          |                           |          |    |                                                                                                    |                                       |                                                       |
|          |                           |          |    |                                                                                                    |                                       |                                                       |
|          |                           |          |    |                                                                                                    |                                       |                                                       |
|          |                           |          |    |                                                                                                    |                                       |                                                       |
|          |                           |          |    |                                                                                                    |                                       |                                                       |

Azért hogy ezt módosíthassuk, ill. teljes egészében meg tudjuk nézni, kattintsunk az Expression-nál megjelenő kis - re.

|   | . Ż↓ 😐 🦻    |                                                     |     |
|---|-------------|-----------------------------------------------------|-----|
|   | Adat        |                                                     |     |
|   | DataType    | String                                              | •   |
|   | Expression  | }) Tsz: {2} Isz: {3}",[PrintName],[NeptunCode],[Reg | str |
|   | Egyéb       |                                                     |     |
|   | Description |                                                     |     |
|   | Tervezés    |                                                     |     |
| P | (Name)      | SzemelyesAdatFejlechez                              |     |

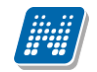

| R                         |                            |          |                   |                                                                                                    |                                            |                                                      |                                                                                                  |                                                                                                    |                                |
|---------------------------|----------------------------|----------|-------------------|----------------------------------------------------------------------------------------------------|--------------------------------------------|------------------------------------------------------|--------------------------------------------------------------------------------------------------|----------------------------------------------------------------------------------------------------|--------------------------------|
| File                      | e Edit View Insei          | rt       | Report Data       | Help                                                                                                |                                            |                                                      |                                                                                                  |                                                                                                    |                                |
| 1                         | I 🖆 - 🗄 🏝 🔍                | <b>*</b> | 🛅 🎦 🖉   🕹         | 🍈 🛍 🛷 🖉 🕶                                                                                           | (~ -   <b>™ Q</b> =                        |                                                      |                                                                                                  |                                                                                                    |                                |
|                           |                            |          | - B I U           |                                                                                                    | - W   <u>A</u> - = > ,                     |                                                      | 🖉   🏊 + 💷 🗹 +                                                                                    |                                                                                                    |                                |
| $\mathbb{I}_{\mathbb{C}}$ | Configure bands            | 40       | 1 1 1 2           | 1314151                                                                                             | 6 7 8 9 9                                  | 10 1 11 1 12 1 13 1                                  | Data                                                                                             |                                                                                                    |                                |
| Α                         | Page Header                |          | [SzemelyesAdatF   | [ejleicheiz]                                                                                        |                                            |                                                      | Actions 👻 📝 🗙                                                                                    |                                                                                                    |                                |
| R                         | Header                     |          | [                 | [ <b>i</b><br>oose([Nyelv],"Szak, k                                                                 | Choose([Nyelv],"Párl                       | <b>huzamos tanulmányo</b><br>[Choose([Nyelv],'       | ExtraAdato<br>E voi<br>System Variable<br>Σ Totals<br>Σ KorabbiTani<br>Σ Parhuzamos              | k<br>ss<br>ulmanyok<br>sTanulmanyok                                                                                                    |                                |
|                           | Data: Indexsorok<br>Child  | -        | [Choose(<br>w/    | [Nyelv],"Határozat")]<br><u>cengin((moexsorok.c.)</u><br>asSzoveni lindexsorok<br>==0,[ÜresSzoveg], | ([Nyelv] ([Nyelv],"Érder<br>TRAININGNAME]) | nj [Choos<br>Loress<br>Indexec<br>fan [IIIcesSzoved] | A InstituteNation     A InstituteNation     A InstitutePos     A InstituteCit     A InstituteStr | me<br>stcode<br>Y<br>reet                                                                                                    |                                |
| <br>✓                     | Header                     | 2 1 1 1  | [Choose           | Edit Expression<br>Format ("{0} ({1                                                                 | IChoose/[Nively] "K                        | orábbi tanulmányok'                                  | InstituteOM                                                                                      | 1<br>▼ 🕞 Data Sources                                                                                                    |                                |
| 12<br>🏔                   | Data: Indexsorok<br>Child  | •        |                   | (3)",[PrintName                                                                                     | e],[NeptunCode],[Reg:                      | istrationNumber],[In                                 | ndexNumber])                                                                                     | •••••••••••••••••••••••••••••••••                                                                                                    |                                |
|                           | Header<br>Data: Nyelytudas |          |                   |                                                                                                    |                                            |                                                      |                                                                                                  | Tox     Tox     T |                                |
|                           | Child                      | 1        | L                 |                                                                                                    |                                            |                                                      |                                                                                                  |                                                                                                    |                                |
|                           | Footer                     |          |                   |                                                                                                    |                                            |                                                      |                                                                                                  | Σ KorabbiTanulmanyok                                                                                                    |                                |
|                           | Page Footer                |          | [Format("{0:D}",[ |                                                                                                    |                                            |                                                      |                                                                                                  | ParhuzamosTanulman                                                                                                    |                                |
|                           |                            |          |                   |                                                                                                    |                                            |                                                      |                                                                                                  | 0K                                                                                                    | ({1}) Tsz: {2} Isz: {3}",[Prir |
|                           |                            |          |                   |                                                                                                    |                                            |                                                      |                                                                                                  |                                                                                                    | 6                              |
|                           |                            |          |                   |                                                                                                    |                                            |                                                      | Tervezés     (Name)                                                                              | Frameluer                                                                                                    | AdatEnilachaa                  |
|                           |                            |          |                   |                                                                                                    |                                            |                                                      | (vanie)                                                                                          | szemetyes                                                                                                    | wou cptlitz                    |

#### A megjelenő ablakban pl. ezt látjuk: Format("{0} ({1}) Tsz: {2} Isz: {3}",[PrintName],[NeptunCode],[RegistrationNumber],[IndexNumber])

Ennek a beállításnak alapján a sablonon a fejléc:

Minta Hallgató (AJ8N4Z) Tsz: T002273/FI80554 Isz: asd124

Teszt Egyetem (FIR: 7)

Ez azt jelenti, hogy a **Format(''{0}** (**{1}**) elsőként a Hallgató nyomtatási neve és Neptunkódja, **Tsz: {2}** másodikként a Törzskönyvi száma, Isz: {3} harmadikként az Index száma jelenik meg.

Ennek alapján módosíthatjuk a fejléc adatainál a személyes adatok rész.

Amennyiben a fejlécben az Intézmény adataira vonatkozó részt szeretnénk módosítani akkor a válasszuk ki az válasszuk ki az materia válasszuk ki az materia válasszuk ki az mat

A [StudentOM] adatváltozó használatával a hallgató OM azonosítója is megjeleníthető. A már elkészült nyomtatványokon a módosítást úgy kell elvégezni, hogy a SzemelyesAdatFejlechez paramétert kiválasztva az Expression -nál kell a megadott szabályt kiegészíteni.

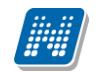

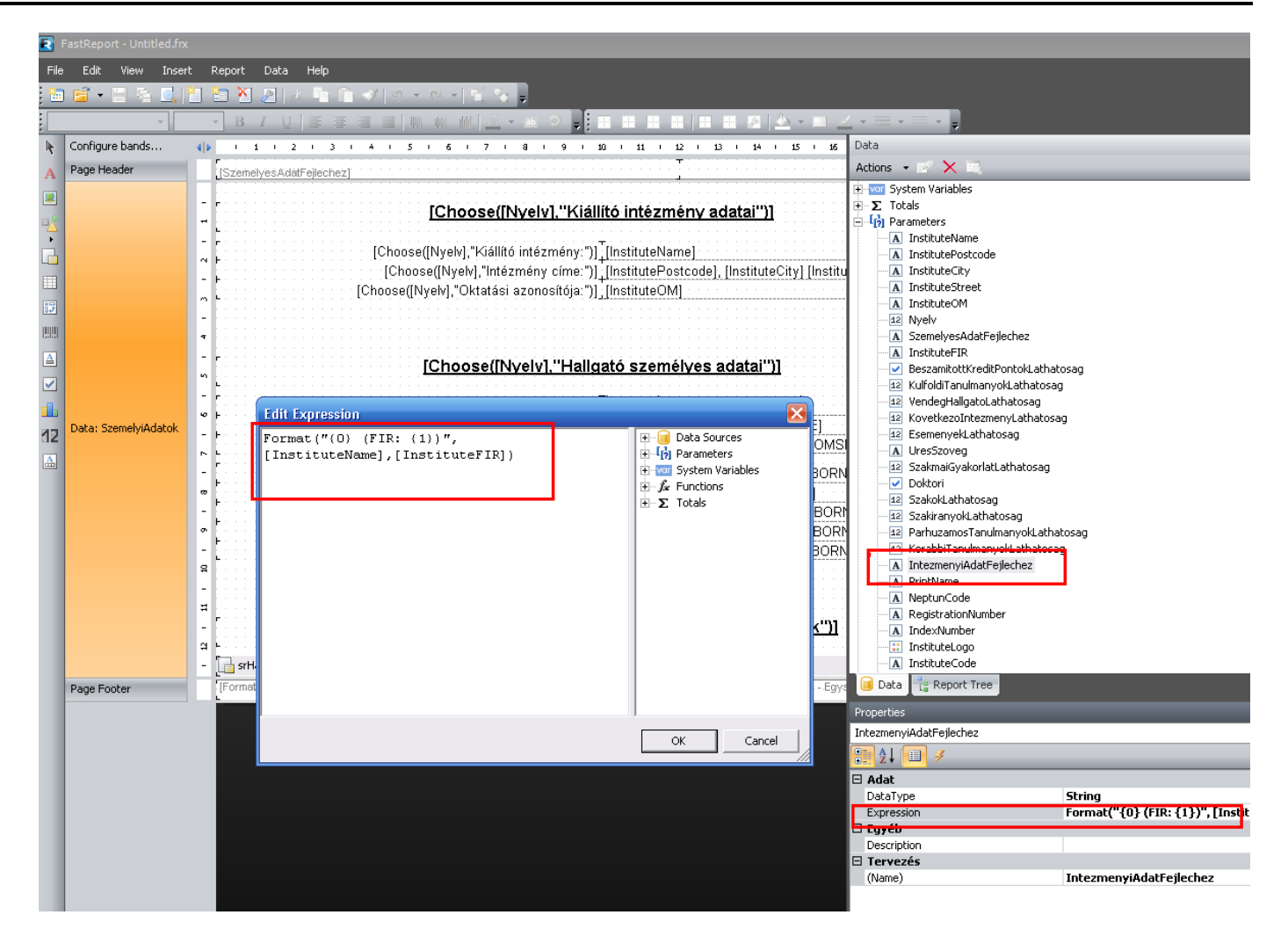

A lábléc adatai szintén módosíthatóak, ha szükséges.

A láblécre 1x kattintva, jobb oldalt látható a Textben hogy milyen beállítás szerepel.

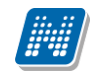

| -        | Pastkeport - Untitled.itx |                                                                                                    |                                                             |                          |
|----------|---------------------------|----------------------------------------------------------------------------------------------------|-------------------------------------------------------------|--------------------------|
| File     | e Edit View Inserl        | Report Data Help                                                                                                    |                                                             |                          |
| 1        | ) 🖆 📲 👘 🛄 [               | 1 🛅 🖄 🖉 🚜 🗅 🗈 🛷 🔊 - 언 - 🖾 😪 🏮                                                                                                    |                                                             |                          |
| Ari      | ial - 8                   | - B I U 📑 E I I 🗰 🗰 🗰 🗰 🚈 - 💷 🥥 🗾 🗄 🖽 🖽 🖽 🔛 🖉 🍐 - 🗆 J                                                                                                    | 🛃 • 🔳 • 🚃 • 🖕                                               |                          |
| k        | Configure bands           | 4   > · · 1 · 2 · · 3 · · 4 · · 5 · 6 · · 7 · · 8 · 9 · 10 · · 11 · · 12 · · 13 · · 14 · · 15 · · 16                                                                                                    | Data                                                        |                          |
| A        | Page Header               | [SzemelvesAdatFellechez]                                                                                                    | Actions 👻 📝 🗮                                               |                          |
|          |                           |                                                                                                    | E [] Parameters                                             |                          |
|          |                           | [Choose([Nyelv],"Kiállító intézmény adatai")]                                                                                                    | InstituteName     InstituteRestsede                         |                          |
| <u>~</u> |                           |                                                                                                    | A InstituteCity                                             |                          |
|          |                           | [Choose([Nyelv],"Kiállító intézmény:")] [InstituteName]                                                                                                    | A InstituteStreet                                           |                          |
|          |                           | [Choose([Nyelv],"Intézmény címe:")] [InstitutePostcode], [InstituteCity] [Instit                                                                                                    | InstituteOM                                                 |                          |
|          |                           | م L [Choose([Nyelv],"Oktatási azonosítója:")]_[InstituteOM]                                                                                                    | A SzemelyesAdatEeilechez                                    |                          |
| 1.1      |                           | -                                                                                                    | A InstituteFIR                                              |                          |
|          |                           | τ                                                                                                    | BeszamitottKreditPontokLat                                  | hatosag                  |
| ▲        |                           | Choose/[Nively] "Hallastó személyes adatai")]                                                                                                    | 42 KulfoldiTanulmanyokLathato                               | osag                     |
|          |                           | n                                                                                                    | 12 vendegHaligatoLatnatosag<br>12 KovetkezoIntezmenvl atbat | osag                     |
| _        |                           | [Choose(INvelv] "Hallgató neve:")] [SzemelviAdatok C EIRSTNAME]                                                                                                    | 12 EsemenyekLathatosag                                      |                          |
|          | Data: SzemelviAdatok      | [Choose(INvelv], "Hallqató neptunkódja:")] [SzemelviAdatok, C NEPTUNCODE]                                                                                                    | A UresSzoveg                                                |                          |
| 12       | Datar Decinory inducer.   | [Choose([Nyelv],"Hallgató oktatási azonosítója:")] [UresSzoveg].[SzemelyiAdatok.C OMS                                                                                                    | - 12 SzakmaiGyakorlatLathatosa                              | g                        |
| <u>A</u> |                           |                                                                                                    | 12 SzakokLathatosag                                         |                          |
|          |                           | Choose([Nyelv], "Születesi nev:")] [UresSzöveg], SzemelyiAdatok. C_BURI     Choose([Nyelv], "Születési idő.")] [Communication of Communication of Communicatio of Communication of Communication of Communicatio of Communicat | 12 SzakiranyokLathatosag                                    |                          |
|          |                           | Choose(INvew), Születési rozár"), [IszemelyiAdalok.c_bORNDATE]))]                                                                                                    | ParhuzamosTanulmanyokLa                                     | thatosag                 |
|          |                           | [Choose([Nyelv], Születési merver")] [UresSzüveg],[Szemely/Adatok.C_BOR                                                                                                    | 12 Korabbi TanulmanyokLathati<br>A Intermenyi datEejlecher  | osag                     |
|          |                           | [Choose((Nyely), Orderest megyet )] [CressTreeg], Orestery/Addition_Dot                                                                                                    | A PrintName                                                 |                          |
|          |                           | 8                                                                                                    | NeptunCode                                                  |                          |
|          |                           | -                                                                                                    | A RegistrationNumber                                        |                          |
|          |                           | #                                                                                                    | A Indexivumber                                              |                          |
|          |                           | - [Choose([Nyelv],"Hallgatói jogviszonyra vonatkozó adatok")]                                                                                                    |                                                             |                          |
|          |                           | A L                                                                                                    | A IntermenyiLogoNev                                         |                          |
|          |                           | srHallgatoJogviszony                                                                                                    |                                                             |                          |
|          | Page Footer               | [Format("(0:D)",[Date])]                                                                                                    | 😸 🔰 Data 📲 🤮 Report Tree                                    |                          |
|          |                           |                                                                                                    | Properties                                                  |                          |
|          |                           |                                                                                                    | Text12 TextObject                                           |                          |
|          |                           |                                                                                                    | 2↓ 💷 🛷                                                      |                          |
|          |                           |                                                                                                    | 🗆 Adat                                                      |                          |
|          |                           |                                                                                                    | AllowExpressions                                            | True                     |
|          |                           |                                                                                                    | Brackets                                                    | [,]<br>General           |
|          |                           |                                                                                                    | Highlight                                                   | (Gyűjtemény)             |
|          |                           |                                                                                                    | Text                                                        | [Format("{0:D}",[Date])] |
|          |                           |                                                                                                    | 🗆 Elrendezes                                                |                          |
|          |                           |                                                                                                    | Anchor                                                      | IOD, Left                |

Lábléc

#### 2.12.1. Abszolutórium aláíró szerkesztése

Az nyomtatványon megjeleníthető az abszolutórium aláírója. Az Adminisztráció/Paraméterek menüponton az ABSZOLUTORIUMALAIRO karosítható paraméterben kell megadni az abszolutórium aláíróját.

A nyomtatványoknál a nyomtatvány szerkesztőben pedig a paramétereknél található az Aláíró paraméter, melyet a nyomtatványra helyezve, az ABSZOLUTORIUMALAIRO paraméterben megadott aláíró jelenik meg. Amennyiben a hallgató képzésének szervezeti egységéhez nincs megadva abszolutórium aláíró, akkor a felettes szervezethez rögzített aláíró jelenik meg a nyomtatványon.

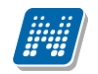

| Feiléc                     |                               |                                                                                                    |                                                                                                    | Műveletek 👻 🖂 🖂                                                                                                    |
|----------------------------|-------------------------------|----------------------------------------------------------------------------------------------------|----------------------------------------------------------------------------------------------------|----------------------------------------------------------------------------------------------------|
| =ejléc                     | - 1                           | [IszemelyesAdatr-ejleched                                                                                                    | [IntezmenyiAdatr-ejlechez]                                                                                                    | - 42 VendegHallgatoLathatosag     - 42 KovetkezoIntezmenyLathatosag     - 42 Esemenyeklathatosag     - 44 UresSzoveg     - 42 SzakmalGyakorlatLathatosag     - 44 Dektor                                                                                                    |
|                            |                               | [llf(Year([Vegbizonyitvanyok.AbszolutoriumDatuma])==1,Format("\$/EX/",[<br>[Choose([Nyelv],"Igazolom, hogy")] [[Vegbizony                                                                                                    | [Vegbizonyitvanyok.KepzesNev]),"")]<br>yitvanyok.KeresztNev]])]]                                                                                                    |                                                                                                    |
| Adat:<br>Jegbizonyitvanyok | 9 1 8 1 7 1 6 1 5 1 4 1 3 1 2 | [Choose([Nyelv], "(születési hely:")] [Vegbizony<br>[Choose([Nyelv], "születési megye:")] [Vegbiz<br>[Choose([Nyelv], "születési ország:")] [Nyelv], ", t<br>[Choose([Nyelv], "születési otátum")] Format("(0)<br>[Choose([Nyelv], "születési dátum")] [Tormat("(0)<br>[Choose([Nyelv], "hallgatói azonosítója:")] [Vegbizony<br>[Choose([Nyelv], "hallgatói azonosítója:")] [Vegbizony<br>[Itf(Year([Vegbizonyitvanyok.AbszolutoriumDatum<br>[Itf(Year([Vegbizonyitvanyok.AbszolutoriumDatum<br>[Itf(Year([Vegbizonyitvanyok.AbszolutoriumDatum])==1,"".Itf(Lengtt<br>"", [Vegbizonyitvanyok.KepzesNev]])] képzésén a tanterben előirt<br>Itétéléné és szakdolgozat elkészítésének kivételével - más ta<br>szakdolgozathoz rendelt kreditpontok kivételével a képzési és kimeneti k<br>igazolja, amely minősítés és értékelés nélkül tanúsítja, hogy a<br>[Vegbizonyitvanyok.AbszolutoriumDatuma]])] | vitvanyok. SzuletesilHely]]]<br>zonyitvanyok. SzuletesilHely]]]<br>[D]". [Vegbizonyitvanyok SzuletesiDatum])))]<br>ma]]==1,"",[InstituteName]]] intézmény<br>h([Vegbizonyitvanyok.KepzesNev]) == 0,<br>vizsgák eredményes letételét és - a nyelvvizsga<br>anulmányi követelmények teljesitését, illetve a<br>cövetelményekben előírt kreditpontok megszerzését<br>a hallgató a tantervben előírt tanulmányi és<br>[Alairo] a<br>[Choose([Nyelv], 'rektor'')] | CorabbiTanulmanyokLathatosag     A IntezmenyiAdatFejlechez     NeptunCode     A RegistrationNumber     IndexNumber     IndexNumber     InstituteLogo     A InstituteCode     A InstituteCode     A InstituteCode     A InstituteCode     A StudentOM     Carovizgal.athatosag     Carovizgal.athatosag     A SudentOM     A Alaro     SpecialisIndexproved.athatosag     SepecialisIndexproved.athatosag     SepecialisIndexproved.athatosag     SpecialisIndexproved.athatosag     SpecialisIndexproved.athatosag     A Alaro     SpecialisIndexproved.athatosag     SpecialisIndexproved.athatosag     Adato     SpecialisIndexproved.athatosag     Adato     SpecialisIndexproved.athatosag     Adato     SpecialisIndexproved.athatosag                                                                                                    |
| .ábjegyzet                 |                               | [Format("{0:D}",[Date])]                                                                                                    | Neptun - Egységes Tanulmányi Rendszer                                                                                                    | E J Függvények                                                                                                    |
|                            |                               |                                                                                                    |                                                                                                    | Image: Constraint of the second second se |
|                            |                               |                                                                                                    |                                                                                                    | VertAlign Top                                                                                                    |

Abszolutórium aláíró megjelenítése

Figyelem: Nem szabad a nyomtatvány szerkesztőben megadni paraméter értéket, mert azt automatikusan tölti a program az "ABSZOLUTORIUMALAIRO" rendszerparaméterrel.

Természetesen az adott hallgató adott képzéséhez tartozó szervezeti egységhez rendelt aláíró fog megjelenni.

#### 2.13. Kiajánlott nyomtatvány egyéb tulajdonságai

- 1. Az oldal, amelyen a nyelvvizsga adatok szerepelnek, szerepelteti a Korábbi és párhuzamos tanulmányok/tárgyak beszámítására vonatkozó részt is. Azonban az olyan hallgatónak, akinek nincsen korábbi és párhuzamos tanulmányra vonatkozó adata, annál a nyelvvizsga után a további adatok új oldalon folytatódnak. Ha nincs korábbi és párhuzamos tanulmányokra vonatkozó adat, akkor az adott oldalon folytatódik az adatok megjelenítése.
- 2. Csoportos nyomtatásnál, ha kétoldalas nyomtatás kerül beállításra, akkor a program figyel arra, hogy a következő hallgató leckekönyvének nyomtatása már új oldalon kezdődjön.
- 3. Az Abszolutórium és az Oklevél adatokra vonatkozó rész kötelező adat, ezért minden esetben megjelenik. (Ha tartalmaz adatot, akkor adatokkal, ha nem tartalmaz adatot, akkor szaggatott vonallal.)

Amennyiben a hallgatónak több képzése van és a hallgatónak az egyik képzésen van abszolutóriuma és Oklevél adata, a másik képzésén viszont nincsen, akkor azon képzéshez tartozó Abszolutórium és Oklevél rész előtt, amely nem tartalmaz adatot, megjelenik egy felirat, amely a képzés nevét tartalmazza: A (név) hallgató (képzés név) képzésen nem rendelkezik végbizonyítvány adatokkal.

4. A nyomtatvány tartalmaz egy feltételt, hogy az a tárgy melyik *Előképzettség típusa* kódtétel értéke alapján megjelenik a párhuzamos vagy korábbi tárgyak táblázatban, az a tárgy már nem jelenik meg a Féléves indexsorokat tartalmazó táblázatban. A jelenleg beállított feltételek alapján a Párhuzamos tanulmányoknál az Áthallgatás (engedélyezett +10%), Áthallgatás más intézmény, Áthallgatás saját intézmény, Engedélyezett áthallgatás (nem saját mintatanterv) előképzettség kódtétel típussal rendelkező tárgyak jelennek meg. A korábbi tanulmányoknál a Belföldi

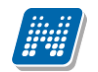

akkreditáció, FSZ képzésből elismert kódtétel típussal rendelkező tárgyak. Ezen beállítások módosíthatóak intézményi igényeknek megfelelően, a dokumentációban leírt módon.

# 2.14. Hallgatói web menüpontjai - Az Elektronikusan tárolt és nyomtatott leckekönyv szempontjából

Hallgatói weben a Tárgyak menüpontban található az E-leckekönyv műveletek menüpont, amelynél a hallgatónak lehetőséges van elfogadni vagy elutasítani a rögzített jegyeket.

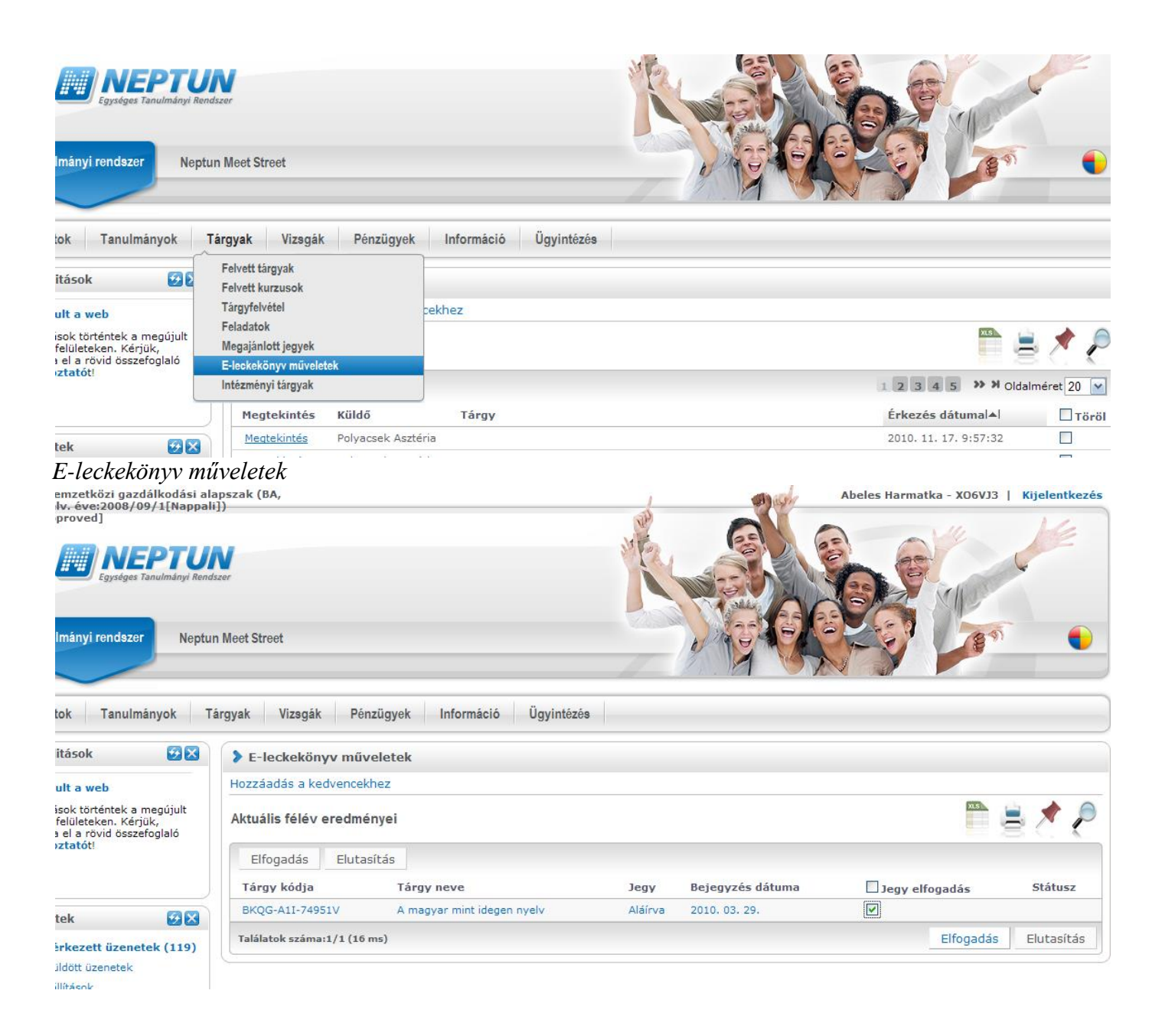

#### 2.15. Hallgatói weben tárgyteljesítési lap nyomtatása

Kiadás: 2019.04.12

Verzió: 5.4

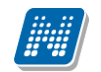

A vizsgán viszont a hallgatónak bizonylatot kell adni a vizsgáról, erre szolgál a tárgyteljesítési lap.

Alkalmazásának folyamatát az intézmény alakítja ki a szabályzatában. Lehetőségek:

A hallgató a vizsga előtt kinyomtatja a tárgyteljesítési lapot a hallgatói webről, vizsgánként. A vizsgán az oktató erre az úgynevezett tárgyteljesítési lapra írja rá a bejegyzést, érdemjegyet. Ez a bizonylat – tárgyteljesítési lap marad a hallgatónál. Emellett az oktató egy vizsgalapra, melyet a Neptunból kinyomtat, ráírja az érdemjegyet. A vizsga végeztével pedig a beírja az eredményt a Neptunba. A nyomtatás történhet, hallgatónként, ill. csoportosan.

A tárgyteljesítési lapot nyomtathatja a hallgató vizsgánként, vagy az összes felvett tárgyáról egyszerre. Ha olyan nyomtatványt használ majd az intézmény, amelyen a hallgató összes felvett tárgya megjelenik, akkor minden vizsgára ezt kell vinnie.

Oktató kinyomtathatja a vizsgalapot hallgatónként és csoportosan is. A hallgatónként nyomtatott vizsgalapra ráírja az eredményt és ez marad a hallgatónál. A csoportos vizsgalap pedig az oktatónál.

Tárgyteljesítési lap nyomtatható a hallgatói weben:

• Tanulmányok/Leckekönyv Teljesítési lap nyomtatása linkre kattintva.

• Tárgyak/Felvett kurzusok/ Felvett kurzusok linkre kattintással a nyomtatványt kiválasztva.

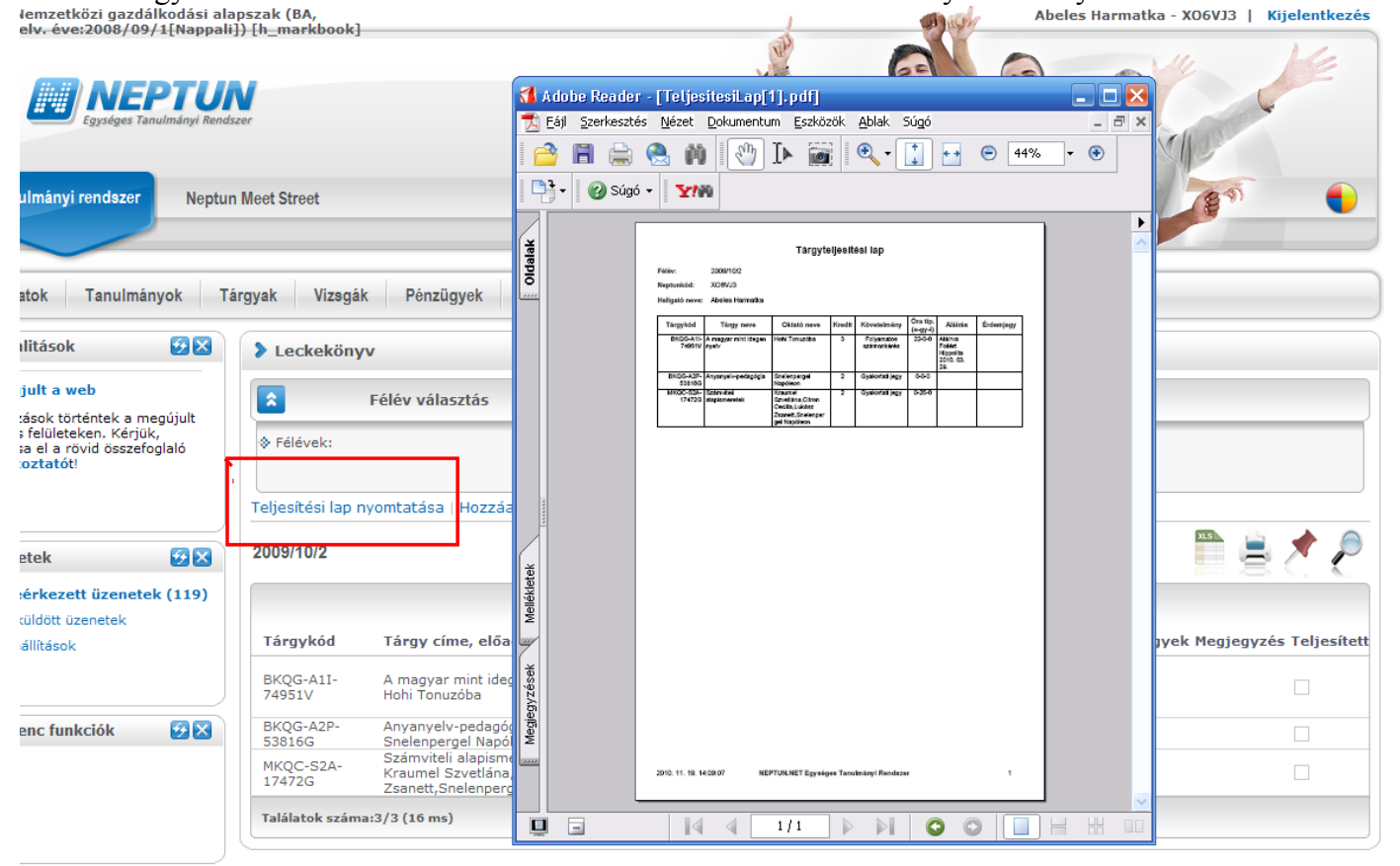

Tárgyteljesítési lap

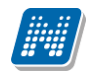

#### NEPTUN Tanulmányi Rendszer Dokumentáció

#### E-OKMÁNYOK KEZELÉSE

| a magúiult          |       |                          | Szűrések                                                                                                    | Fé                                               | lévek: 2009/1      | 0/2 (akt | uális félév)                        |                                                   |
|---------------------|-------|--------------------------|----------------------------------------------------------------------------------------------------|--------------------------------------------------|--------------------|----------|-------------------------------------|---------------------------------------------------|
| irjük,<br>zefoglaló |       | Félévek:                 |                                                                                                    | 2009                                             | 9/10/2 (aktuális f | élév)    |                                     |                                                   |
|                     | Nyon  | ntatási sablo            | on kiválasztása                                                                                                    |                                                  |                    |          |                                     |                                                   |
| 🥳<br>etek (119      | Nyomt | atási templatek:         | Aktuális kurzus lista HWEB<br>Aktuális kurzus lista HWEB<br>Teszt egy betölt Aktuális kur<br>Kurzusfelvételi lap BCE<br>Aktuális kurzus lista 2<br>Aktuális kurzus lista HWEB<br>valami | teszt egyete<br>teszt egyete<br>rzusok HWE<br>HH | em<br>em<br>EB     |          | ▼ Nyomtatási sablon k               | iválasztása                                       |
|                     |       | Tárgy kódja<br>BKQG-A1I- | teljesített<br>aktuális kurzuslista portál                                                                                                    |                                                  |                    |          | Orarend inf.                        | Oktatók                                           |
|                     |       | 74951V                   | nyelv                                                                                                    |                                                  |                    | 22       |                                     | Honi Tonuzoba                                     |
|                     |       | BKQG-A2P-<br>53816G      | Anyanyelv-pedagógia                                                                                                    | 55                                               | Gyakorlat          | 0        | KE:09:00-10:00; K:08:00<br>09:00;   | Snelenpergel Napóleon                             |
| <b>9</b>            | ×     | MKQC-S2A-<br>17472G      | <u>Számviteli</u><br>alapismeretek                                                                                                    | 44                                               | Elmélet            |          | SZ:10:10-12:00;<br>SZO:08:00-10:00; | Kraumel Szvetlána,Citro<br>Zsanett,Snelenpergel N |

Tárgyteljesítési lap nyomtatása

## 3. Etikett nyomtatás (NetRiport)

Az "Adminisztráció/ "E-okmányok (29750)" menüpont alatt találhatóak meg a különböző menüpontok ahol etikett formában nyomtathatóak az egyed adatkörök.

- Személyes adatok (29850)
- Képzési adatok(35750)
- Indexsorok(29900)
- Nyelvvizsgák(29950)
- Szakmai gyakorlatok(30000)
- Hivatalos bejegyzések(30050)
- Korábbi tanulmányok, érettségi adatok(45150)
- Záróvizsga adatok (52650)
- Diplomamunka/Szakdolgozat(45200)
- Oklevél adatai(45250)
- Végbizonyítvány(35800)
- Bejelentkezési adatok(57000)

| ₩ V2012.3.5.6 : Személyes adatok (29850 )        |             |                           |                  |               |                 |                |                      | ×        |
|--------------------------------------------------|-------------|---------------------------|------------------|---------------|-----------------|----------------|----------------------|----------|
| File Eszközök Szerepkörváltás Kedvencek Help     | )           |                           |                  |               |                 |                |                      |          |
| G • O •                                          |             |                           |                  |               | Összes ad       | dat Frissítés  |                      | -12      |
|                                                  | Neptun      | kód Törzskönyvi szám      | Vezetéknév       | Keresztnév    | Születési dátum | Születési hely | Anyja neve           |          |
|                                                  | EVZVOI      | D T-IV-100/1998.          | Bövö             | Grizeldisz    | 1950.02.24.     | Budapest       | Jván Feliciána       |          |
| Egységes Tanulmányi Rendszer                     | CCWTE       | 2 CXLV-100/1998.          | Kischar          | Zete          | 1983.04.02.     | Budapest       | Beinhardt Laurenci   | ia       |
| Lgyseges ianamanyi nenaszer                      | O3IJH9      | T-XXXII-19/99.            | Merecziczki      | Rafaéla       | 1978.07.12.     | Budapest       | Halmaji Zsóka        |          |
| Saját menü Attalános menü                        | OX2W0       | D T-XXXIII-44/1999.       | Kollai           | Dominka       | 1974.07.27.     | Budapest       | Dorozsmai Pillangó   | 5        |
|                                                  | D6XA8G      | CLX-25/1999.              | Nájusz           | Vikta         | 1950.06.08.     | Budapest       | Ancusa Fortuna       |          |
| Lejelentett adathibák (29450 )                   | DNE70N      | 1 T-VI-94/1995.           | Wurtes           | Nerella       | 1968.08.15.     | Budapest       | Gligorovity Lauretta | a        |
| E-kmányok (29750)                                | BHA6IC      | T-XII-97/1997.            | Paito            | Rovéna        | 1997.05.12.     | Budapest       | Szeghi Kamélia       | ייי      |
| Törzslap adatok (34050 )                         | OV1734      | CXCVII-24/2001            | Bugovits         | Nerella       | 1981.10.10.     | Budapest       | Maréchal Kloé        | 7   /    |
|                                                  | AHXY0N      | T-XLVIII-13/2001          | Alda             | Laura         | 1988.03.20.     | Budapest       | Breihofer Piros      |          |
| Index sorok (29900 )                             | CG6IFT      | CXCIII-77/2000            | Zilczi           | Tege          | 1952.07.18.     | Budapest       | Katina Múzsa         |          |
| Nyelvvizsgåk (29950)                             | JO25Z9      |                           | Kosnar           | Fatima        | 1950.09.25.     | Budapest       | Bacseszku Méta       |          |
| Hivatalos beiegyzések (30050.)                   | UJYHG3      | CLXI-32/1999.             | Hyll             | Melchior      | 1964.12.23.     | Budapest       | Plundrich Borbála    |          |
| Képzési adatok (35750)                           | CEXFQE      | CXXIV-64/1996.            | 1 Ekardt         | Jeles         | 1950.10.27.     | Budapest       | Kollig Atina         |          |
| Végbizonyítvány (35800)                          | IFPL01      | T-XVI-22/1997.            | Strodt           | Zoja          | 1952.10.22.     | Budapest       | Joskovitz Letti      |          |
| Korábbi tanulmányok, érettségi adatol            |             | T-XXIII-23/1998           | Rozsits          | Anéta         | 1953.08.27.     | Budapest       | Tangli Szofi         |          |
| Diplomamunka/Szakdolgozat (45200                 |             |                           |                  |               |                 |                |                      | <u> </u> |
| Záróvizsga adatok (52650)                        | Vezetéknév  |                           | ĸ                | ieresés Minde | n               |                | ▼ S                  | zűrés    |
| Bejelentkezési adatok (57000)                    |             |                           |                  |               |                 |                |                      |          |
| ⊕ B     Teljes elektronikus index (32550 )     ≡ |             |                           |                  |               |                 |                |                      | — I      |
| Hallgatói óraütközések (30100)                   |             |                           |                  |               |                 |                |                      |          |
| Jelszószabályok (31700)                          |             |                           |                  |               |                 |                |                      |          |
| Hallasták képzései (32750.)                      |             |                           |                  |               |                 |                |                      |          |
| Hallgatók szakjai (32800 )                       |             |                           |                  |               |                 |                |                      |          |
| Hallgatók szakos féléves adatai (32850)          |             |                           |                  |               |                 |                |                      |          |
| 🖻 🏠 Szakok (32600 )                              |             |                           |                  |               |                 |                |                      |          |
| ⊡ Szakirányok (33300)                            |             |                           |                  |               |                 |                |                      |          |
| Hintatastepiek (22950.)                          |             |                           |                  |               |                 |                |                      |          |
| Szakdolgozatok (34000 )                          |             |                           |                  |               |                 |                |                      |          |
| Előképzettségek (34300)                          | 1           |                           |                  |               |                 |                |                      |          |
|                                                  | Nyomtat     | ás                        |                  |               |                 |                |                      |          |
|                                                  |             |                           |                  |               |                 |                |                      |          |
| Letöltve 30 / 52334 rekord.                      | Loginnév: T | A Szerepkör: Belső Admini | isztrátor Szerve | : DEVELOPEI   |                 |                |                      |          |
|                                                  |             |                           |                  |               |                 |                |                      |          |

Személyes adatok

Ezeken a felületeken a programban már előzőleg feltöltött adatok jelennek meg a hallgatóknál, amelyeknek kinyomtatására lehetőség van a hagyományos indexnek megfelelő etikett formában.

Az etikett sablonokat egyénenként vagy csoportosan nyomtathatjuk. A nyomtatás folyamata: fent kiválasztjuk a hallgatót vagy hallgatókat. A hallgatók kiválasztása nyomtatás előtt történhet egyszerű keresési feltétellel, összetett keresési feltétel megadásával, vagy szűrés alkalmazásával. A Nyomtatás gombra kattintás után megjelenik a nyomtatási sablont választó ablak.

#### 3.1. Személyes adatok

Az "*E-okmányok (2970)*"/ "*Személyes adatok (29850*)" felületen az intézmény összes hallgatóját megtaláljuk. Ezen az oldalon van lehetőség az elektronikus index alapadatainak kinyomtatására. Ez az index első oldalának felel meg.

Amennyiben a hallgatónak több képzése van, minden képzés külön sorban jelenik meg. A nyomtatási sablonja:

- 89027-Szemelyes adatok.NET (NEtRiport)
- E-index alapadatok (FastRiport)

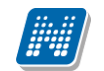

|      | V2012.3.5.6    | : Személyes adato                             | ok (29850)             |         |       |               |        |                                                                                                    |                     |                    |                       |                  |     |                    | 23            |
|------|----------------|-----------------------------------------------|------------------------|---------|-------|---------------|--------|----------------------------------------------------------------------------------------------------|---------------------|--------------------|-----------------------|------------------|-----|--------------------|---------------|
| File | Eszközök       | Szerepkörváltás                               | Kedvencek              | Help    |       |               |        |                                                                                                    |                     |                    |                       |                  |     |                    |               |
| C    | - 🕤 -          |                                               |                        |         |       |               |        |                                                                                                    |                     |                    | Összes a              | dat Frissíté     | s   |                    | - <b>i</b> ai |
|      |                |                                               |                        |         | 1     | Neptun kód    | Tč     | rzskönyvi szám                                                                                                    | Vezetéknév          | Keresztnév         | Születési dátum       | Születési h      | ely | Anyja neve         |               |
|      | #/N/           | EPTU                                          | N                      |         |       | M8DPZS        | T-     | /III-82/1995.                                                                                                    | Eröss               | Szindi             | 1982.07.22.           | Budapest         |     | Tészás Nelli       |               |
| E    | avséges Ta     | nulmánvi Rend                                 | SZEF                   |         |       | J2EPK4        | T-     | /1-79/1995.                                                                                                    | Dragolovich         | Konstantina        | 1994.02.10.           | Budapest         |     | Feldzam Hermia     | 1             |
| 23   | yseges ia      | numunyi nenu.                                 | 5201                   |         |       | PAOOUA        | T-     | Nyomtatyán                                                                                                    | v kiválasztása      | (Transmitted)      | Contract of the       | The stage of the |     | Warnus Edina       | 1             |
| s    | aját menü 🛛 Áł | talános menü                                  |                        |         |       | IM2ZX9        | T-     |                                                                                                    | , KIVGIGSECGSG      | -                  | and the second second |                  |     | Kauderer Angelina  |               |
|      |                |                                               |                        |         |       | BSWMEF        | T)     | Kérem a sz                                                                                                    | zemélyes adatol     | kra vonatkozó nyo  | mtatványt válassza    | a kil            |     | Apfelschmied Almir | ré            |
|      |                | entett hibák (5100)                           | . (COED )              | ^       |       | L973H7        | T      | 89027.570                                                                                                    | oelues adatok NET   | (TE, Tesst Equator | meni                  |                  |     | Kappanos Marinel   | a             |
|      |                | szervezett egyseger<br>ták (6950-)            | K (0000 )              |         |       | V86U1I        | T-     |                                                                                                    | nelyes dddtok.nic i | (TE-Teszt Egyeter  | nonj                  |                  |     | Potok Enid         | 7             |
|      | Kurzu          | usok vizsaái (18000 )                         | )                      |         |       | BHA6IC        | T-     | <                                                                                                    |                     |                    |                       |                  |     | Szeghi Kamélia     |               |
|      | 🖌 Félév        | ves adatok (11500)                            | ·                      |         |       | KPJKTF        | T-     | Re                                                                                                    | ndben               |                    | Mégs                  | em               |     | Martonos Marita    |               |
|      | - 🏹 Admi       | nisztrációs helyek (36                        | 600)                   |         |       | B3COP3        | T-     | 4                                                                                                    |                     |                    |                       |                  |     | Hokinarz Hilária   |               |
|      | Hallg          | jatók indexei (21250                          | )                      |         |       | EC3SJI        | T-     | ٩ـــــــــــــــــــــــــــــــــــــ                                                                                                  |                     |                    |                       |                  |     | Gröschek Netta     | 1             |
|      | Hallg          | jatoi igazolasok (213)<br>womat boolwaafa (20 | 00)                    |         |       | DPBZ6W        | VE     | -19-2InT-N-A7W                                                                                                    | Éllo                | Gyoma              | 1992.02.17.           | Budapest         |     | Kisvárdai Marietta |               |
|      |                | entett adathibák (294                         | 450)                   |         |       | APZAOK        | T-     | <iv-76 96<="" td=""><td>Smánykó</td><td>Fatima</td><td>1965.04.20.</td><td>Budapest</td><td></td><td>Guzsela Edda</td><td></td></iv-76> | Smánykó             | Fatima             | 1965.04.20.           | Budapest         |     | Guzsela Edda       |               |
|      | E Kérve        | énysablonok (29550                            | )                      | hΠ      |       | GMEK92        | T-     | /III-69/1995.                                                                                                    | Dolezsai            | Etelka             | 1968.11.24.           | Budapest         |     | Lámpárter Szonja   |               |
|      | 🖻 👸 E-oki      | mányok (29750 )                               |                        | •       |       |               |        |                                                                                                    |                     |                    |                       |                  |     |                    | <b>-</b>      |
|      |                | Förzslap adatok (340                          | 50)                    |         | ∎     |               |        |                                                                                                    |                     |                    |                       |                  |     |                    |               |
|      |                | Személyes adatok                              | (29850)                | Ε       | Veze  | téknév        |        |                                                                                                    | H                   | eresés Mind        | en                    |                  |     | <b>▼</b> 9         | Szűrés        |
|      |                | Ndex sorok (29900)<br>Welyvizenák (29950)     | 1                      |         |       |               |        |                                                                                                    |                     |                    |                       |                  |     |                    |               |
|      | R S            | Szakmai ovakorlatok i                         | (30000)                |         |       |               |        |                                                                                                    |                     |                    |                       |                  |     |                    |               |
|      | - <u>5</u> F   | livatalos bejegyzéseł                         | k (30050)              |         |       |               |        |                                                                                                    |                     |                    |                       |                  |     |                    |               |
|      | - <u>B</u> K   | Képzési adatok (3575                          | 50)                    |         |       |               |        |                                                                                                    |                     |                    |                       |                  |     |                    |               |
|      | - <u>- </u>    | /égbizonyítvány (358                          | 300)                   |         |       |               |        |                                                                                                    |                     |                    |                       |                  |     |                    |               |
|      | - <u>- 1</u>   | Korábbi tanulmányok,                          | érettségi adato        |         |       |               |        |                                                                                                    |                     |                    |                       |                  |     |                    |               |
|      |                | Jipiomamunka/Szako<br>Jklavál adatai (45250   | Joigozat (45∠UU<br>)_) | · · · · |       |               |        |                                                                                                    |                     |                    |                       |                  |     |                    |               |
|      | - <b>K</b> 2   | Záróvizsoa adatok (5)                         | 2650)                  |         |       |               |        |                                                                                                    |                     |                    |                       |                  |     |                    |               |
|      | - <u>G</u> e   | Bejelentkezési adatok                         | c (57000 )             |         |       |               |        |                                                                                                    |                     |                    |                       |                  |     |                    |               |
|      | 😐 🔂 1          | Feljes elektronikus ind                       | dex (32550)            |         |       |               |        |                                                                                                    |                     |                    |                       |                  |     |                    |               |
|      | - 👌 Hallg      | jatói óraütközések (3                         | 0100)                  |         |       |               |        |                                                                                                    |                     |                    |                       |                  |     |                    |               |
|      |                | ószabályok (31700)                            | )                      |         |       |               |        |                                                                                                    |                     |                    |                       |                  |     |                    |               |
|      |                | aott uzenetek (3210)<br>atók kénzései (3275)  | 0)                     |         | ····· |               | 1      |                                                                                                    |                     |                    |                       |                  |     |                    |               |
|      |                | -1211:-: /0000                                | 1                      | Ψ.      | L     | Nyomtatás     |        |                                                                                                    |                     |                    |                       |                  |     |                    |               |
|      |                |                                               | •                      |         |       |               |        |                                                                                                    |                     |                    |                       |                  |     |                    | _             |
| Let  | töltve 30 / 52 | 2334 rekord.                                  |                        | _       | Lo    | ginnév: TA Sz | erepkö | : Belső Admini                                                                                                    | sztrátor Szerve     | : DEVELOPEI        |                       |                  |     |                    |               |

Személyes adatok nyomtatása

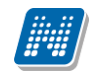

| 2/ Preview                                                            | 🖃 🖻 🐱 |
|-----------------------------------------------------------------------|-------|
|                                                                       |       |
| Sarczám: 975                                                          | 1     |
|                                                                       |       |
| A hallgató hallgató azonosítója: XVFKHô                               |       |
| A hallgató törzskönyvi száma: VE-2003041-10I-IN-03-P3DMJV             |       |
| E jeckekôrwitijajdonosa:                                              |       |
|                                                                       |       |
| Detting Szavéra ak                                                    |       |
| (ner, expletes ner)                                                   |       |
| ala Budapest településen                                              |       |
| Budapest megyeben                                                     |       |
| i Magyaru sacaji viskajijani<br>1996 di viji ho 24 no slobi svijeleti |       |
| magyar állampolgár,                                                   |       |
| anyja születési neve <b>Zossák Szénia</b>                             |       |
|                                                                       |       |
| Hallgafó jogviszony létvejött 1999 év 12 hó 30 nap                    |       |
| Tess I Egyetem (intermenty) hallgatoja                                |       |
| Neit movegatuo, 2008 ev uo nu ti nap                                  |       |
|                                                                       |       |
|                                                                       |       |
| A beiratkozést igazoló aláírása                                       |       |
|                                                                       |       |
| A hallgató hallgatói jogviszonya megszűnt.                            |       |
|                                                                       |       |
| A megszűnés időpontjaévhónap                                          |       |
| Kell:évhónap                                                          |       |
|                                                                       |       |
| aláírás                                                               |       |
|                                                                       |       |
|                                                                       |       |
|                                                                       |       |
|                                                                       |       |
|                                                                       |       |
|                                                                       |       |
|                                                                       |       |
|                                                                       |       |
|                                                                       |       |
| Pane 1 nf 1                                                           | ×     |

E-index alap

#### 3.2. Bejelentkezési adatok nyomtatása

Adminisztráció(95400)/E-okmányok(29750) Bejelentkezési adatok(57000) menüpont.

A menüpontban etikett formában, táblázatos megjelenítésben nyomtathatóak a bejelentkezési adatok(fizikai index 5. oldal).

A táblázat a következő oszlopokat tartalmazza: Félév sorszáma, Tanulmányi időszak(félév), Hallgató státusza (képzésen), Támogatott félév sorszáma (hányadik államilag finanszírozott félév), Felvett kreditek száma (az adott félévben), Megszerzett kreditek száma (az adott félévben), Összes megszerzett kredit (félévente az addigi félévek összesítője), Összesített kreditindex (félévente az addigi félévek összesítétt indexe), Dátum.

A nyomtatvány neve a portálon: 89027-bejelentkezési adatok .NET, típusa feltöltéskor: Index etikett, sablon típusa: NetRiport.

A nyomtatványból csak NetRiport nyomtatvány készült.

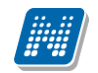

| File Edit | t <u>V</u> ie<br>Név | Windd            | ow<br>B<br>d): B      | Help                         |             | EZÉSI A     |                              | 1 / 1                      |                   | 80,3% ▼                                                                 | × |
|-----------|----------------------|------------------|-----------------------|------------------------------|-------------|-------------|------------------------------|----------------------------|-------------------|-------------------------------------------------------------------------|---|
|           | Név<br>Név           | (Neptunkó        | B<br>d): B            | EJEL<br>övö (                |             |             |                              | 1 / 1                      |                   | 80,3% 💌 🖬 🔻 Tools Comment                                               |   |
| <b>1</b>  | Név<br>sorszáma      | (Neptunkó        | B<br>d): B            | EJEL<br>övö (                | ENTKE       | ZÉSI A      | DATO                         |                            |                   |                                                                         |   |
| U U       | sorszáma             | ak               | 82                    |                              | JIZCIUI     | sz (EV      |                              | <u>K</u>                   |                   | Click on Tools and<br>Comment to create, send<br>and mark-up PDF files. | - |
|           | Félév                | Tanulm<br>időszi | Hallgató státus       | Támogatott félév<br>sroszáma | kred<br>szá | Wegszerzett | Osszes<br>megszerzett kredit | Osszesített<br>kredtiindex | Dátum,<br>aláírás |                                                                         |   |
|           | 1                    | 1997/98/2        | Aktiv                 | 1                            | 0,00        | 73,00       | 75,00                        | 3,68                       | 2012.03.02        |                                                                         | E |
|           | 2                    | 1998/99/1        | Aktiv                 | 1                            | 0,00        | 15,00       | 90,00                        | 3,66                       | 2012.03.02        |                                                                         |   |
|           | 3                    | 1998/99/2        | Aktiv                 | 4                            | 0,00        | 11,00       | 101                          | 3,73                       | 2012.03.02        |                                                                         |   |
|           | 4                    | 1999/00/1        | v Aktiv               | 5                            | 14,00       | 2,00        | 103                          | 3,72                       | 2012.03.02        |                                                                         |   |
|           | 5                    | 1999/00/2        | t Aktiv               | 6                            | 30,00       | 2,00        | 105                          | 3,74                       | 2012.03.02        |                                                                         |   |
|           | 6                    | 2000/01/1        | Akkreditál            | 7                            | 37,00       | 3,00        | 108                          | 3,78                       | 2012.03.02        |                                                                         |   |
|           | 7                    | 2010/11/1        | Még nem meghatározott | 7                            | 0,00        | 0,00        | 0,00                         | 0,00                       | 2012.03.02        |                                                                         |   |
|           |                      |                  |                       |                              |             |             |                              |                            |                   |                                                                         | + |

ientkezesi aaatok

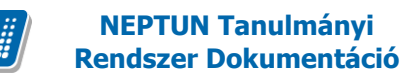

#### 3.3. Indexsorok

Az "*E-okmányok (2970)*"/ "*Index sorok (29900)*" menüpontban, a "*Hallgatók*"/ "*Hallgató képzései*"/ "*Féléves adatok* felület jelenik meg. Nyomtatáskor pedig *a "Féléves indexsorok*" felületeken felvitt indexsorhoz tartozó adatok kerülnek nyomtatásra.

A felső listában minden hallgató minden féléve megjelenik. A felületen a hallgatók keresése lehetséges egyszerű vagy összetett kereséssel, egyéncsoport kiválasztásával, ill. szűrés alkalmazásával.

FastRiport típusú sablon esetén nyomtatás előtt a nyomtatási ablakban kiválasztható, hogy az indexnek melyik oldalait szeretnénk nyomtatni. (bal, jobb, mindkettő)

NetRiport típusú sablon esetén ez nem lehetséges. Ebben az esetben ajánljuk több nyomtatvány használatát.

| File Eszközök Szerepkörváltás Kedvencek Help                        |                      |                                          |                        |              |            |                     |                  |                  |          |  |  |
|---------------------------------------------------------------------|----------------------|------------------------------------------|------------------------|--------------|------------|---------------------|------------------|------------------|----------|--|--|
| <b>3 - 9 -</b>                                                      |                      |                                          |                        |              |            | Összes adat         | Frissítés        |                  | -ja      |  |  |
|                                                                     | Hallgató Neptun      | Félév ∇                                  | Szemeszter             | Évfolyam     | Tankör     | Státusz             | Hallgató vezeték | Hallgató keres   | sztn 🔺   |  |  |
|                                                                     | G4VIPE               | 1998/99/2                                | 2                      | 1            | 0          | Aktív               | Berecz Bandi     | Kincső           |          |  |  |
| Egységes Tanulmányi Rendszer                                        | LN0CQN               | 1998/99/2                                | 2                      | 1            | 0          | Aktív               | Vaszki           | Illangó          |          |  |  |
|                                                                     | BYE1F4               | 1998/99/2                                | 2                      | 1            | 0          | Aktív               | Szklena          | Margit           |          |  |  |
| Saját menü Általános menü                                           | H9BNJF               | 1998/99/2                                | 4                      | 2            | 1          | Aktív               | Birita           | Klaudiána        |          |  |  |
|                                                                     | FGF100               | 1998/99/2                                | 6                      | 3            | 1          | Aktív               | Reiszmán         | lma              |          |  |  |
| Hallgatok indexei (21250 )                                          | GRFV72               | 1998/99/2                                | 6                      | 3            | 1          | Aktív               | Bakcsi           | Teofánia         |          |  |  |
| Uilenvomat beolvasás (29300)                                        | I8QUTV               | 18QUTV 1998/99/2 6 3 1 Aktív Gletti Bóra |                        |              |            |                     |                  |                  |          |  |  |
| Lejelentett adathibák (29450)                                       | R0SKDK               | 1998/99/2                                | 4                      | 2            | 1          | Aktív               | Vurtzinger       | Lizandra         |          |  |  |
| E Kérvénysablonok (29550)                                           | •                    |                                          |                        |              |            |                     |                  |                  |          |  |  |
| 🖻 🆓 E-okmányok (29750)                                              | Képzéskód            |                                          | Keres                  | sés          | Minden     |                     |                  | •                | Szűrés   |  |  |
| Iorzsiap adatok (34050 )                                            |                      |                                          |                        |              | <b></b>    |                     |                  |                  |          |  |  |
| Punder somk (29900 )                                                |                      | 1                                        |                        |              |            |                     |                  |                  |          |  |  |
| Nyelvvizsgák (29950)                                                | Alap adatok Extra ad | Jatok                                    |                        |              |            |                     |                  |                  |          |  |  |
| Szakmai gyakorlatok (30000 )                                        | Szervezeti egység:   | Gazdaságtudományi                        | Kar                    |              |            |                     | 9                | Szervezetet vála | iszt     |  |  |
| Hivatalos bejegyzések (30050 ) 🔤 🖣                                  | Szemeszter:          | 2 Évfolvam:                              | 1 Tankör:              | 0            | <br>Órare  | ndi csoport:        | Félév:           | 1998/99/2        | -        |  |  |
| Képzési adatok (35750)                                              | Chiftenere Law of    |                                          |                        | 10           |            | Tandii              |                  | 1.000.00.2       |          |  |  |
| Vegbizony itvany (33800 )     Korábbi tapulmányok, érettségi adatol | Statusz: Aktiv       |                                          | Penzugyi statusz: Alla | milag finans | szirozott  |                     | Tárg             | yjelentkezés     |          |  |  |
| Diplomamunka/Szakdolgozat (45200 =                                  | Beiratkozás/bejelen  | tkezés: 1999.02.08.                      | 15 Lezárás: 2012       | 2.01.20.     | 15 FIRst   | átusz: Nem volt FIR | jelentés 🔄 Vizso | gajelentkezés    | <b>v</b> |  |  |
|                                                                     | Féléves adatok       |                                          |                        |              |            |                     |                  |                  | -        |  |  |
| Záróvizsga adatok (52650)                                           | Kendit               | 28 Ealure                                | tt kradit:             |              | <b>.</b>   | 3,21                | IV.              | 3                |          |  |  |
| Bejelentkezési adatok (57000)                                       | recut.               |                                          |                        | 7410         | y.         | ,                   | IV. )            |                  |          |  |  |
| Heljes elektronikus index (32550)                                   | Ösztönd íjindex:     | 3,21 Megj                                | egyzés:                |              |            |                     |                  |                  |          |  |  |
| lelszószabályok (31700)                                             |                      |                                          | 1                      |              |            |                     |                  |                  |          |  |  |
| Elküldött üzenetek (32100)                                          | Kumulált adatok      |                                          |                        | _            |            |                     |                  |                  |          |  |  |
| 🕀 🔂 Hallgatók képzései (32750)                                      | Kredit:              | 56 Felve                                 | tt kredit:             | Átla         | g:         | 3,32                | IV:              | 3                |          |  |  |
|                                                                     |                      |                                          |                        |              |            |                     |                  |                  |          |  |  |
| Hallgatók szakos féléves adatai (32850)                             |                      |                                          |                        |              |            | Aktuális            | telev módosítása | ARCHIV           | ALVA     |  |  |
| timitiski szakok (32600 )                                           |                      |                                          |                        |              |            |                     |                  |                  |          |  |  |
| ⊞ szakianyok (33600 )                                               |                      |                                          |                        |              | Index etik | tett                |                  |                  |          |  |  |
| Mintatantervek (33950)                                              |                      |                                          |                        |              |            |                     |                  |                  |          |  |  |
|                                                                     |                      |                                          |                        |              |            |                     |                  |                  |          |  |  |
| Letöltve 19 / 209262 rekord                                         | Loginnév TA Szere    | nkör: Belső Adminis                      | ztrátor Szerver D      |              |            |                     |                  |                  |          |  |  |
| Lotonio ioi Loozozionolo.                                           | Loginiov. TA Ozere   | prof. Delse Auffilha                     | LIGION OZONICI. D      |              |            |                     |                  |                  |          |  |  |

Index sorok / index etikett nyomtatása

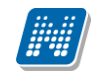

| N2012.3.5.6 : Index sorok (29900 )                                                                                                    |                                                                                                    |                           |               | -                                                                    |                                   |                                                                         |
|----------------------------------------------------------------------------------------------------|----------------------------------------------------------------------------------------------------|---------------------------|---------------|----------------------------------------------------------------------|-----------------------------------|-------------------------------------------------------------------------|
| File Eszközök Szerepkörváltás Kedvencek Help                                                                                                    | 5                                                                                                    |                           |               |                                                                      |                                   |                                                                         |
| <b>⊙ - ⊙ -</b>                                                                                                    |                                                                                                    |                           |               | Összes ada                                                           | at Frissítés                      | -jaj                                                                    |
|                                                                                                    | 1 Hallgató Neptun Félév                                                                              |                           | Évfolyam Tank | ör Státusz                                                           | Hallgató vezeték                  | Hallgató keresztn P                                                     |
|                                                                                                    | G4VIPE 1998/99/2                                                                                     | 2                         | 1 0           | Aktív                                                                | Berecz Bandi                      | Kincső Á                                                                |
| Egységes Tanulmányi Rendszer                                                                                                    |                                                                                                    |                           |               |                                                                      |                                   |                                                                         |
|                                                                                                    |                                                                                                    |                           |               |                                                                      |                                   |                                                                         |
| Saját menü Altalános menü                                                                                                    |                                                                                                    |                           |               |                                                                      |                                   |                                                                         |
| Hallgatók indexei (21250)<br>Hallgatói igazolások (21300)<br>Ujienyomat beolvasás (29300)<br>Lejelentett adathibák (29450)<br>Eokmáryok (29550)<br>Corstapa adatok (34050)<br>Személyes adatok (29850)<br>Nyelvvizsgák (29950)<br>Szakmai gyakontatok (30000)<br>Hivatalos bejegyzések (30050)<br>Képzési adatok (35750)<br>Képzési adatok (35750)<br>Képzési adatok (35750)<br>Kórábbi tanulmányok, érettségi adatol<br>Diplomamunka/Szakdolgozat (45200 = | Képzéskóc Nyomtatás paraméterei<br>Nyomtatandó oldalak<br>Alap adi<br>Szen<br>Szen<br>Státu<br>Beira | legyen?<br>/a legyen?<br> | X Mind        | en<br>arendi csopot: □<br>tt _ J Tandíj: □<br>Rstátusz: Nem volt FIF | Félév:<br>Tárg<br>Rjelentés VI2sç | ✓ Szűrés  zervezetet választ  1998/99/2  yjelentkezés  yajelentkezés  ✓ |
| Oklevél adatai (45250)                                                                                                    | Félèves adatok                                                                                       | Felvett kredit:           | Átlag:        | 3,21                                                                 | IV:                               | 3                                                                       |
| Bejelentkezési adatok (57000)                                                                                                    |                                                                                                    |                           | Audy.         | 1 1-1                                                                | ١٧.                               |                                                                         |
| Hallgatói óraütközések (30100)                                                                                                    | Ösztönd íjindex: 3,21                                                                                | Megjegyzés:               |               |                                                                      |                                   |                                                                         |
| Jelszószabályok (31700)                                                                                                    | Kumulált adatok                                                                                      | ,                         |               |                                                                      |                                   |                                                                         |
| Eküldött üzenetek (32100)                                                                                                    | 56                                                                                                   | <b>E</b> 1 - 11 - 12      | 6.1           | 3.32                                                                 |                                   | 3                                                                       |
| ⊞ 1 Hallgatók képzései (32750)                                                                                                    | Kredit:   00                                                                                         | Felvett kredit:           | Atlag:        | 0,02                                                                 | IV:                               |                                                                         |
| Haligatok szakjai (32800 )<br>Haligatók szakos féléves adatai (32850 )                                                                                                    |                                                                                                    |                           |               | Aktuális                                                             | félév módosítása                  | ARCHIVÁLVA                                                              |
|                                                                                                    |                                                                                                    |                           |               |                                                                      |                                   |                                                                         |
| 🕀 🔂 Szakirányok (33300 )                                                                                                    |                                                                                                    |                           | Index         | etikett                                                              |                                   |                                                                         |
| ⊡ 🔂 Virtuális szakok (33600)                                                                                                    |                                                                                                    |                           |               | curcu j                                                              |                                   |                                                                         |
| Mintatantervek (33950)                                                                                                    |                                                                                                    |                           |               |                                                                      |                                   |                                                                         |
|                                                                                                    | <u> </u>                                                                                             |                           |               |                                                                      |                                   |                                                                         |
| Letöltve 29 / 209262 rekord.                                                                                                    | Loginnév: TA Szerepkör: Belső                                                                        | Adminisztrátor Szerver: D | EVELOPEI      |                                                                      |                                   | 11.                                                                     |
|                                                                                                    |                                                                                                    |                           |               | ,                                                                    |                                   |                                                                         |

Index bal, jobb, mindkét oldal nyomtatása

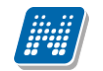

Net Riport típusú nyomtatványnál a jegyet adó oktató nyomtatási nevének megjelenítése az [Indexsorok.C\_TUTORPRINTNAME] adatváltozóval lehetséges.

Net Riport típusú nyomtatványnál a mintatantervben szereplő tárgyfelelős neve, ill. nyomtatási neve jeleníthető meg

[Indexsorok.C\_TEMPLINEOWNERFIRSTNAME][Indexsorok.C\_TEMPLINEOWNERLASTNAME][Indexsorok.C\_TEMPLINEOWNERPRINTNAME][Indexsorok.C\_TEMPLINEOWNERTITLE] adatváltozók használatával.

| Név: Kovács S   | ebestény Géda                                        |                |              |      | KZ7V     | A/8H | Név: Kovács Sebestény Géda                           | Hallgatól azo            | nostó:KZ7W8H             |  |
|-----------------|------------------------------------------------------|----------------|--------------|------|----------|------|------------------------------------------------------|--------------------------|--------------------------|--|
| A 2008/09/1 ta  | név <u>őszi</u> /tavaszi félévére be                 | ratkozof       | tt.<br>Köve  | Heti | óras:    | zám  | A 2008/09/1 tanév <u>öszi</u> / tavaszi félévére     | beiratkozott.            |                          |  |
| Kód             | Követelmény megnevezése<br>előadó neve               | Kredit<br>port | tel-<br>mény | eim  | gya<br>k | lab  | Aláiró, értékelés                                    | Dátum                    | Hivotalos<br>bejegyzések |  |
| ENGTUB1K2       | 5 Európai Uniós ismeretek<br>Szereda Angelina        | з              | ۷            | 2    | U        | U,   | Szereda Angelina Alárva<br>Szereda Angelina Bégséges | 2008.12.20<br>2008.12.22 |                          |  |
| BNYVUB1K7(<br>1 | ) Gazdaságföldrajz<br>Tóth Deák Lôrinc               | з              | v            | 2    | 0        | 0    | Tóth Deák Lőrinc Alárva<br>Tóth Deák Lőrinc Jó       | 2009 12,19<br>2009 01 22 |                          |  |
| BNGTUD1 K31     | Gazdesági jog<br>Szereda Angelina                    | 6              | v            | 4    | 0        | 0    | Szereda Angelina Alárva<br>Szereda Angelina Bégséges | 2008 12.19<br>2009 01.21 |                          |  |
| BNGMUD1G1:      | Közgazdaságtan<br>inatematikai alapjai               | 5              | Q            | 2    | 1        | 0    | Goltsicher Kra Alänva<br>Goltsicher Kra Bégséges     | 2008 12.22<br>2008 12.23 |                          |  |
| BNGTU01K12      | Makroökonómia<br>Gerkmaier Dorit                     | 7              | v            | 5    | 0        | 0    | Gerkmajer Dortt Alárva<br>Gerkmajer Dortt Bégséges   | 2008-12.19<br>2009-01.06 |                          |  |
| BNILU01G25      | Szakmai idegen nyelv I.<br>német<br>Stokinger Európa | ٥              | G            | 0    | 4        | 0    | Stokinger Burópa Alárwa<br>Stokinger Burópa Jó       | 2008 12 15<br>2008 12 15 |                          |  |
| ENGTUB1K5       | Szociológia<br>Kuczki Melchior                       | 3              | v            | 2    | 0        | 0    | Kuczki Melchior Alārva<br>Kuczki Melchior Bégséges   | 2008.12.17<br>2009.01.13 |                          |  |
| BNRS001A10      | Testnevalés I.<br>Kon visák Ternes                   | ٥              | A            | 0    | 2        | 0    | Komvisäk Temes Alänva                                | 2008,12,16               |                          |  |
| ENVVUB1G65      | 5<br>Úzleti kommunikáció<br>Nigszty Levéd            | 3              | G            | 0    | 2        | 0    | Nigszty Levéd Alárva<br>Nigszty Levéd Jó             | 2009.12.19<br>2009.01.21 |                          |  |
|                 |                                                      |                |              |      |          |      |                                                      |                          |                          |  |
|                 |                                                      |                |              |      |          |      |                                                      |                          |                          |  |

Index etikett nyomtatása

#### 3.4. Nyelvvizsgák

A "*Hallgatók (5400)*"/ "*Nyelvvizsgák*" tabulátor fül alatt feltöltött nyelvvizsgával kapcsolatos bejegyzések láthatóak az "*Elektronikus index (2970)*"/, *Nyelvvizsgák (29950)*" menüpontban.

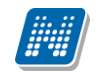

## E-OKMÁNYOK KEZELÉSE

| 🔀 V2012.3.5.6 : Nyelvvizsgák (29950 )       |     | The state      | 12.5.4            |                    | sectors that the | (m. 11     |                    |             | • ×    |
|---------------------------------------------|-----|----------------|-------------------|--------------------|------------------|------------|--------------------|-------------|--------|
| File Eszközök Szerepkörváltás Kedvencek Hel | )   |                |                   |                    |                  |            |                    |             |        |
| G + O +                                     |     |                |                   |                    |                  | Összes     | adat Frissítés     |             | -120   |
|                                             | Г   | Nyelv          | Típus             | Fok                | Vizsga dátuma    | Neptun kód | Születési név      | Vezetéknév  |        |
|                                             |     | angol          | В                 | közép              | 1997.06.07.      | 172LNB     | Domándi Tercia     | Domándi     |        |
| Equipages Tanulmánui Rendezer               |     | német          | В                 | közép              |                  | Z390UQ     | Jakovac Fahéj      | Jakovac     |        |
| Lgyseges landinariyi nendszer               |     | angol          | С                 | közép              | 1996.04.13.      | PE93UD     | Gloss Elli         | Gloss       |        |
| Saiát menü Általános menü                   | E   | angol          | A                 | közép              |                  | CQOXXT     | Bághy Bemát        | Bághy       |        |
|                                             |     | német          | С                 | közép              | 1993.05.11.      | KBFO9T     | Creplin Dolorita   | Creplin     |        |
| Hallgatók indexei (21250)                   |     | német          | С                 | közép              | 1995.06.01.      | A98MUM     | Bándler Leonóra    | Bándler     |        |
| Haligatol Igazolasok (21300)                |     | német          | A                 | felső              | 1994.01.17.      | WGD76S     | Dudka Hannó        | Dudka       |        |
| Leielentett adathibák (29450)               | E   | német          | С                 | közép              | 1998.06.10.      | IJFOJA     | Bölecz Florina     | Bölecz      |        |
| 🕀 🙀 Kérvénysablonok (29550)                 |     | német          | С                 | közép              | 1994.02.19.      | DFGEFI     | Bucsár Gina        | Bucsár      |        |
| 🖻 🚵 E-okmányok (29750)                      |     | német          | С                 | felső              | 1996.06.07.      | EU7E14     | Löw Beer Indra     | Löw Beer    |        |
| Törzslap adatok (34050 )                    |     | angol          | A                 | közép              | 1998.04.07.      | CXITP3     | Barhanovits Várkon | Barhanovits |        |
| Szemelyes adatok (29800 )                   |     | német          | A                 | közép              | 1996.06.06.      | P97Z48     | Haszer Alfonz      | Haszer      |        |
| Nvelvvizsgák (29950 )                       |     | német          | С                 | közép              |                  | XGKYRW     | Fridvalszki Timur  | Fridvalszki |        |
| Szakmai gyakorlatok (30000)                 |     | német          | С                 | közép              |                  | TM3C90     | Bigyián Polli      | Bigyián     |        |
| Hivatalos bejegyzések (30050 )              |     | német          | A                 | felső              | 1996.01.17.      | AR9JCH     | Makomik Berény     | Makomik     | ▁▁     |
| Képzési adatok (35750)                      |     |                |                   |                    |                  |            |                    |             |        |
| Vegbizony itvany (35800)                    | Vez | etéknév        |                   |                    | Keresés Minder   | ٦          |                    | -           | Szűrés |
| Piplomamunka/Szakdolgozat (45200 –          |     |                |                   |                    |                  |            |                    |             |        |
| Oklevél adatai (45250)                      | Г   |                |                   |                    |                  |            |                    |             |        |
| Záróvizsga adatok (52650)                   |     |                |                   |                    |                  |            |                    |             |        |
| Bejelentkezési adatok (57000)               |     |                |                   |                    |                  |            |                    |             |        |
| Ieljes elektronikus index (32550)           |     |                |                   |                    |                  |            |                    |             |        |
| Jelszószabályok (31700)                     |     |                |                   |                    |                  |            |                    |             |        |
| Elküldött üzenetek (32100)                  |     |                |                   |                    |                  |            |                    |             |        |
| 🕀 🎦 Hallgatók képzései (32750 )             |     |                |                   |                    |                  |            |                    |             |        |
| Hallgatók szakjai (32800 )                  |     |                |                   |                    |                  |            |                    |             |        |
| Hallgatók szakos féléves adatai (32850)     |     |                |                   |                    |                  |            |                    |             |        |
| ⊞                                           |     |                |                   |                    |                  |            |                    |             |        |
|                                             |     |                |                   |                    |                  |            |                    |             |        |
| Mintatantervek (33950)                      |     | Nyomtatás      |                   |                    |                  |            |                    |             |        |
| III ► 10000 V                               |     |                |                   |                    |                  |            |                    |             |        |
| Letöltve 29 / 57213 rekord                  |     | oginnév TA Sze | erenkör: Belső Ad | lminisztrátor Szer | ver: DEVELOPEL   |            |                    |             |        |
|                                             |     | - J            |                   |                    |                  |            |                    |             |        |

Nyelvvizsgák (29950)

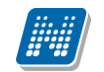

| 🔀 V2012.3.5.6 : Nyelvvizsgák (29950 )                                                                                                    |
|----------------------------------------------------------------------------------------------------|
| File Eszközök Szerepkörváltás Kedvencek Help                                                                                                    |
| Osszes adat     Frissítés     -µ                                                                                                    |
| 1 Nyelv Típus Fok Vizsga dátuma Neptun kód Születési név Vezetéknév 🔺                                                                                                    |
| NFPTUN                                                                                                    |
| Egységes Tanulmányi Rendszer                                                                                                    |
| Saját menü Áttalános menü                                                                                                    |
| Hallgatók indexei (21250)         Hallgatók indexei (21250)         Hallgatók indexei (21250)         Ujlenyomat beolvasás (29300)         Lejelentett adathíbák (29450)         Kérványsablonok (29550)         Torzslap adatok (30050)         Személyes adatok (29850)         Melvvizzsgák (29950)         Szakmai gyakottakok (30000)         Szakmai gyakottakok (30000)         Hvatlos bejegyzések (30050)         Képzési adatok (35750)         Vélgbizonyňtvány (35800)         Szakmai gyakottakok (30000)         Diolomamurka/Szakódoloszat (45) |
| Collevél adatai (45250) Megnyitás Mentés Nyomtatás Kilépés Kilépés                                                                                                    |
| Bejelentkezési adatok (57000)                                                                                                    |
| Teljes elektronikus index (32550)     Halgatói óraüközések (30100)     Jelszőszabályok (31700)     Bküldött üzenetek (32100)     Halgatók képzései (32750)     Halgatók szakjai (32800)     Halgatók szakjai (32800)     Halgatók szakjai (32800)     Halgatók szakjai (32800)     Mintalantervek (33950)     Nyomtatás                                                                                                    |

NetRiport típusú nyelvvizsga sablon nyomtatása

FastRiport típusú sablon esetén ha a nyelvvizsga kétnyelvű, vagy szakmai, az megjeleníthető az elektronikus index/nyelvvizsga sablonon szövegesen. A változó használata: [IIF(<fdsLanguageData."Bilingual">=false, '<b>Egynyelvű', '<b>Kétnyelvű')+IIF(<fdsLanguageData."Professional">=true, ', szakmai</b>', '</b>')+' nyelvvizsgát tett.']. A Hallgató (5400) menüponton a Nyelvvizsgák tabulátor fülön található a Nyelvi követelmény jelölőnégyzet. Ha ez bepipálásra kerül, akkor az adott nyelvvizsga adat alatt a Teljes Elektronikus indexben és az Elektronikus index nyelvvizsga nyomtatványon a következő szöveg jelenik meg:"Az oklevél kiadás feltételéül szabott nyelvi követelmény".

Mindkét típusú nyomtatvány sablonon megjeleníthetőek a honosított nyelvvizsga adatok:

- honosított-e a nyelvvizsga,
- a honosított nyelvvizsga dátuma, valamint
- a honosított nyelvvizsga száma.

А FastRiport típusú sablonban honosított nyelvvizsga adatokra hivatkozás: а [IIF(<fdsLanguageData."Honositott">, 'A nyelvvizsga honosított.' + #13 + 'A honosított nyelvvizsga megszerzésének <b>' FormatDateTime('yyyy.mm.dd', dátuma: +<fdsLanguageData."HonositottNyelvvizsgaDatum">) + '</b>' + #13 + 'A honositott nyelvvizsga száma: <b>' + <fdsLanguageData."HonositottNyelvvizsgaSzama"> + '</b>',")]. A változók használatához nem szükséges a nyomtatványfrissítés, a jelenleg használatban lévő sablonokon is elhelyezhetőek a honosított nyelvvizsga adatok.

Honosított nyelvvizsga nyilvántartására új mezők jöttek létre a "*Hallgatók(5400)/Nyelvvizsgák*" menüpontban. Jelölőnégyzetteljelölhető, hogy honosított a nyelvvizsga. A jelölőnégyzetnek két állása van,

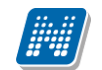

true és false, és a nyelvvizsga rögzítésekor nem kerül automatikusan igaz értékre. Két mező, egyikben a honosított nyelvvizsga dátuma, másikban a honosított nyelvvizsga száma rögzíthető.

#### 3.5. Szakmai gyakorlatok

"*E-okmányok (2970)*"/ "*Szakmai gyakorlatok (30000)*" menüponton "*Hallgatók (5400)*"/ "*Hallgató képzései (6000)*"/, *Szakmai gyakorlat (18350)*" menüpontokban megjelenített bejegyzések jelennek meg.

| 🔀 V2012.3.5.6 : Szakmai gyakorlatok (30000 )                                                  | No. of Concession, Name                                                                                                    |                         |
|-----------------------------------------------------------------------------------------------|----------------------------------------------------------------------------------------------------|-------------------------|
| File Eszközök Szerepkörváltás Kedvencek Help                                                  |                                                                                                    |                         |
| G • S •                                                                                       | Osszes adat Frissítés                                                                                                    | щ <u>і</u> -            |
|                                                                                               | 1         Mettől         Igazolás dátuma         Igazolás dátuma           ☑         2011.10.1         Nyomtatvány kiválasztása         2011.10.12                                                                                                    | Leírás 🔺<br>teszt       |
| Egységes Tanulmányi Rendszer                                                                  | 2009.12.1     Kérem a szakmai gyakorlatokra vonatkozó nyomtatványt válassza kil     2011.08.1     2011.08.20.                                                                                                    | leírás<br>külső leírása |
| Saját menű Általános menü                                                                     | 38027-5zakmaldyakorlatok. NE1         (TE-1 eszt Egyetemen)            2009.07.01         2009.08.11.                                                                                                    | Teszt szakmai gyaki     |
| Hallgatói igazolások (21300)                                                                  | 2011.05.31         2009.02.21                                                                                                    | le írás4                |
| Lejelentett adathibák (29450)<br>⊡ 🙀 Kérvénysablonok (29550)                                  |                                                                                                    | leírás                  |
| E-okmänyok (29/50)<br>Törzslap adatok (34050)<br>Személyes adatok (29850)                     | 2010.12.01.         2010.11.01.         1 Hónap         Towarszky Özséb         2010.12.20.                                                                                                    | A gyakorlat helye az    |
| Index sorok (29900)                                                                           | 2010.05.08.         2010.05.14.         6 Nap                                                                                                    |                         |
|                                                                                               | Image: Contract of the second second secon |                         |
| Képzési adatok (35/50)      Végbizonyítvány (35800)      Korábbi tanulmányok érettséni adatol | Vezetéknév Keresés Minden                                                                                                    | Szűrés                  |
| □ Diplomamunka/Szakdolgozat (45200<br>□ Oklevél adatai (45250 )                               |                                                                                                    |                         |
| Záróvizsga adatok (52650)     Bejelentkezési adatok (57000)                                   |                                                                                                    |                         |
| Teljes elektronikus index (32550)     Hallgatói óraütközések (30100)                          |                                                                                                    |                         |
| Eküldött üzenetek (32100)<br>⊡ S Elküldött üzenetek (32100)<br>⊡ S Hallgatók képzései (32750) |                                                                                                    |                         |
| Hallgatók szakjai (32800 )<br>Hallgatók szakos féléves adatai (32850 )                        |                                                                                                    |                         |
|                                                                                               |                                                                                                    |                         |
| Mintatantervek (33950)                                                                        | Nyomtatás                                                                                                    |                         |
| Letöltve 29 / 236 rekord.                                                                     | Loginnév: TA Szerepkör: Belső Adminisztrátor Szerver: DEVELOPEI                                                                                                    |                         |

Szakmai gyakorlatok(30000)

NetRiport sablonon: Szakmai gyakorlathoz tartozó kreditpont megjelenítésére a [SzakmaGyakorlatok.C\_CREDIT] adatváltozó használható.

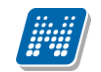

| 🕅 V2012.3.5.6 : Szakmai gyakorlatok (30000 )                                                                                                    |                                                                                                    |           |
|----------------------------------------------------------------------------------------------------|----------------------------------------------------------------------------------------------------|-----------|
| File Eszközök Szerepkörváltás Kedvencek He                                                                                                    | lp                                                                                                    |           |
| <b>G</b> - <b>O</b> -                                                                                                    | Összes adat Frissítés                                                                                                    | -ia       |
| Egységes Tanulmányi Rendszer                                                                                                    | Neptun - Egységes Tanulmányi Rendszer                                                                                                    |           |
| Saját menű Atalános menű<br>Hallgatók indexei (21250)<br>Hallgatói igazolások (21300)<br>Ujleryomat beolvasás (29300)<br>Ejelentett adathibák (29450)<br>Eokmányok (2950)<br>Törzálap adatok (2950)<br>Törzálap adatok (2950)<br>Személyes adatok (2950)<br>Nyelvvizsgák (2990)<br>Nyelvvizsgák (2990)<br>Nyelvvizsgák (2990)<br>Hivatalos bejegyzések (30000)<br>Képzési adatok (3570)<br>Végbizonyítvány (35800)<br>Kórzábi tanulmányok, érettségi ada<br>Diplomamunka/Szakdolgozat (452)<br>Oklevél adatai (45250)<br>Edelentikazési adatok (5700)<br>Edelentikazési adatok (5700)<br>Edelentikazési adatok (5700)<br>Edelentikazési adatok (5700)<br>Edelentikazési adatok (5700)<br>Hallgatói óraüközések (30100) | Szakmai gyakorlat         Mév (neptunkód):       Kruschniszky Karitász (CJOJ6X).         Képzés new:       Magyar BA.         Szakmai gyakorlat helye:       Észak Ausztrál Tudósító Társaság Berlin.         Szakmai gyakorlat helye:       Észak Ausztrál Tudósító Társaság Berlin.         Szakmai gyakorlat helye:       Észak Ausztrál Tudósító Társaság Berlin.         Szakmai gyakorlat helye:       Észak Ausztrál Tudósító Társaság Berlin.         Grakorlati időtarta:       Éleg         Mérecete - vége):       2011. október 10 2011. október 14.         Igazoló newe:       igazoló newe.         Igazolás dátuma:       2011. október 12.         Igazolás dátura:       2011. október 12.         Szakmai gyakorlat reredménye:       Elfogadva.         Szakmai gyakorlat reredménye:       Elfogadva. | E<br>Jrés |
| Elküldött üzenetek (32100)                                                                                                    | Megnyitás Mentés Nyomtatás Kilépés                                                                                                    | _         |
| Hallgatók képzései (32750)     Hallgatók szakaji (32800)     Hallgatók szakos féléves adatai (32850)     Szakok (32600)     Szakok (32600)     Virtuális szakok (33600)     Mintatantervek (33950)     Mintatantervek (33950)     Utuális szakok (32600)     Mintatantervek (33950)                                                                                                    | Nyomtatás<br>Loginnév: TA Szerepkör: Belső Adminisztrátor Szerver: DEVELOPEI                                                                                                    |           |

Szakmai gyakorlat nyomtatási képe (NetRiport)

FastRiport és NetRiport sablon esetén, ha a szakmai gyakorlat helye nem a szervezeti egységek közül kerül kiválasztásra, hanem kézzel történik a rögzítése, akkor is megjelenik a nyomtatványon. FasRiport típusú sablonok esetén: ha a szakmai gyakorlathoz be van állítva az indexsor kapcsolat, az E-index/Szakmai gyakorlat sablonon változóként megjeleníthető a szakmai gyakorlathoz tartozó tárgy neve [fdsPracticalData."SubjectName"], tárgy kódja [fdsPracticalData."SubjectCode"], és a félév [fdsPracticalData."Term\_DNAME"].

#### 3.6. Hivatalos bejegyzések

*Az* "E-okmányok (2970)"/ "Hivatalos bejegyzések (30050)" *menüpontban a* "Hallgatók (5400)"/ "Hallgató képzései (6000) "/ "Hivatalos bejegyzések (6200) " *felületen felvitt határozatok jelennek meg a sablon nyomtatásakor*.

NetRiport típusú nyomtatvány neve a honlapon: 89027-hivatalos bejegyzések. NET (index etikett)

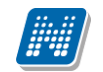

| 🔀 V2012.3.5.6 : Hivatalos bejegyzések (30050 ) |                                                                                                    |               |
|------------------------------------------------|----------------------------------------------------------------------------------------------------|---------------|
| File Eszközök Szerepkörváltás Kedvencek Help   |                                                                                                    |               |
|                                                |                                                                                                    |               |
|                                                |                                                                                                    | Frissítés – 🛱 |
|                                                | 1 Hivatalos beinen Drinnich Jánum Irálán Irály Irály I | Téma2 Téma3 ▲ |
|                                                | Atalános h Nyomtatvány kiválasztása                                                                                                    |               |
|                                                |                                                                                                    |               |
| Egységés lanulmányi Rendszer                   | Egyőn tan Kérem a hivatalos bejegyzésekre vonatkozó nyomtatványt válassza ki!                                                                                                    |               |
| out - faut -                                   | Egyőni tan 89027-hivatalos bejegyzések NET (TE-Teszt Egyetemen) ▼                                                                                                    |               |
| Sajat menu Attalanos menu                      |                                                                                                    |               |
| Hallgatók indexei (21250 )                     |                                                                                                    |               |
| Hallgatói igazolások (21300)                   | Rendben Mégsem                                                                                                    |               |
| Ujjlenyomat beolvasás (29300)                  |                                                                                                    |               |
| Lejelentett adathibák (29450)                  |                                                                                                    |               |
| Kérvénysablonok (29550)                        | Méltányosság zu 10.05.25. Zu05/ 10/2 jodbioti szerkesztes i                                                                                                    |               |
| E-okmanyok (29750 )                            | Oklevélmelléklet 2011.01.06. h                                                                                                    |               |
| Személyes adatok (29850.)                      | Attalános bejegyzés 2011.01.11. 2010/11/1 teszt                                                                                                    |               |
| r Index sorok (29900 )                         | Altalános bejegyzés 2011.01.21. aaaa                                                                                                    |               |
| Nyelvvizsgák (29950)                           | Oklevélmelléklet 2009.10.15. asdf                                                                                                    |               |
| Szakmai gyakorlatok (30000 )                   | Altalános bejegyzés 2011.06.29. Z5                                                                                                    |               |
| Hivatalos bejegyzések (30050                   |                                                                                                    | <b>▼</b>      |
| Képzési adatok (35750)                         |                                                                                                    |               |
| P. Korábbi tapulmányok, árottaági adatal       | Vezetéknév Keresés Minden                                                                                                    | ▼ Szűrés      |
| Diplomamunka/Szakdolgozat (45200 –             |                                                                                                    |               |
| Nelevél adatai (45250)                         |                                                                                                    |               |
| Záróvizsga adatok (52650)                      |                                                                                                    |               |
| Bejelentkezési adatok (57000)                  |                                                                                                    |               |
|                                                |                                                                                                    |               |
| Hallgatói óraütközések (30100)                 |                                                                                                    |               |
| Flküldött üzepetek (32100)                     |                                                                                                    |               |
| Hallgatók képzései (32750)                     |                                                                                                    |               |
| Hallgatók szakjai (32800)                      |                                                                                                    |               |
| Hallgatók szakos féléves adatai (32850)        |                                                                                                    |               |
| 🗄 🏂 Szakok (32600 )                            |                                                                                                    |               |
| ⊡ 🛐 Szakirányok (33300 )                       |                                                                                                    |               |
| Virtuális szakok (33600 )                      |                                                                                                    |               |
| Mintatantervek (33950)                         | Nyomtatás                                                                                                    |               |
| · · · · · · · · · · · · · · · · · · ·          |                                                                                                    |               |
| Letöltve 190 / 190 rekord.                     | Loginnév: TA Szerepkör: Belső Adminisztrátor Szerver: DEVELOPEI                                                                                                    |               |

Hivatalos bejegyzések (30050)

NetRiport sablon esetén, a határozat szám megjelenítése: Képzések/ Hivatalos bejegyzések menüpontban a hivatalos bejegyzéseknél szereplő *határozat szám*. Az adatváltozó a Határozatok adatforrásban található meg.

Munkahelyi adatok is megjeleníthetőek, az adatok Munkahelyi adatforrásban találhatóak.

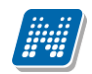

| 🔊 Preview          |                                                                                                    | 🛛 |
|--------------------|----------------------------------------------------------------------------------------------------|---|
| 🎒 🎽 🛃 🏦 🔍 100% • 🧠 |                                                                                                    |   |
|                    | Image: Image: |   |
|                    |                                                                                                    |   |
| Page 1 of 1        |                                                                                                    |   |

Hivatalos bejegyzés nyomtatási képe

#### 3.7. Képzési adatok

Az "*E-okmányok*(2970)"/ "*Képzési adatok (35750)*" menüpontban a "*Hallgatók (5400)*"/, *Hallgató képzései (6000)*"/ felületen rögzített képzési adatok jelennek meg a sablon nyomtatásakor.

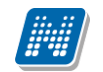

| 🕅 V2012.3.5.6 : Képzési adatok (35750 )                                                                                                    |                                                                                           |                                                        |                                                                              |                                                                      |                                | _                       |                |
|----------------------------------------------------------------------------------------------------|-------------------------------------------------------------------------------------------|--------------------------------------------------------|------------------------------------------------------------------------------|----------------------------------------------------------------------|--------------------------------|-------------------------|----------------|
| File Eszközök Szerepkörváltás Kedvencek Helj                                                                                                    | р                                                                                         |                                                        |                                                                              |                                                                      |                                |                         |                |
| G • O •                                                                                                    |                                                                                           |                                                        |                                                                              |                                                                      | Összes ad                      | lat Frissítés           | -ja            |
|                                                                                                    | 1 Hallgató vezeték                                                                        | Hallgató keresztn                                      | Hallgató nyomtatá                                                            | Születési dátum                                                      | Születési ország               | Születési megye         | Születési hely |
| MINEPTUN                                                                                                    | Bövö                                                                                      | Grizeldisz                                             | Bövö Grizeldisz                                                              | 1950.02.24.                                                          | Magyarország                   | Budapest                | Budapest       |
| Faységes Tanulmányi Rendszer                                                                                                    | Destant Varia                                                                             | 1                                                      | Denámia Kamaria                                                              | 1005 05 14                                                           | M                              | Dudee est               | D.J.           |
| Registered and many remused 🛛 🕅 N                                                                                                    | Veptun - Egységes Tanuln                                                                  | nányi Rendszer                                         |                                                                              |                                                                      |                                |                         |                |
| Saját menü Altalános menü                                                                                                    |                                                                                           |                                                        |                                                                              |                                                                      |                                |                         |                |
| Hallgatók indexel (21250)         Hallgatók indexel (21250)         Hallgatók indexel (21250)         Hallgatók indexel (21250)         Hallgatók indexel (21250)         Lejelentett adathibák (29450)         Esckmányok (29750)         Törzslap adatok (34050)         Személyes adatok (29850)         Nyelvvizsgák (29950)         Szakmai gyakortatok (30000)         Hivatalos bejegyzések (30050) | A <b>1997/98</b> tanév <b>tavasz</b> i<br>szerint folytatja.<br>Kelt: Hidvégardó, 2012. r | Hallgató n<br>i félévétől a <b>Kémia</b><br>március 5. | <u>Képzés</u><br>eve (neptunkódja)<br>Törzskönyvi szám:<br>- környezettan-ta | si adatok<br>Bövö Grizeldisz<br>T-IV-100/1998.<br>Inár képzés hallga | (EVZVOD)<br>atója, tanulmányai | t <b>Nappali</b> munkar | end F          |
| Yéchizervétvény (25900.)                                                                                                    |                                                                                           |                                                        |                                                                              |                                                                      | hitolocítő a                   | المزيدغي                |                |
| Korábbi tanulmányok, érettségi adat                                                                                                    |                                                                                           | РН                                                     |                                                                              |                                                                      | nitelesito a                   | lairas                  |                |
| Diplomamunka/Szakdolgozat (4520                                                                                                    |                                                                                           | 1.11.                                                  |                                                                              |                                                                      |                                |                         |                |
| Oklevél adatai (45250)                                                                                                    |                                                                                           |                                                        |                                                                              |                                                                      |                                |                         |                |
| Záróvizsga adatok (52650)                                                                                                    | Megnyitàs Mer                                                                             | ntés Nyon                                              | ntatás                                                                       |                                                                      |                                |                         | Kilépés        |
| Bejelentkezési adatok (57000)                                                                                                    | nepzes.                                                                                   | Troma Komyozotta                                       | monor                                                                        |                                                                      |                                |                         |                |
| Halloztói órajitközések (30100.)                                                                                                    |                                                                                           | ,<br>  11 - 1                                          |                                                                              |                                                                      |                                |                         |                |
| Jelszószabályok (31700)                                                                                                    | Munkarend:                                                                                | Nappali                                                |                                                                              |                                                                      |                                |                         |                |
| Elküldött üzenetek (32100)                                                                                                    |                                                                                           |                                                        |                                                                              |                                                                      |                                |                         |                |
| 🕀 🚯 Hallgatók képzései (32750)                                                                                                    |                                                                                           |                                                        |                                                                              |                                                                      |                                |                         |                |
| Hallgatók szakjai (32800)                                                                                                    |                                                                                           |                                                        |                                                                              |                                                                      |                                |                         |                |
| Hallgatók szakos féléves adatai (32850)                                                                                                    |                                                                                           |                                                        |                                                                              |                                                                      |                                |                         |                |
| Szakok (32600 )                                                                                                    |                                                                                           |                                                        |                                                                              |                                                                      |                                |                         |                |
| Emilia Szakiranyok (33300 )                                                                                                    |                                                                                           |                                                        |                                                                              |                                                                      |                                |                         |                |
| Hintetantenyak (33600 )                                                                                                    |                                                                                           |                                                        |                                                                              |                                                                      |                                |                         |                |
|                                                                                                    | Nyomtat                                                                                   |                                                        |                                                                              |                                                                      |                                |                         |                |
| 4 III >>                                                                                                    |                                                                                           |                                                        |                                                                              |                                                                      |                                |                         |                |
| Letöltve 16 / 52334 rekord.                                                                                                    | Loginnév: TA Szere                                                                        | pkör: Belső Admini                                     | sztrátor Szerver: D                                                          | DEVELOPEI                                                            |                                |                         |                |

Képzési adatok nyomtatása (35750)

A hallgató képzésénél található félévek száma mező adatának megjelenítése 89027-KepzesiAdatok.NET Index etikett nyomtatvány esetében a Végbizonyítványok adatforrásban a [Vegbizonyitvanyok.C\_TERMNUMBER] adatváltozóval használható.

**Szak szervezeti egységének neve** megjeleníthető, amelyet a Képzések/Szakok/*Szak szervezeti egysége mező* tartalmaz. Akkor célszerű megjeleníteni, ha a hallgató képzés és a hozzá tartozó szak szervezeti egysége eltér.

Az adatváltozók a szakok adatforrásban találhatóak meg.

Képzési adatok megjelenítésére szolgáló index etikett nyomtatvány (képzés89027-KepzesiAdatok. NET).

#### Kiadott nyomtatványok adatai megjeleníthetőek:

Hallgató/Hallgató képzése/Oklevél tabulátor fülön megjelenő kiadott nyomtatványok.

Az adatváltozók a Kiadott nyomtatványok adatforrásban találhatóak.

Az adatok az Elektronikus leckekönyv következő nyomtatványain jeleníthető meg:

89027-KepzesiAdatok.NET,

89027-hivatalos bejegyzések.NET,

89027-Végbizonyítványok.Net,

89027-Szemelyes adatok.NET.

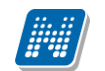

## 3.8. Korábbi tanulmányok, Érettségi adatok

Az "*E-okmányok(2970")/ "Korábbi tanulmányok, érettségi adatok(4515) "* menüpontban azok az adatok nyomtathatóak ki, melyek a Hallgatók(5400) menüpontban az Előképzettség tab fülön rögzítésre kerültek.

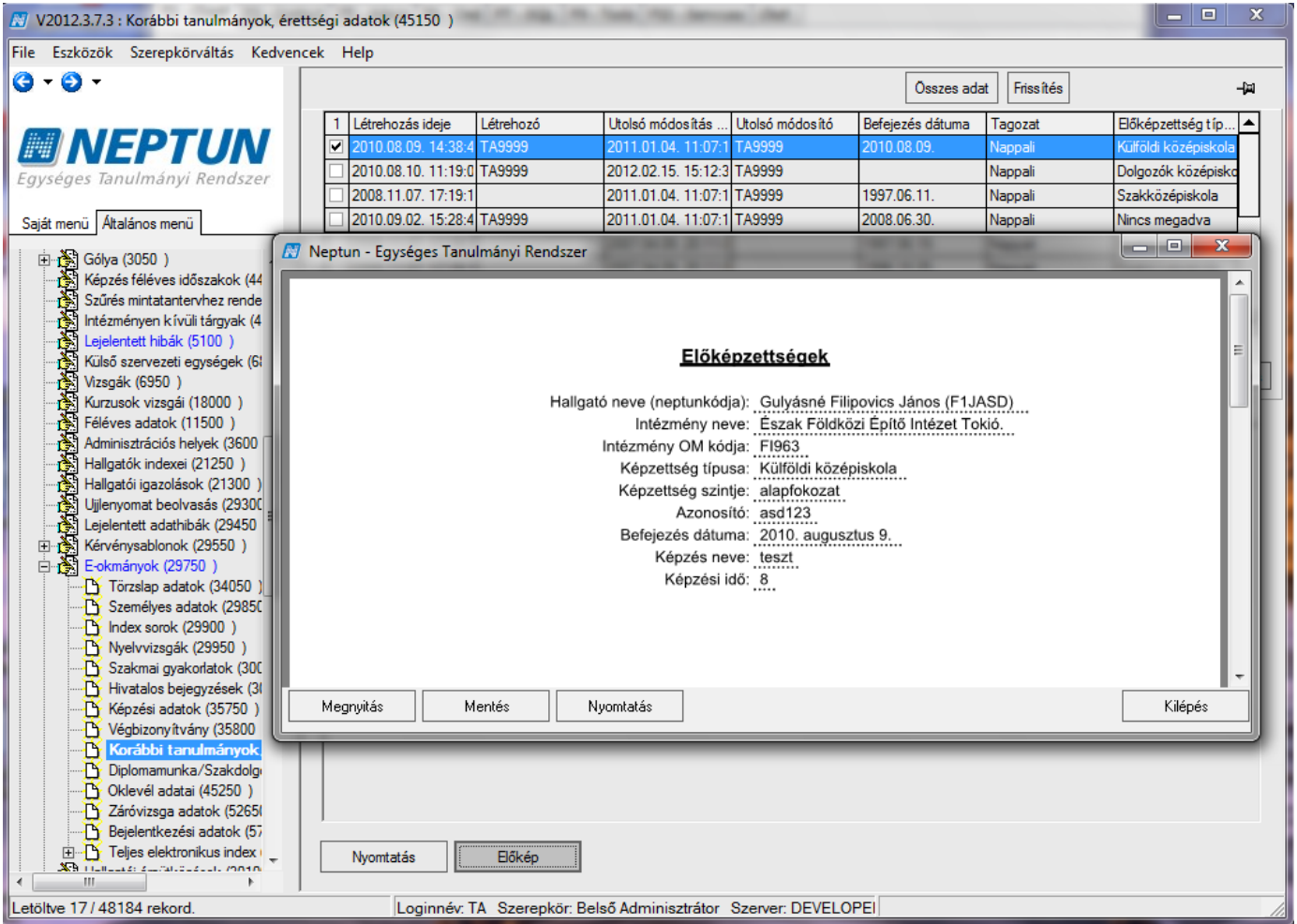

Korábbi tanulmányok, érettségi adatok nyomtatása

## 3.9. Diplomamunka/Szakdolgozat

A Diplomamunka/Szakdolgozat menüpontban a szakdolgozatra vonatkozó adatok nyomtathatóak ki. Ezek az adatok a programban a "*Hallgatók(5400)/Hallgató képzései(6000)/Hallgató szakdolgozatai(32250)*" menüpontban találhatóak.

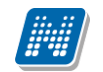

| 📓 V2012.3.5.6 : Diplomamunka/Szakdolgozat (4                                                                                                    | 5200)               |                           |                                                                                                    |                                                                                                    |                                  |               |              | 8                |
|----------------------------------------------------------------------------------------------------|---------------------|---------------------------|----------------------------------------------------------------------------------------------------|----------------------------------------------------------------------------------------------------|----------------------------------|---------------|--------------|------------------|
| File Eszközök Szerepkörváltás Kedvencek                                                                                                    | Help                |                           |                                                                                                    |                                                                                                    |                                  |               |              |                  |
| <b>3</b> • <b>3</b> •                                                                                                    |                     |                           |                                                                                                    |                                                                                                    |                                  | Frissítés     |              | -ja              |
|                                                                                                    | 1 Témakör           | Cím                       | Bejelentés dátuma                                                                                                    | Visszavonás dátu                                                                                             | Elfogadás dátuma                 | Beadás dátuma | Védés dátuma |                  |
| Egységes Tanulmányi Rendszer                                                                                                    | 7 Neptun - Egységes | Tanulmányi Rendsz         | er                                                                                                    |                                                                                                    |                                  |               | _ 0 ×        | ה                |
| Saját menü Általános menü                                                                                                    |                     |                           |                                                                                                    | 1000                                                                                                    | 1000                             | 1000          | ^            |                  |
| Hallgatók indexei (21250)           Hallgatói igazolások (21300)           Ujienyomat beolvasás (29300)           Lejelentett adathibák (29450)           E-okmányok (29750)           Törzslap adatok (34050)           Személyes adatok (29850)           Index sorok (29900)           Szakmai gyakorlatok (30000)           Szakmai gyakorlatok (30000)           Kérzérszál adatok (35750)                                                                 |                     | Hal                       | Szakdo<br>Ilgató neve (neptunkódja)<br>Képzés neve<br>Szakdolgozat címe<br>Bejelentés dátuma<br>Benyújtás dátuma<br>Elfogadás dátuma<br>Védés eredménye | Péck Leona (HO<br>Környezettudoma<br>Hogyan írjuk sza<br>2009. június 17.<br>2009. június 26.<br>Nincs adat! | 9GM3)<br>ányi szak<br>kdolgozato |               | =            | <b>▼</b><br>Irés |
| Végbizonyítvány (35800)     Korábbi tanulmányok, érettségi ada                                                                                                    |                     | Biráló neve               | <u> </u>                                                                                                    | Tipus                                                                                                    | sa                               | Eredmény      |              | 1                |
| Diplomamunka/Szakdolgozat                                                                                                    | Megnyitás           | Mentés                    | Nyomtatás                                                                                                    |                                                                                                    |                                  |               | Kilépés      |                  |
| Záróvizsga adatok (52650)     Záróvizsga adatok (52650)     Bejelentkezési adatok (57000)     Bejelentkezési adatok (57000)     Jelszószabályok (31700)     Biküldött üzenetek (32100)     Biküldött üzenetek (32100)     Hallgatók képzései (32750)     Hallgatók kszakos féléves adatai (32850)     Szakok (32600)     Szakok (32600)     Szakok (32600)     Mintatantervek (33950)     Mintatantervek (33950)     Securit (24000)     Mintatantervek (33950) | Nyomtatás           | Bőkép<br>Szerepkör: Belső | Adminisztrátor Szerver; [                                                                                                    | DEVELOPEI                                                                                                    |                                  |               |              |                  |

Diplomamunka/Szakdolgozat(45200)

Hallgató menüpontban szereplő OM azonosító is megjeleníthető a nyomtatványon. Nyomtatvány: 89027-Szakdolgozatok.NET

#### 3.10. Oklevél adatai

Az Elektronikus index(29750)/ Oklevél adatai(45250) menüpontban az oklevélre vonatkozó adatok nyomtathatóak ki.

Ezek az adatok a programban a Hallgatók(5400)/Hallgató képzései(6000) menüpontban az Oklevél adatok tabulátor fülön találhatóak.

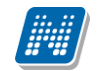

| 🔀 V2012.3.5.6 : Oklevél adatai (45250 )                                                                                                    |                                                                                                    |                 |
|----------------------------------------------------------------------------------------------------|----------------------------------------------------------------------------------------------------|-----------------|
| File Eszközök Szerepkörváltás Kedvencek                                                                                                    | Help                                                                                                    |                 |
| G • O •                                                                                                    | Osszes adat Frissítés                                                                                                    | 9               |
|                                                                                                    | 1         Hallgató vezeték…         Hallgató keresztn…         Hallgató nyomtatá…         Születési dátum         Születési ország         Születési megye         Születési hely           ☑         Bövö         Grizeldisz         Bövö Grizeldisz         1950.02.24.         Magyarország         Budapest         Budapest                                          | Szüle 📥<br>Bövö |
| Egységes Tanulmányi Rendszer                                                                                                    | Destant Kanst Jans Destant Kanst Jans of 14     Destant Jans of 14     Destant Jans of 14     Destant Jans of 14                                                                                                    | X               |
| Saját menü Általános menü Vizsgák (6950)                                                                                                    | <u>Oklevél adatok</u>                                                                                                    |                 |
| Administraticaiós helyek (3600)     Hallgatók indexei (21250)     Hallgatók indexei (21250)     Hallgatói igazolások (21300)     Ujileryomat beolvasás (23300)     Lejelentett adathibák (29450)     Kérvények (29650)     Félbehagyott kérvények (51300     Hivatalos bejegyzés sablon (39)     E-tokannyok (29750) | Hallgató neve (neptunkódja): <u>Bövö Grizeldisz (EVZVOD)</u><br>Képzés neve: <u>Kémia - környezettan-tanár</u><br>Képzés kódja: <u>TEBK-E-N-KZN 1</u><br>Törzskönyvi szám: <u>T-IV-100/1998</u> .<br>Záróvizsga időpontja: <u>2010. február 24.</u><br>Oklevél száma: <u>Nincs adat!</u><br>Szakképzettség: <u>Agrármenedzser (kereskedelem és marketing szakirányon)</u> |                 |
| Személyes adatok (29850 )     Index sorok (29900 )                                                                                                    | Modulnév Szakok a diplomához Abszolutórium Záróvizsga Végzettség                                                                                                    | - I III         |
| Szakmai gyakorlatok (30000)                                                                                                    | Kémia - környezettan-tanár<br>(TEBK-Y-W-KZN_1)         Nincs adat!         Nincs adat!                                                                                                    |                 |
| Képzési adatok (35750)     Végbizonyítvány (35800)     Korábbi tanulmányok, érettségi     Diplomamunka/Szakdolgozat (4)                                                                                                    | Megnyitás Mentés Nyomtatás Kilé                                                                                                    | ipés            |
| Oklevél adata (45250)     Záróvizsga adatok (52650)     Bejelentkezési adatok (57000)     Di Teljes elektronikus index (3255)     Hallgatói óraütközések (30100)     Jelszószabályok (31700)     Eküldött úzenetek (32100)                                                                                           | Nyomtatás Bőkép                                                                                                    | _               |
|                                                                                                    | Loginnév. TA Szerepkör: Belső Adminisztrátor Szerver: DEVELOPEI                                                                                                    |                 |

Oklevél adatai (45250)

FastRiport típusú sablonban változóként megjeleníthetőek a *"Hallgatók/Hallgató képzései (6000)"* menüponton a Modulok adatai tabfülön található szakos adatok is. A szakos adatok a sablonszerkesztőben a "fdsStudies" adattáblában találhatóak. Jelenleg minden modultípus adata megjelenik a sablonon, nem csak a szak modultípushoz tartozó adatok, hanem pl. a szakirány modultípus adatai is. A szakos adatokat tartalmazó nyomtatványok a portálról letölthetőek.

NetRiport típusú nyomtatványon megjeleníthető a Hallgató/Hallgató képzése menüponton az Oklevél tabulátor fülön található Fokozat oklevél száma adat is. Az adat megjelenítéséhez a NetRiport típusú 89027-oklevelek.NETIndex etikett nyomtatványon az : [Oklevelek.C\_FOKOZATOKLEVELSZAMA] változókat kell a nyomtatványra helyezni.

A NetRiport típusú Index etikett Oklevél adatoknál nyomtatható nyomtatványon megjeleníthetőek a hallgató Oklevél eredményének részletes adatai.

Azok az eredmények, melyekből az oklevél végeredménye kiszámításra kerül, a Hallgató(5400)/Hallgató képzése(6000) menüpontban a Záróvizsga részeredmények és Oklevél eredmények tabulátor fül belső Oklevél eredmények tabulátor fülön találhatóak.

Az Oklevél részeredményei a záróvizsga modulból, ill. a hallgató képzésénél szereplő adatok megfelelő mezőiből, valamint kézi rögzítéssel kerülhetnek be a programba.

Az Oklevelek adatforrásban a [OklevelAdatok.C\_FELIRAT] és a [OklevelAdatok.C\_EREDMENY] adatváltozók használatával kerül a nyomtatványra.

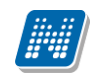

#### 3.11. Végbizonyítvány, abszolutórium

Az "E-okmányok (2970) "/" Végbizonyítvány (abszolutórium) " menüpontban olyan a programban szereplő adatok jelennek meg, melyek a végbizonyítvány kiadásához szükségesek.

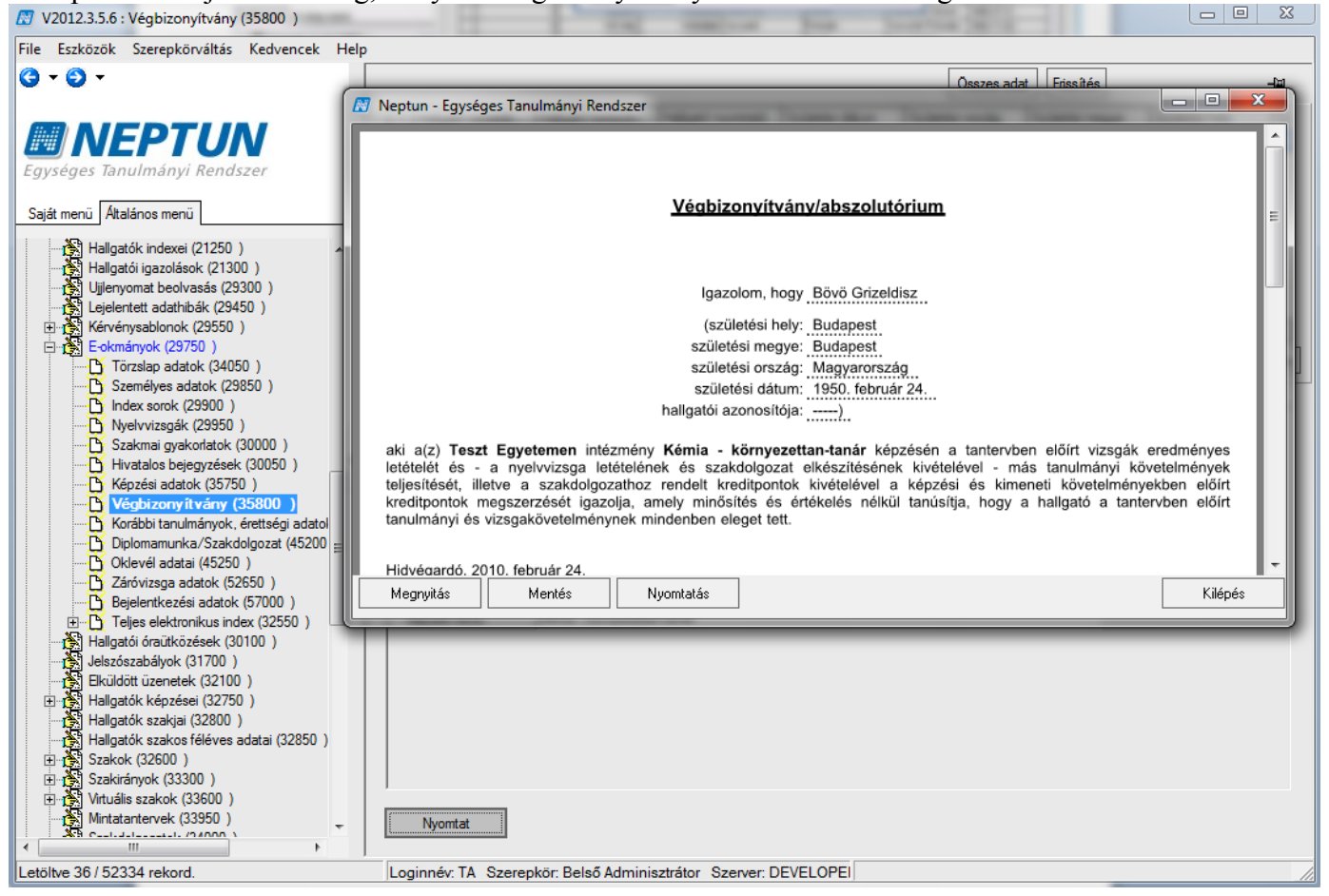

Végbizonyítvány (abszolutórium) nyomtatása

#### 3.12. Záróvizsga adatok

*Az "E-okmányok (29750) "/" Záróvizsga adatok (52650)"* menüpontban olyan hallgatók jelennek meg, akiknek vannak rögzítve a záróvizsga modulban záróvizsga eredmények.

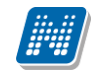

| 🔀 V2012.3.5.6 : Záróvizsga adatok (52650 )                                                                                                    |                                                                                                    |                                                 |
|----------------------------------------------------------------------------------------------------|----------------------------------------------------------------------------------------------------|-------------------------------------------------|
| File Eszközök Szerepkörváltás Kedve 🕅 Neptun                                                                                                    | - Faységes Tanulmányi Rendszer                                                                                                    | - 0 <b>x</b>                                    |
| ✔ V2012.3.5.6 : Záróvizsga adatok (52650 )         File       Eszközök       Szerepkörváltás       Kedve         ✔ Weptun         ✔ ♥ ♥ ♥       ♥         ✔ Ø ♥       ♥       ♥         Ø ♥ Ø ♥       ♥       ♥         Ø ♥ Ø ♥       ♥       ●         Ø ♥ Ø ♥       ♥       ●         Ø ♥ Ø ♥       ●       ●         Ø ♥ Ø ♥       ●       ● | - Egységes Tanulmányi Rendszer<br><b>ZÁRÓVIZSGA ADATOK</b><br>Szak, képzés neve: <u>Gazdálkodás</u><br>Záróvizsga kezdete: 2010. augusztus 10.<br>Záróvizsga kezdete: 2010. augusztus 10.<br>Záróvizsga kezdete: <u>2010. augusztus 10.</u><br>Záróvizsga detőkelőes: <u>Ninces adat</u><br>Záróvizsgabizottság elnöke: <u>Augusztus Császár</u><br>Záróvizsgabizottság tagiai: <u>Mohl Dománd (Jegyzőkönyvvezető).</u><br>Wältzl Lukács (Külső (teszt)).<br><u>Polyacsekné Asztéria (Tag)</u><br><u>Polyacsekné Asztéria (Tag)</u><br><u>Tenerer Nándor (Külső (teszt)).</u><br><u>Bállás Teofánia (Belső (teszt)).</u> | → □ ×<br>= ···································· |
| Korábbi tanulmányok, érettség Megny                                                                                                    | tás Mentés Nyomtatás                                                                                                    | Kilépés                                         |
| Diplomamunka/Szakdolgozat                                                                                                    |                                                                                                    |                                                 |
| Clarify Signa addatok (52050)         Clarify Signa addatok (52650)         Bejelentkezési adatok (57000)         Bejelentkezési adatok (57000)         Haligatói óraŭtközések (30100)         Bejelentkezési adatok (5700)         Bejelentkezési adatok (5700)         Bejelentkezési adatok (5700)         Bejelentkezési adatok (5700)         Bejelentkezési (32750)         Haligatók szakjai (32800)         Haligatók szakjai (32800)         Bejelentkezési (3300)         Szakirányok (33300)         Mintatartervek (33950)         Mintatartervek (33950)         III                                                                                                    | Eiket                                                                                                    |                                                 |
| Letöltve 74 / 74 rekord.                                                                                                    | Loginnév: TA Szerepkör: Belső Adminisztrátor Szerver: DEVELOPEI                                                                                                    |                                                 |

Záróvizsga eredmények nyomtatása

## 4. Index etikett (féléves indexsor) nyomtatás

Index etikett alatt azt a nyomtatványt értjük, melyet akkor használunk, ha a "fekete" leckekönyv adatainak kitöltése kézzel történik, de a félévente felvett tárgyakat (index etikett bal oldal) vagy a bejegyzett eredményeket (index etikett jobb oldal), esetleg mindkét oldalát nyomtatja az ügyintéző a hallgató leckekönyvébe és ez a nyomtatvány kerül etikett formában beragasztásra.

A nyomtatáskor a megjelenő nyomtatvány választó ablakban kell kiválasztani a nyomtatványt, melyet szeretnénk kinyomtatni.

Az index etikett sablon típusa lehet: FastRiport és NetRiport.

A továbbiakban a NetRiport típusú sablon leírása következik.

Index etikett a következő felületeken nyomtatható:

- Hallgató(5400)/ Hallgató képzései(6000)/ Féléves adatok(6400)/Féléves indexsorok(6600) **"Index** etikett gomb" a felületen a kiválasztott hallgatónak a kiválasztott félévre nyomtatható index etikett.
- Szervezeti egységek(28000)/ Képzések(200000)/ Hallgatók(204500)/ Féléves adatok(207200)/Féléves indexsorok(208100) - a kiválasztott képzésen, a kiválasztott féléven nyomtatható etikett
- Szervezeti egységek(28000)/ Képzések(200000)/ Aktuális félévek(201800)/Aktuális féléven lévő hallgatók(202700) a kiválasztott képzésen az aktuális félévről nyomtatható etikett.
- Szervezeti egységek (28000)/ Féléves adatok(30900) a szervezeti egység képzéseihez tartozó hallgatók féléveiről nyomtatható etikett

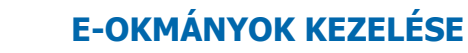

• Adminisztráció (95400)/ Féléves adatok(11500)

NEPTUN Tanulmányi

**Rendszer Dokumentáció** 

- Képzések(115600)/ Hallgatók(120100)/ Féléves adatok(122800)/ Féléves indexsorok(123700)
- Képzések(115600)/ Aktuális félévek(117400)/ Aktuális féléven lévő hallgatók(118300)

A/4-es formában lehet egyszerre nyomtatni az index etikett mindkét oldalát is.

A nyomtatványok a honlapon megtalálhatóak. A nyomtatvány neve: 89027\_indexetikett\_jobboldal.frx és 89027\_indexetikett\_baloldal.frx.

A nyomtatványok feltöltésekor a típus: Index etikett, a sablon típusa NetRiport, altípus: 2. Csoportos nyomtatáskor figyelni kell arra, hogy azonos félév kerüljön kiválasztásra.

A nyomtatványhoz készült egy új paraméter mely az index etikett nyomtatvány szerkesztésekor beállítható. A paramétert az intézménynek kell a nyomtatványra felvennie és az értékét beállítani. Az index etikett nyomtatványon paraméter felvétele a következő: a sablon szerkesztőben a jobb oldali menüben az adatforrások alatt ki kell választani a Paraméterek-et majd a + jel lenyitásával megjelenik az összes paraméter. A Paraméterek feliratra állva jobb egérrel kattintva az ÚJ Paraméter lehetőséget kell választani majd a létrejött új paraméterben a paraméter nevét megadni. A paraméter neve: LoadExtraData. A név megadása után, a LoadExtraData paramétert kiválasztva az alatta található Tulajdonságoknál az Expressionban kell az "I" vagy "N" értéket beállítani. Az érték beállításnál ügyelni kell, hogy a " " karakterek megadására.

Amennyiben az I érték kerül beállításra, akkor az index etikett nyomtatásakor, ha pl. a hallgató cím, munkakör, extra adataira, vagy a szervezeti egységre van hivatkozás a nyomtatványban, akkor lassabban történik meg a nyomtatvány megjelenítése.

N érték beállítása esetén gyorsabban jelenik meg a sablon, viszont ezen adatok nem kerülnek megjelenítésre/letöltésre, annak ellenére sem, hogy van rá hivatkozás a sablonon. Az E-okmányok dokumentációban részletesen található, hogy melyek azok az adatváltozók melyek megjelenítése a LoadExtraData paraméterrel szabályozható.

| R                                                                                                    | FastReport - Névtelen.       | rx        |                                                                                                    | ×                                                                      |
|----------------------------------------------------------------------------------------------------|------------------------------|-----------|----------------------------------------------------------------------------------------------------|------------------------------------------------------------------------|
| Fáj                                                                                                    | l Szerkesztés Néze           | et f      | Beszűrás Riport Adat Sugó                                                                                                    |                                                                        |
| -                                                                                                    | 🖆 • 🗄 🗞 🔍                    | 2         | 🛅 🎦 🖉 🗼 🛅 🗇 🖓 - 🗠 - 🖂 😪 🖕                                                                                                    |                                                                        |
|                                                                                                    | -                            |           | ▼ B / U   季 専 理 ■   肌 前 州   丞 ▼ 画 タ 🖡 麗 麗 麗 麗 闇   田 雅 澄   ≙ ▼ ■ ∠ ▼ = ▼ = ▼ 🖡 🖡                                                                                                    |                                                                        |
| R                                                                                                    | Sávok konfigurálása          | 4 4       | 1 1 1 2 1 3 1 4 1 5 1 6 1 7 1 8 1 9 1 10 1 11 1 12 1 13 1 14 1 15 1 16 1 17 1 18 1 19                                                                                                    | Adat 🕈                                                                 |
| А                                                                                                    |                              |           | er: [indexeorok.C_LASTNAME] [indexeorok.C_FIRSTNAME] ([indexeorok.C_NEPTUNCODE er: [indexeorok.C_LASTNAME] [indexeorok.C_FIRSTNAME] ([indexeorok.C_NEPTUNCODE                                                                                                    | Műveletek 🔹 🔤 🔀 🗔                                                      |
|                                                                                                    | Csoport Fejléc:              |           | A [FelevFelbontasa([Indexsorok.C_TERM].true)]ére beiratkozott A [FelevFelbontasa([Indexsorok.C_TERM].true)]ére beiratkozott                                                                                                    |                                                                        |
| 2                                                                                                    | C_STUDENTTRAININ             | -         | Tantárgykód         Tantárgy és a tanár neve         Kvedit<br>pont         Kvedit<br>iméty         Kel órszám<br>E         Aláíró, értékelés         Dátum         Hivatalos<br>bejegyzések                                                                                                    | Er-var Rendszer Változók<br>∑ Összegek                                 |
|                                                                                                    | Adat: Indexsorok             | -         | [Indexsorok.C_<br>SUBJECTCOD<br>E] (Indexsorok.C_EXTRA1] C_SUBJECT HER T<br>EJEC YMER, RT ER T<br>BJEC YMER, RT ER T<br>TGRE Index E FE E                                                                                                    | □ - I(3) Parameterek<br>A IntAddre<br>A IntCounty<br>A IntEvent        |
|                                                                                                    | Csoport Lábjegyzet           | 2 1 1 1   | Atanévben szerzett kreditpontok száma <u>REDIT</u> Súlyozott tanulmányi átlag [Index]<br>[[Indexsorok.C_COUNTRY]<br>[[Indexsorok.C_ERTORSZAG]                                                                                                    | - A Intrame<br>- A IntOM<br>- A IntCode<br>- A IntCode<br>- A IntCode  |
| <ul> <li>✓</li> <li>✓</li></ul> | Csoport Lábjegyzet           |           |                                                                                                    | A IntStreet<br>A IntFIR<br>A IntFIR<br>A IntezmenyiLogoNev<br>TintLogo |
| <b>A</b>                                                                                                    | Adat:<br>SpecialisIndexsorok | 1 2 1 1 1 | Tantárgykód     Tantárgy és a tanár neve     Kredii<br>pont     Kredii<br>meny     Heli óraszám<br>E       [SpecialisIndexsorok.C_TUTO     allsín     Kredii     C       [SpecialisIndexsorok.C_CCDE     FILIASTINAME]     C     TO       [SpecialisIndexsorok.C_ERED     C     ENT     K. LA       [SpecialisIndexsorok.C_ERED     C     AME       [CRE]     C     ES | LoadExtraData<br>E-∫x Függvények                                       |
|                                                                                                    | Lábjegyzet                   |           | [Format("{0:D}",[Date])]                                                                                                    | Adat C: Riport Faszerkezet                                             |
|                                                                                                    |                              |           |                                                                                                    | Jellemzők 🕂                                                            |
|                                                                                                    |                              |           |                                                                                                    |                                                                        |
| ,                                                                                                    |                              |           |                                                                                                    |                                                                        |

Új paraméter felvétele

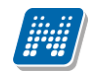

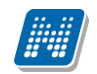

#### E-OKMÁNYOK KEZELÉSE

| [ |                | enyiLogoNev<br>b <del>uButu<br/>ter</del> |    |  |  |  |
|---|----------------|-------------------------------------------|----|--|--|--|
|   | 间 Adat 📲 🔓 Rip | oort Faszerkezet                          |    |  |  |  |
|   | Jellemzők      |                                           | Ч× |  |  |  |
|   | Parameter      |                                           |    |  |  |  |
|   | 📜 2↓ 💷 🦻       |                                           |    |  |  |  |
|   | ⊿ Adat         |                                           |    |  |  |  |
|   | DataType       | String                                    |    |  |  |  |
|   | Expression     |                                           |    |  |  |  |
|   | ⊿ Egyéb        |                                           |    |  |  |  |
|   | Description    |                                           |    |  |  |  |
|   | ⊿ Tervezés     |                                           |    |  |  |  |
|   | (Name)         | Parameter                                 |    |  |  |  |
|   |                |                                           |    |  |  |  |
|   |                |                                           |    |  |  |  |
|   |                |                                           |    |  |  |  |

#### Paraméter nevének beírása

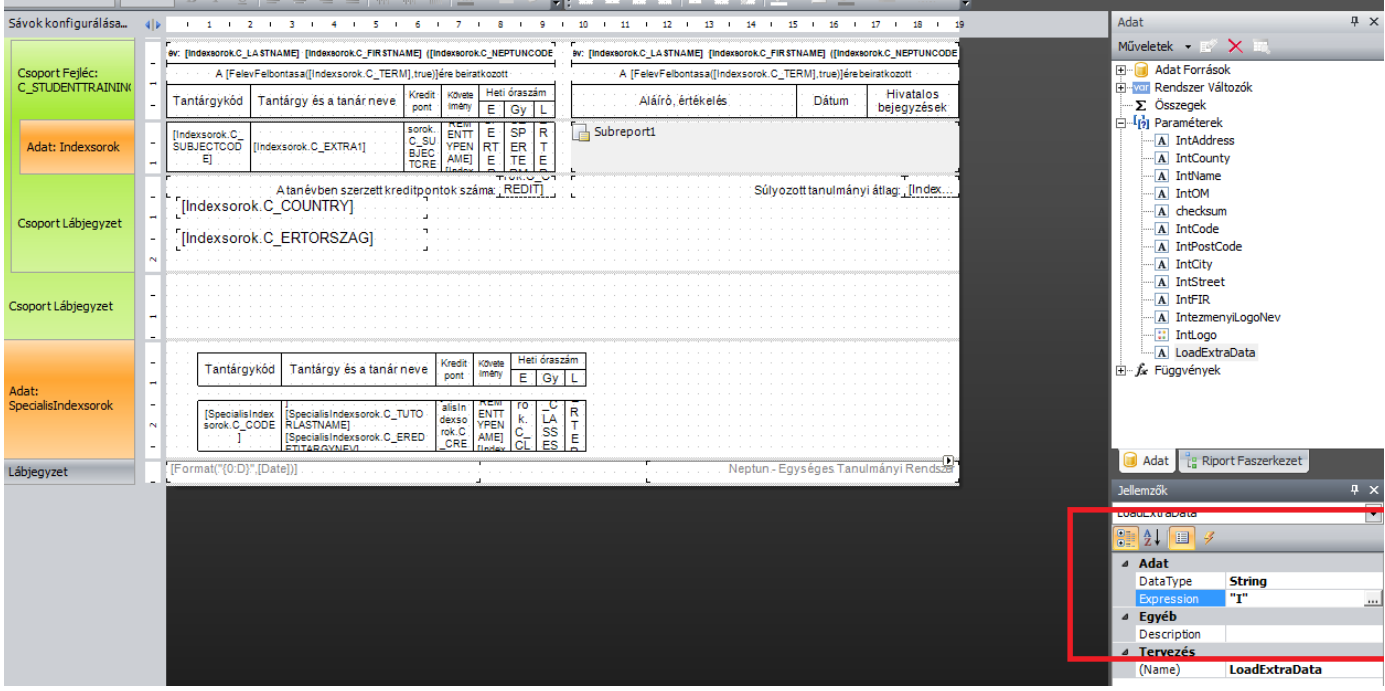

#### Paraméter értékének beállítása

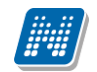

#### **E-OKMÁNYOK KEZELÉSE**

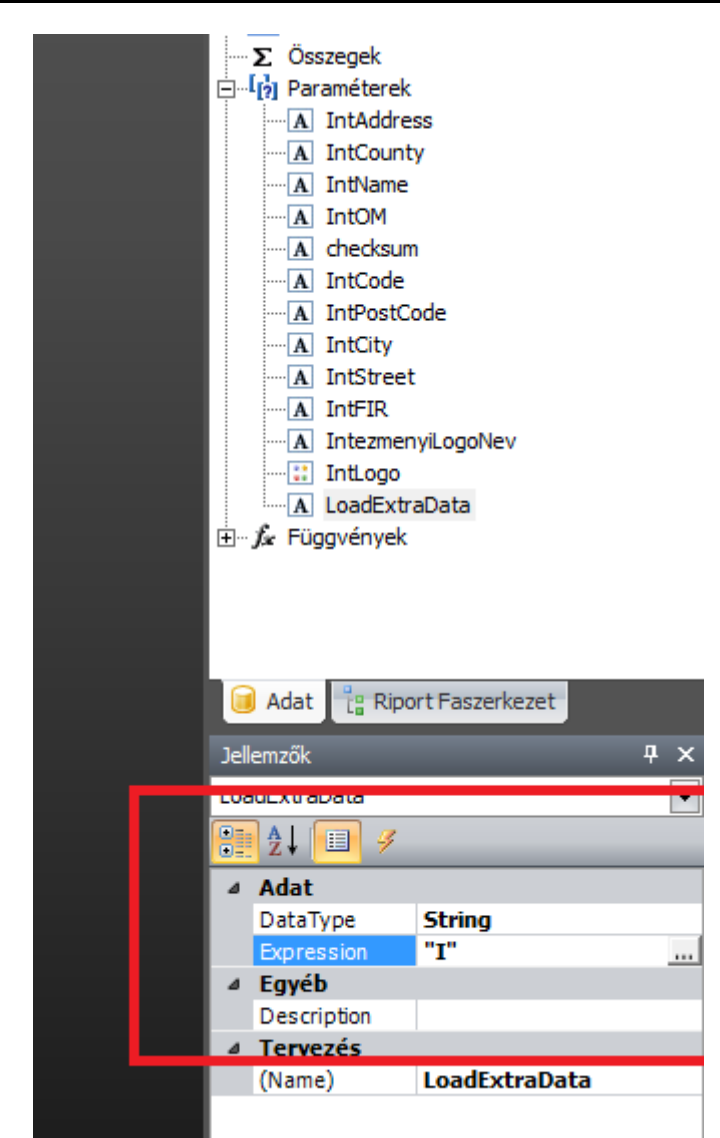

Paraméter érték beállításánál fontos a " "karakterek megadása!

#### 5. Törzsadatok nyomtatása

Az "Adminisztráció/E-okmányok/Törzslap adatok (34050)" menüpont átnevezésre került "Törzsadatok (34050)" elnevezésre. Az átnevezést azért éreztük szükségesnek, mert az új Vhr. szerinti Törzslap nyomtatvány az "Adminisztráció/E-okmányok/E-okmányok kiadása (32550)" menüponton a "Törzslap" panelban kiválasztott nyomtatvánnyal került megvalósításra. A menüponton generált törzslapok továbbra sem kerülnek letárolásra.

A korábbi törzslap különböző oldalait egyenként vagy csoportosan továbbra is az "Adminisztráció/E-okmányok/Törzsadatok (34050)" menüponton lehet nyomtatni.

A megfelelő törzslap oldalak kiegészítésre kerültek azokkal az adatforrásokkal és adatváltozókkal, melyek megjelenítését és tárolását a Vhr. előírja.

A Törzslap sablonok típusa a nyomtatvány szerkesztésnél "Törzsadatok" névre került módosításra, továbbra is altípusban különböztetjük meg a különböző információkat tartalmazó oldalakat.

Törzsadatok nyomtatása a NetRiport nyomtatványok használhatóak.

A törzsadatok nyomtatványok a honlapról letölthetőek. A nyomtatványokon az adatok megjelenítésének formáját, mennyiségét az intézmény változtathatja. A nyomtatványokon a szűrő feltételek is kialakíthatóak.

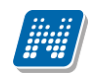

#### 5.1. Törzsadatok nyomtatása előtt szükséges beállítások

A törzsadatok nyomtatása előtt a következő beállítások szükségesek:

- 1. Paraméterek beállítása
- 2. Nyomtatványok feltöltése:,

a Típus minden esetben Törzsadatok, Altípusai a következők lehetnek:

Törzslap – Tartalom,

Törzslap - Hallgató személyes adatai

Törzslap - Hallgatói jogviszony adatai

- Törzslap Félévek
- Törzslap Képzés, párhuzamos képzés
- Törzslap Akkreditáció
- Törzslap Hátrányos helyzet
- Törzslap Határozatok
- Törzslap Szakmai gyakorlatok
- Törzslap Végbizonyítványok
- Törzslap Szakdolgozat/Diplomamunka
- Törzslap Nyelvvizsga, oklevél adatok
- Törzslap Féléves indexsorok
- Törzslap Záróvizsga

A Sablon típusa: NetRiport

#### 5.1.1. Törzsadatok használatához szükséges paraméterek beállítása

Adminisztráció (95400)/Paraméterek (95800) menüpontban tekinthetőek meg a törzsadatok használatához szükséges paraméterek.

 TORZSLAPNEV paraméterek szabályozzák, a Törzslapok felületen található jelölőnégyzet feliratát. A TORZSLAPNEV paraméter számozása adja meg, hogy hányadik jelölőnégyzetnél jelenik meg a felirat. A paraméter nem karosítható.

Pl. TORZSLAPNEV3 - Az Elektronikus index/Törzslapok felületen található harmadik jelölőnégyzet felirata.

• TORZSLAP\_FIX\_SZAMOZAS paraméter használatával meghatározható, hogy a törzslapok számozása fix vagy folyamatos legyen. A paraméter nem karosítható.

TORZSLAPNYOMTATAS paraméterrel szabályozhatjuk a nyomtatványon az adatok megjelenítési rendjét. A paraméternek három értéke van. 1 érték alapján: képzés kódra figyel, és így képzésenként jeleníti meg a törzslap nyomtatványokon az adatokat, 2 érték esetén: törzskönyvi számra figyel, és ennek alapján jeleníti meg a törzslap nyomtatványokon az adatokat, 3 érték esetén: képzési szintre figyel, és ennek alapján jeleníti meg a törzslap nyomtatványokon az adatokat.

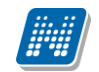

| 🔀 V2015.7.6.1 : Paraméterek (95800)    |      |     |                         |                                |                  |                       |                       |                       | - 0      | ×      |
|----------------------------------------|------|-----|-------------------------|--------------------------------|------------------|-----------------------|-----------------------|-----------------------|----------|--------|
| File Eszközök Szerepkörváltás Ke       | dven | cek | Help                    |                                |                  |                       |                       |                       |          |        |
| G - O -                                |      |     |                         |                                |                  |                       | Fri                   | ssítés                |          | -jai   |
|                                        |      | Г   | Deman (bern fre         |                                |                  | Call.                 |                       |                       | C        |        |
|                                        |      | - F |                         |                                |                  | Tärrelan 11           |                       | Az Elektropikus inde  | JZEIVEZE |        |
| <b>WINEPION</b>                        |      | ŀ   |                         |                                |                  | Törzelap 12           |                       | Az Elektronikus inde  | TE       | _      |
| Egységes Tanulmányi Rendszer           |      | H   |                         |                                |                  | Törzelap 12           |                       | Az Elektronikus inde  | TE       |        |
| 6                                      |      | ł   |                         |                                |                  | Törzelap 14 féléves   | VARCHAR               | Az Elektronikus inde  | TE       | -      |
| Sajat menu Atalanos menu               | - 1  | ł   | TORZSLAPNEV15           |                                |                  | Záróvizega adatok     | STRING                | Az Elektronikus inde  | TE       | -      |
|                                        |      | ł   |                         |                                |                  | Törzelan 2            | VARCHAR               | Az Elektronikus inde  | TE       |        |
| 🖻 🐼 Pénzügyek (78600)                  |      | ł   |                         |                                |                  | Törzelan 3            | VARCHAR               | Az Elektronikus inde  | TE       | -      |
| □ ···································· |      | - F | TORZSLAPNEV4            |                                |                  | Törzslap 4            | VARCHAR               | Az Elektronikus inde  | TE       |        |
| Letes itmenygazdaikodas (83400)        |      | Ē   |                         |                                |                  |                       | Which An              | Az Liektronikus inde  |          | ⊣_     |
| ⊕                                      | =    | L   | 1                       |                                |                  |                       |                       |                       |          |        |
| Adminisztráció (95400)                 |      | Pa  | ramétemév               | ••• %torzs                     | Keresés          | Minden                |                       |                       | -        | Szűrés |
| Elhasználó szerepkörhöz ren            | - 1  |     |                         |                                |                  | ▼ ▲                   |                       |                       |          |        |
| E Sodtételek (95600)                   |      | Г   |                         |                                |                  |                       |                       |                       |          | — I    |
| Adatmódosítási kérelmek (96)           |      |     | Paramétemév:            | AUTOMATIKUSTORZSKON            | YVISZAMGENEF     | RALAS                 |                       |                       |          |        |
| Egyéncsoportok (96200)                 | -  ∢ |     |                         | ,                              |                  |                       |                       |                       |          |        |
| E véleményezés (96400)                 |      |     | Le írás:                | l érték esetén a hallgató a ké | pzésen automatik | usan törzskönyvi szár | mot kap, amint a jogv | iszonya létrejön 🛛 Hl | J 🛨      |        |
| Általános lekérdezések (9840           |      |     |                         |                                |                  |                       |                       |                       |          |        |
| Altalános lekérdezések listája         |      |     |                         |                                |                  |                       |                       |                       |          |        |
| Hozzad renykepeket (11400              |      |     |                         |                                |                  |                       |                       |                       |          |        |
| Felsőoktatási intézmények list         |      |     | Étálo                   | L                              |                  |                       |                       |                       |          |        |
| Nyomtatási sablonok (280000            |      |     | EILEK.                  | Ji - Igen                      |                  |                       |                       |                       | <u> </u> |        |
| Kollégiumi korrekciós pontok (         |      |     | Érték típusa:           | Boolean                        |                  |                       |                       |                       |          |        |
| Jogosultság beállítások megte          |      |     |                         |                                |                  |                       |                       |                       | _        |        |
| tings (301ya (70550)                   |      |     | Szervezeti egység:      | Kömyezettudományi Kar          |                  |                       |                       |                       |          |        |
| Szűrés mintatanteryhez rende           |      |     | Paraméter connort :     | Tanulmánui                     |                  |                       |                       |                       | _        |        |
| Intézményen kívüli tárgyak (4          |      |     | r arameter caoport .    | j i anumanyi                   |                  |                       |                       |                       | <u> </u> |        |
| Külső szervezeti egységek (6           |      |     |                         |                                |                  |                       |                       |                       |          |        |
| Vizsgák (6950)                         |      |     |                         |                                |                  |                       |                       |                       |          |        |
| Kurzusok vizsgái (18000)               |      |     |                         |                                |                  |                       |                       |                       |          |        |
|                                        | -    |     |                         |                                |                  |                       |                       |                       |          | - I    |
|                                        |      |     | Ellenörzé               | Hozzáad                        | Szerkeszt        | lorol                 | Mer                   | ntes Me               | egsem    |        |
| Letöltva 21/21 rekord                  | Szar | ank | ör: Beleő Adminieztráto | Szenver: DEV/120 Teszt         |                  |                       |                       |                       | _        |        |
| Lotono 21721 lekolu.                   | 0201 | Shu | a. Delso Aurninisztrato | OZONCI. DEVIZO_TESZI           |                  |                       |                       |                       |          |        |

Paraméterek beállítása

#### 5.2. Törzsadat sablon kiválasztása nyomtatás előtt

#### Törzsadat sablonokk nyomtatása kép csere

A felületen a fenti listában a hallgatók képzés sorai jelennek meg. A törzsadatok nyomtathatóak hallgatónként és csoportosan egyaránt.

A hallgatók sora képzésenként jelenik meg. Amennyiben egy hallgatónak több képzése van, több sor jelenik meg.

Amennyiben a hallgatónak több képzése van, de a törzskönyvi szám megegyezik, akkor az azonos törzskönyvi számhoz tartozó képzések egy törzskönyvi lapon jelennek meg.

A nyomtatás előtt ki kell választani, a hallgatót vagy hallgatókat, valamint a jelölőnégyzetek segítségével, a nyomtatásra kerülő törzslap típusát.

A hallgatók kiválasztása egyszerű vagy összetett kereséssel, egyéncsoport használatával, illetve szűréssel lehetséges.

Amennyiben több törzsadatok nyomtatvány került feltöltésre, akkor legördülő menüből kell kiválasztani a kinyomtatandó sablon típusát.

A *mindent kijelöl* funkcióval egyszerre az összes törzsadatok típusú nyomtatvány kijelölése lehetséges, illetve a *kijelöléseket töröl* gomb használatával a kijelölések megszüntethetőek.

A Törzsadatok - Féléves indexsorok nyomtatása előtt szükséges a félév kiválasztása. A legördülő listában az intézmények félév láthatósági beállításának megfelelően jelennek meg a félévek. A felületen található a "Nyomtatás" és "Előkép" gomb.

Amennyiben nem szeretnénk törzslapot nyomtatni csak megtekinteni, akkor célszerű az "Előkép" gombot használni.

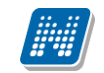

A "Nyomtatás" gomb használatával generálódik a törzsadat sablon.

**Figyelem:** ha a felhasználónak nem szükséges törzsadatok nyomtatványt generálnia, akkor az "Előkép" gomb használatát javasoljuk.

| 🔀 V2015.7.6.1 : Törzsadatok (34050)                      |                          |                        |                      |                        |                        |                 |                  | X      |
|----------------------------------------------------------|--------------------------|------------------------|----------------------|------------------------|------------------------|-----------------|------------------|--------|
| File Eszközök Szerepkörváltás Kedven                     | cek Help                 |                        |                      |                        |                        |                 |                  |        |
| 3 - 9 -                                                  |                          |                        |                      |                        | Összes ada             | t Frissítés     |                  | -µ     |
|                                                          | Hallgató képzése         | Hallgató vezet 🛆       | Hallgató keresztn    | Hallgató nyomtatá      | Modul neve             | Születési dátum | Születési ország |        |
|                                                          | Német nyelv és irod      | I. Álda                | Laura                | Álda Laura             | Német nyelv és irod.   | 1988.03.20.     | Magyarország     |        |
| Egységes Tanulmányi Rendszer                             | Idegenforgalmi és s      | z Aldea                | Irén                 | Aldea Irén             | ldegenforgalmi és sz   | 1990.09.22.     | Magyarország     | _      |
| Egyseges landinallyr hendszer                            | Idegenforgalmi és s      | z Antalfy Zsiros       | Asztrid              | Antalfy Zsiros Asztrid | ldegenforgalmi és sz   | 1974.06.23.     | Magyarország     | _      |
| Saját menü Attalános menü                                | 🗌 Informatika tanári (n  | Aramovics              | Józsué               | Aramovics Józsué       | Informatika tanári (na | 1965.07.21.     | Magyarország     |        |
|                                                          | Német nyelvtanári (      | n Bartvay              | Emesztina            | Bartvay Ernesztina     | Német nyelvtanári (r   | 1954.12.16.     | Magyarország     | _      |
| Intézményen kívüli tárgyak (4 🔺                          | 🗌 Idegenforgalmi és s    | z Betthleim            | Ritta                | Betthleim Ritta        | ldegenforgalmi és sz   | 1994.07.15.     | Magyarország     |        |
| Vizsaák (6950)                                           |                          | Di -                   | D 0                  | DI DE A                | 6 M M                  | 1050.04.15      |                  |        |
| Kurzusok vizsgái (18000)                                 |                          |                        |                      |                        |                        |                 |                  |        |
| 🕀 💦 Féléves adatok (11500)                               | Hallgató vezetékneve     | •••                    | Kere                 | sés Minden             |                        |                 |                  | Szűrés |
| Adminisztrációs helyek (3600)                            |                          |                        |                      | ▼ ▲                    |                        |                 |                  |        |
| Hallgatók indexei (21250)                                | Törzslapok Kinvomtat     | ott törzslapok         |                      |                        |                        |                 |                  |        |
| Haligatol Igazolasok (21300)     Kérvénysablonok (29550) |                          |                        |                      | -1                     |                        |                 |                  | _ 1    |
| E-okmányok (29750) ≡                                     | Típus                    | ID                     | Létrehozás ideje     | Létrehozó              | Utolsó módosítás       | Utolsó módosító | SubsCreator      |        |
| Törzsadatok (34050)                                      | Törzslap 6 (képzé        | is,   2287971          | 75 2015.06.04. 8:46: | 56 TA9999              | 2015.06.04. 8:46:5     | 56              |                  |        |
| Személyes adatok (29850                                  |                          |                        |                      |                        |                        |                 |                  |        |
| Index sorok (29900)                                      |                          |                        |                      |                        |                        |                 |                  |        |
| Nyelvvizsgåk (29950)                                     |                          |                        |                      |                        |                        |                 |                  |        |
| Hivatalos beiegyzések (3)                                |                          |                        |                      |                        |                        |                 |                  |        |
| Képzési adatok (35750)                                   |                          |                        |                      |                        |                        |                 |                  |        |
| Végbizonyítvány (35800)                                  |                          |                        |                      |                        |                        |                 |                  |        |
| Korábbi tanulmányok, ére                                 | Dátum: 2015.             | 06.04. 15 08           | 3:46:56              |                        |                        |                 |                  |        |
| Diplomamunka/Szakdolg                                    | Tínun Törze              | lan 6 (kénzés, nárbuza | amos kén: 339        | 117                    |                        |                 |                  |        |
| Oklevél adatai (45250)                                   | Tipus. Totza             | iap o (repres, pariare |                      |                        |                        |                 |                  |        |
| Bejelentkezési adatok (52                                | Kezdő oldal:             |                        | 0                    |                        |                        |                 |                  |        |
| E-okmányok kiadása (32                                   | Oldalszám:               |                        | 1                    |                        |                        |                 |                  |        |
| 🖓 Kiadott elektronikus le                                | Alkalmazott: TA99        | 99                     | Dr. Asztéria Polyacs | kné                    |                        |                 |                  |        |
|                                                          | Arkainazott. jiriss      |                        | 10                   |                        |                        |                 |                  |        |
| Kiadott végbizonyítvá                                    |                          |                        |                      |                        |                        |                 |                  |        |
| Kiadott törzskönwi kir –                                 |                          |                        |                      |                        |                        |                 |                  |        |
|                                                          |                          |                        |                      |                        |                        |                 |                  |        |
|                                                          | j Netoidaias nyomtatvan  | V Nyomtatás            | Előkép               |                        |                        |                 |                  |        |
| Letöltve 200 / 66909 rekord Szer                         | enkör: Belső Adminisztra | ator Szerver DEV1      | 2C Teszt             |                        |                        |                 |                  |        |

### 5.3. Kinyomtatott törzsadat nyomtatványok

Kinyomtatott törzslapok megtekintése

A *kinyomtatott törzslapok tabulátor* fül alatt sorokban jelennek meg a már legenerált törzslapok. Az alábbi adatok tekinthetőek meg a legenerált törzslapokról: *Dátum* (generálás időpontja), *Típus, Kezdő oldal, Oldalszám* valamint az *alkalmazott*, aki a nyomtatványt létrehozta.

A nyomtatvány kiadás ténye eltárolásra kerül, mind a FastReport mind a NetRiport alapú nyomtatási sablon esetében.

#### 5.4. Nyomtatásra kerülő törzslapok megjelenése

Minden Törzsadatok sablonnál, ha az adatok nem férnek el egy oldalon, akkor a következő oldalon folytatódik a sorszámozás.

Amennyiben csoportosan szükséges Törzsadatok sablont t nyomtatni, akkor választhatjuk a Kétoldalas nyomtatvány kijelölőnégyzetet. A jelölőnégyzet szabályozza, hogy ha kétoldalas nyomtatási funkciót választunk és adott hallgatónak pl. 3 oldalon férnek el az adatai, akkor egy üres oldat tesz a nyomtatásba, hogy a következő hallgató törzsadat sablonja másik lapon kezdődjön el, és ne az előző hallgató törzsadat sablonjának másik oldalán.

Törzsadatok nyomtatványok típusai

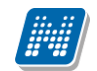

- Törzslap Tartalom Törzslap 1 nyomtatvány egy Tartalomjegyzéke a Törzsadat oldalaknak, kitöltését nem a program végzi.
- Törzslap Hallgató személyes adatai
- Törzslap Hallgatói jogviszony adatai
   Törzslap3 NetRiport nyomtatványon található az Előképzettség paraméter. A nyomtatványon
   szerepel egy végzettség paraméter is, nyomtatvány szerkesztőben a két paraméter együttes
   beállításával lehet az előképzettségeket és végzettségeket megjeleníteni.
   Az Előképzettség paraméter alapértelmezett értéke 0, ebben az esetben a "Hallgatók (5400)"
   menüpontról az Előképzettségek tab fülről jeleníti meg az előképzettséghez tartozó sorokat.
   Amennyiben az Előképzettség paraméter 1-es és a Végzettség paraméter 2-es értékre kerül
   beállításra, akkor a "Hallgatók/Hallgatók képzései(6000)" menüpontról a képzés előképzettsége tab
   fülről jeleníti meg a Képzéshez tartozó előképzettség adatokat.
- Törzslap Félévek
- Törzslap Képzés, párhuzamos képzés
- Törzslap Akkreditáció
- A törzslap nyomtatványon csak azok tárgyak jelennek meg, amelyeknek indexsorában az akkreditáció típusa kitöltésre kerül. Az akkreditáció típusa a Hallgató(5400) /Hallgató képzései(6000) Féléves adatok(6400) / Féléves indexsorok (6600) menüpontban a Részletes adatok tabulátor fül alatt található "*akkreditáció típusa*" kódtételes mező feltöltésre kerül.
- Törzslap Hátrányos helyzet Fogyatékossággal, hátrányos helyzettel kapcsolatos adatok nyilvántartására szolgál.
- Törzslap Határozatok

Fegyelmi és kártérítési ügyek valamint a határozatok, hivatalos bejegyzések jelennek meg a nyomtatványon. Az események megjelenítésénél nem csak a Hallgató képzéséhez kapcsolódó, hanem a hallgatóhoz tartozó Események is megjeleníthetőek, erre az Egyéni események adatváltozók használhatóak.

- Törzslap Szakmai gyakorlatok
- Törzslap Végbizonyítványok

Végbizonyítvány adatok megjelenítése.

Amennyiben szeretné használni az intézmény, akkor az ABSZOLUTORIUMALAIRO karosítható paraméterben kell megadni az Abszolutórium aláíróját. A nyomtatványoknál a nyomtatvány szerkesztőben pedig a paramétereknél található az Aláíró paraméter, melyet a nyomtatványra helyezve az ABSZOLUTORIUMALAIRO paraméterben megadott aláíró jelenik meg. Amennyiben a hallgató képzésének szervezeti egységéhez nincs megadva abszolutórium aláíró, akkor a felettes szervezethez rögzített aláíró jelenik meg a nyomtatványon. Amennyiben a hallgatónak több képzése van, annál a képzésnél, melynél nincs abszolutórium dátuma, megjelenítjük, hogy melyik képzés az, amelyen nem rendelkezik végbizonyítvány adatokkal.

- Törzslap Szakdolgozat/Diplomamunka Szakok változók nyomtatványra helyezésével megjeleníthetőek a szakos adatok is.
- Törzslap Nyelvvizsga, oklevél adatok
- Törzslap Féléves indexsorok

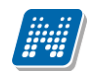

A nyomtatvány esetében az összefoglaló félévet (...) választva minden félév kinyomtatásra kerül, valamint rákerül a fejlécre az adott félév

• Törzslap – Záróvizsga

A törzsadatok nyomtatványok adatváltozói a honlapon megtalálhatóak az E-okmányok adatváltozói listában.

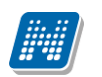

# 6. E-okmányok kezelése új Vhr szerint, a felsőoktatási intézmények által kötelezően kezelt iratok

87/2015. (IV. 9.) Korm. rendelet

a nemzeti felsőoktatásról szóló 2011. évi CCIV. törvény egyes rendelkezéseinek végrehajtásáról Hatály: 2015.VIII.15.

- 1. törzslap, törzslap-kivonat;
- 2. doktorjelölti törzslap;
- 3. beiratkozási lap;
- 4. doktorjelölti regisztrációs lap;
- 5. jogviszony-igazolás;
- 6. leckekönyv, teljesítési lap;
- 7. kreditigazolás;
- 8. vizsgalap;
- 9. záróvizsga-jegyzőkönyv;
- 10. doktori szigorlati jegyzőkönyv;
- 11. doktori védési jegyzőkönyv;
- 12. az Nftv. 26. § (3) bekezdése szerinti oktatói nyilatkozat;
- 13. végbizonyítvány (abszolutórium);
- 14. végbizonyítvány (abszolutórium) kiállításáról szóló igazolás;

15. a záróvizsga sikeres teljesítéséről (nyelvi követelmények teljesítésének hiánya miatt ki nem adható oklevélről) szóló igazolás;

- 16. az oklevél kiállításáról szóló igazolás;
- 17. oklevél;
- 18. oklevélmelléklet;
- 19. tanítói műveltségterületi igazolás.

## 7. Igazolások menüponton készíthető nyomtatványok

Az "Igazolások" (13000, 146200, 229700) menüpontokon az "Új igazolás" gombra, majd a "Nyomtatás" gombra kattintva megtörténik a nyomtatvány kiadás tényének a tárolása a "Kiadott igazolások (37600, 13200, 146400, 229800, 37650)" menüpontokon és a státusza adminisztrálható. A "Nyomtatási előkép" gombra kattintva előkép megtekinthető, az azonban nem nyomtatható ki.

A 87/2015. (IV. 9.) Korm. rendelet (2015-ös Vhr.) követelményeihez igazodva új adatforrások és adatváltozók készültek a NetRiport típusú sablonokhoz.

## 7.1. Beiratkozási lap / Általános igazolás

Általános igazolást a "Hallgatók/Igazolások (13000)" és "Szervezeti egységek/Képzések/Igazolások (229700)", "Adminisztráció/Hallgatói igazolások (21300)" és a "Képzések/Igazolások (146200)" menüpontokban lehet nyomtatni, az "Igazolástípus", majd a sablon kiválasztása után. Az "Általános igazolás sablonon használható változók listáját a

"89004\_Hallgatoi\_jogviszony\_igazolas\_adatvaltozoi" adatváltozós lista tartalmazza. Az intézmény által használt általános típusú nyomtatványoknál használható.

Kiadás: 2019.04.12

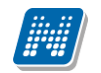

### 8. Hallgatói jogviszony igazolás

Hallgatói jogviszony igazolást továbbra is a "Hallgatók/Igazolások (13000)", a "Szervezeti egységek/Képzések/Igazolások (229700)", az "Adminisztráció/Hallgatói igazolások (21300)" menüpontokon lehet nyomtatni az "Igazolástípus" mezőben a Hallgatói jogviszony igazolás, majd az sablon kiválasztása után.

A változók listáját a "89004\_Hallgatoi\_jogviszony\_igazolas\_adatvaltozoi" adatváltozós lista tartalmazza.

#### 8.1. Végbizonyítvány igazolás

A "Hallgatók/Igazolások (13000)" menüponton kiállítható "Végbizonyítvány igazolás" sablontípus A 2015-ös Vhr.-nek megfelelő kiajánlott sablon a portálon megtalálható.

# 9. Törzslap, (doktorjelölti törzslap), Törzslap kivonat, végbizonyítvány

#### <u> Törzslap (doktorjelölti törzslap)</u>

A törzslap a hallgató személyes és tanulmányi adatainak nyilvántartására szolgál a törzslapban megjelölt *hallgatói jogviszonyhoz* kapcsolódóan.

A törzslapnak a Vhr ben meghatározott adatokat kell tartalmaznia.

A felsőoktatási intézményben ugyanarról a személyről az adott hallgatói jogviszonyához kapcsolódóan - minden jogviszony típus esetén - egy törzslap vezethető.

A hallgatói jogviszony megszűnése után, újabb jogviszony létesítésekor új törzslapot kell nyitni. A megsemmisült vagy elveszett törzslap helyett - a rendelkezésre álló nyilvántartás, illetve iratok és adatok

A megsemmisült vagy elveszett förzslap helyett - a rendelkezesre allo nyilvantartas, illetve iratok es adatok alapján - póttörzslapot kell kiállítani.

#### <u>Törzskönyvi kivonat</u>

A felsőoktatási intézmény a hallgatói jogviszony megszűnését követően törzslap-kivonatot ad ki

- hivatalból a tanulmányát végbizonyítvány (abszolutórium) nélkül befejező hallgató részére,
- kérelemre a végbizonyítványt szerzett, de tanulmányát oklevél megszerzése nélkül befejező hallgató részére,
- kérelemre a szakirányú továbbképzésben oklevelet szerzett hallgató részére.

Azon hallgató részére, akinek a felsőoktatási intézmény leckekönyvet ad ki, hitelesített törzslap-kivonatot nem kell kiadni.

A törzslap-kivonatnak a vhr ben meghatározott adatokat kell tartalmaznia.

#### <u>Végbizonyítvány</u>

A felsőoktatási intézmény a teljesítés napján megállapítja, hogy a hallgató adott képzéséhez tartozó végbizonyítvány kiállításának feltételeit teljesítette, majd a teljesítés napját követő húsz napon belül a teljesítés napjával a végbizonyítványt kiállítja.

A végbizonyítványt a kiállításkor egyedi sorszámmal kell ellátni és az adatait a felsőoktatási intézmény TR-ében nyilván kell tartani.

A végbizonyítvány a törzslap melléklete.

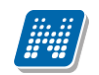

#### Gyorsnyomtatás funkció

Az "Adminisztráció/E-okmányok/E-okmányok kiadása (32550)" menüponton a "Törzslap" panelben egy legördülő listából választhatjuk ki a nyomtatási funkciókat. Két nyomtatási funkció közül választhatunk: "Nyomtatás" "Tömeges nyomtatás".

- 1. A "Nyomtatás" funkció: a felső listában kijelölt egyéneknél a "Nyomatás" opciót választva, a nyomtatási sablon kiválasztása után előnézetként megjelenítésre kerül a PDF, majd az előképen a "Nyomtatás" gombra kattintva nyomtathatóak a Törzslapok.
- 2. A "Tömeges nyomtatás" lehetőséget választva ugyanúgy ki kell választani a megjelenő ablakban a nyomtatási sablont, viszont a felső listában kijelöltek közül csak az első hallgató adatai alapján készül előkép (itt ellenőrizhető a sablon képe). Ezután az előképen a "Nyomtatás" gombra kattintva, a nyomtatóválasztást követően, az összes kijelölt rekord PDF nyomtatványa nyomtatóra küldésre kerül. A tömeges nyomtatáskor nem történik meg a PDF-ek összefűzése (így a művelet jelentősen kevesebb memóriát igényel), így amint egy dokumentum elkészül, közvetlenül küldésre kerül a nyomtatóra.

Minden kijelölt sor esetén a kiválasztott sablonnal és nyomtató beállítással történik meg a nyomtatás. Ha valamelyik hallgató számára nem sikeres a nyomtatás, de a többi hallgató esetén nincs hiba, akkor a hibátlan nyomtatványok nyomtatásra kerülnek.

A nyomtatás végén egy visszajelző üzenet tájékoztat arról, hogy mennyi nyomtatvány került küldésre a nyomtatóra, valamint tételesen tartalmazza, hogy mely hallgatóknak nem sikerült a nyomtatás.

## 9.1. Törzslap, (doktorjelölti törzslap), Törzslap kivonat, végbizonyítvány kiadása

Az új Vhr. szerinti Törzslap, Törzskönyvi kivonat, Végbizonyítvány nyomtatványok kezelése az "Adminisztráció/E-okmányok (32550)" menüpontban lehetséges.

- "E-okmányok Törzslap",
- "E-okmányok Törzslap kivonat",
- "E-okmányok Végbizonyítvány".
- <u>1.</u> <u>Törzslap</u>: melyben a Törzslap nyomtatásához, "Előkép" és "Nyomtatás" gombok találhatóak. Az "Előkép" gombra kattintva lehetőségünk van megtekinteni a nyomtatvány előképét, amely nem kerül tárolásra az adatbázisban.

A Törzslap kiadás ténye az "E-okmányok kiadása/Kiadott törzslapok (26400)" menüponton kerül tárolásra.

2. <u>Törzslap kivonat:</u> melyben a Törzslap kivonat nyomtatásához, "Előkép" és "Nyomtatás" gombok találhatóak. Az "Előkép" gombra kattintva megtekinthető a nyomtatvány előképe, amely nem kerül tárolásra az adatbázisban.

A Törzslap kivonat kiadás ténye az "E-okmányok kiadása/Kiadott törzslap kivonatok (26600)" menüponton kerül tárolásra.

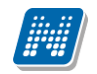

<u>3. Végbizonyítvány:</u> melyben a Végbizonyítvány előképe megtekinthető és nyomtatható. Az "Előkép" gombra kattintva nem kerül tárolásra az adatbázisban a sablon. A Végbizonyítvány kivonat kiadás ténye az "E-okmányok kiadása/Kiadott végbizonyítványok (26620)" menüponton kerül tárolásra.

A Teljes elektronikus indexhez hasonlóan a kiadott nyomtatványok pdf formátumban mentésre kerülnek az adatbázisba, és a fenti három menüponton a nyomtatvány sorára történő dupla kattintással megnyithatók.

A nyomtatvány sablonok a korábban már használt Teljes elektronikus index sablonból kiindulva kerültek létrehozásra. Mivel mindhárom új altípusú nyomtatványnak a Form típusa "E-okmányok", ezért mindegyik ugyanazokkal az adatforrásokkal és adatváltozókkal rendelkezik, valamint az új Vhr. követelményeinek megfelelő adatforrásokkal és adatváltozókkal kibővítésre került.

Az intézmények részére Törzslap, Törzskönyvi kivonat, Végbizonyítvány sablonokból kiajánlott nyomtatvány készült, de az intézménynek lehetősége van a korábban már elkészített és használt Teljes elektronikus index sablonjából kiindulva saját nyomtatási sablont készíteni.

Az adatváltozók listája a honlapon található "E-okmányok adatváltozói" listában megtalálhatóak.

Az alábbi paraméterek minden E-okmányok típusú nyomtatványra is vonatkoznak:

- ELECKEKONYVMASODLATFEDOLAP.
- ELECKEKONYVMASODLATSZINEROSSEG
- ELECKEKONYVVIZJELEZETTELOKEP
- TELJESEINDEXKIVONATNYOMTATAS

A Vhr. szerint a hallgató számára lehetőséget kell biztosítani arra, nyomtatható formában hozzáférjen a saját képzése 36. § (12) bekezdésében szabályozott törzslap-kivonatának adattartalmához. Hallgatói weben a "Tanulmányok/Leckekönyv" menüponton a "Törzslap kivonat nyomtatási előkép" gomb. A gomb láthatósága szabályozható. A gomb megnyomásával a program - az "Adminisztráció/E-okmányok/E-okmányok kiadása (32550)" menüponton a "Törzslap kivonat" panelben található "Előkép" gomb működéséhez hasonlóan - az "E-okmányok Törzslap kivonat" altípusú nyomtatási sablonok alapján generál egy PDF-et. A fájl nem kerül tárolásra az adatbázisban. Hallgatói weben azon nyomtatási sablonok közül lehet választani, amelyeknél az "Adminisztráció/Nyomtatási sablonok (280000)" menüponton található "Hallgatói weben megjelenhet" jelölőnégyzet állása "Igaz".

| Rendszer Doku                                                                                                    | nentáció                     | E-OI                                                                                                    | <b>(MÁ</b> N  | IYOK            | KEZE                   | LÉSE              |                    |                                  |
|----------------------------------------------------------------------------------------------------|------------------------------|----------------------------------------------------------------------------------------------------|---------------|-----------------|------------------------|-------------------|--------------------|----------------------------------|
| Egyságes Tanulmányi<br>Tanulmányi rendszer Ne                                                                                                   | Rendszer<br>ptun Meet Street |                                                                                                    |               | Ç               |                        |                   |                    |                                  |
| Saját adatok Tanulmányok                                                                                                    | Tárgyak V                    | lizsgák Pénzügyek I                                                                                                    | Információ    | Ügyinté         | zés                    |                   |                    |                                  |
| 🔾 Aktualitások 🛛 🛃 🔀                                                                                                    | > Leckek                     | önyv                                                                                                    |               |                 |                        |                   |                    |                                  |
| SMS Üzenetek<br>Az alábbi linkre kattintva<br>lehetőség van a neptunban<br>tórtént eseményekről SMS-ben<br>tájékoztatást kérni.<br>Regisztráció | Félévek:                     | Félév választás<br>2014/15/2<br>Listázás<br>ozzáadás a kedvencekhez                                                         | Teljesítési l | ▼<br>ap nyomtat | Félével<br>ása Leckekö | <b>c:</b> 2014/15 | /2<br>atási előkér | Törzslap kivonat nyomtatási elők |
| 💿 Üzenetek 🛛 🛃 🔀                                                                                                    | Féléves ind                  | exsorok - 2014/15/2                                                                                                    |               |                 |                        |                   |                    | 📃 🗟 💍 (                          |
| Beérkezett üzenetek     Elküldött üzenetek                                                                                                    |                              |                                                                                                    |               | Óra heti        | Óra fáláves            |                   |                    | 1 Oldalméret 20                  |
| <ul> <li>Beállítások</li> <li>Címtár</li> </ul>                                                                                                 | BKQZ-M1A-<br>15336É          | Tárgy címe, előadó neve<br>Morfológia (gyak.),<br>ifj. Garati Abád, Juránik<br>Nadinka, Kemenczik Norbert,<br>Kiridusz Alda | Kr. Köv.      | (E/GY/L)        | (E/GY/L)               | Aláírás           | Jegyek             | Megjegyzés Várólista Teljes      |
| 🔉 Kedvenc funkciók 🛛 😥 🔀                                                                                                    | 2684-F4N-<br>28256V          | Fizika,<br>dr. Kürtz Veszta, Sziszkola<br>Anett                                                                             | 4 Vizsga      | 4/0/0           |                        |                   |                    | Q                                |
|                                                                                                    | IKQK-L3V-<br>92193V          | Lineáris algebra ,                                                                                                    | 3 Vizsga      | 2/1/0           |                        |                   |                    |                                  |
|                                                                                                    | IKQF-B4I-<br>14401V          | Bev. a számítástechnikába ,<br>Sárkon Józsa                                                                                 | 4 Vizsga      | 4/0/0           |                        |                   |                    |                                  |
|                                                                                                    | IKQK-D3D-<br>79301V          | Diszkrét matematika I.,                                                                                                    | 3 Vizsga      | 2/1/0           |                        | Aláírva           |                    |                                  |
| 🔾 Naptár 🛛 🔂 🔀                                                                                                    |                              |                                                                                                    |               |                 |                        | Naybaum           | Fléaséges          |                                  |

Törzslap kivonat nyomtatási előgép gomb a hallgatói weben

#### 9.2. Törzslap sablonba a nyelvvizsgák képzésenkénti megjelenítése

Azon tözslap sablonon, ahol a nyelvvizsgák hallgatónként vannak megjelenítve, a következő módosításokat szükséges elvégezni a képzésenkénti megjelenítéshez.

Az adatforrást a pMasIskolak lapon a nyelvvizsgáknál a következőre szükséges cserélni és azon egy alriportot létrehozni:

| R             | FastReport - Névtelen.f                                                                                                    | IX*                                                                                                    |                                                                                                    |                                                                            |                                                         |                                                                              | – 🗆 ×                                                                                                    | :      |
|---------------|----------------------------------------------------------------------------------------------------|----------------------------------------------------------------------------------------------------|----------------------------------------------------------------------------------------------------|----------------------------------------------------------------------------|---------------------------------------------------------|------------------------------------------------------------------------------|----------------------------------------------------------------------------------------------------|--------|
| Fil           | e Home Repo                                                                                                    | ort Layout View                                                                                                    |                                                                                                    |                                                                            |                                                         |                                                                              |                                                                                                    |        |
| <b>5</b><br>C | Beszurás                                                                                                    |                                                                                                    |                                                                                                    | Kijelol Formatálás                                                         | Stilus Választás 👻<br>A <sup>a</sup> Stilusok<br>Styles | H Keresés<br><sup>al</sup> <sub>ac</sub> Kicserél<br>Kijelöl Mind<br>Editing |                                                                                                    |        |
| k             | Sávok konfigurálása                                                                                                    | 4 1 1 2 1 3 1                                                                                                    | 4 1 5 1 6 1 7 1 8 1 9 1                                                                                                    | 10 1 11 1 12 1 13                                                          | 14 1 15 1 16                                            | 1 17 1 18                                                                    | Adat                                                                                                    | ×      |
| A             | Adat: Indexsorok                                                                                                    | Image: Constraint of the second second se | UUresSzovegj,Einde<br>xTranslator<br>([Indexsorok Kepzes                                                                                                    | [UresSzoveg],Format(<br>EIndexTranslator([Indexso<br>[Nyelv], "t subject", | "{0} ({1})", [In<br>prok.TargyNev], k<br>"c name"),     | dexsorok A<br>kreditacio]                                                    | Műveletek • ピ 🔀 🖳                                                                                                    | 0      |
| •             | Adat: Kepzesek       - [[Kepzesek.KepzesNev]][Choose([Nyelv]," képzéshez tartozó nyelvvizsgák"," language exams")]         - [[Subreport2 |                                                                                                    |                                                                                                    |                                                                            |                                                         | ms")]                                                                        | Jellemzök 4 tij Riport Faszerkezet<br>pMasIskolak ReportPage                                                                                     | ×      |
|               | Fejléc                                                                                                    | - [Choose([Nyelv],"H                                                                                                    | fallgató hivatalos bejegyzései, hatá                                                                                                    | rozatai","Official N                                                       | Notes, Orders")]                                        |                                                                              | PaperWidth 21 cm                                                                                                    | _<br>_ |
| •<br>•<br>•   | Adat: Hatarozatok                                                                                                    | neve:","Trainin<br>dátuma:","Mac<br>témája:","Subj<br>típusa.","Type:<br>atarozatok.BejegyzesSzove                                                                                                    | g Name:")] <sup>"</sup> "t_module", "c_<br>le:")] <sup>+</sup> [Hatarozatok Be<br>ect:")] <sup>+</sup> "t_officialnotes"<br>")] <sup>+</sup> "t_dictionaryiter<br>sel | name"))]<br>jegyzesDatuma]))]<br>, "c_topic"))]<br>nbase", "c_name"))]     |                                                         |                                                                              | KawPapersize 9 RightMargin 1,5 cm TopMargin 1,5 cm UnlimitedHeight False UnlimitedWidth False V Tervezet (Name) pMasIskolak ExtraDesionWic False |        |
| 20<br>20      | Lábiegyzet                                                                                                    |                                                                                                    |                                                                                                    |                                                                            |                                                         |                                                                              | ✓ Viselkedés                                                                                                    | -      |
|               | Feiléc                                                                                                    | - (                                                                                                    |                                                                                                    |                                                                            |                                                         | •                                                                            | (Name)                                                                                                    |        |
| ÷.            | ok 🔄 srHallgatoJogvis:                                                                                                    | zony pKepzesek pFe                                                                                                    | evek srBeszamitottKreditPontok pIne                                                                                                    | dexSorok 📄 srIndexSori                                                     | Bejegyzesek 📃 pMa                                       | asIskolak                                                                    |                                                                                                    |        |
| рМа           | slskolak                                                                                                    |                                                                                                    |                                                                                                    |                                                                            |                                                         | g                                                                            | 100% - +                                                                                                    |        |

Kiadás: 2019.04.12

**NEPTUN Tanulmányi** 

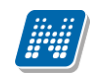

Az alriporton a következő adatforrásokat szükséges kialakítani:

| R             | FastReport - Névtelen.frx* |                                                 |                                                                                                    |                    |                                               |                                                                               |                                                        | -            |      | ×       |
|---------------|----------------------------|-------------------------------------------------|----------------------------------------------------------------------------------------------------|--------------------|-----------------------------------------------|-------------------------------------------------------------------------------|--------------------------------------------------------|--------------|------|---------|
| Fi            | e Home Report              | Layout View                                     |                                                                                                    |                    |                                               |                                                                               |                                                        |              |      |         |
| <b>5</b><br>C | Beszurás 🖋 📰 🗮             | • • B I U<br>∃ ≡   ₩ ₩ ₩   <u>A</u> • Ø<br>Text | <ul> <li>Image: Image: Im</li></ul> | Kijelol Formatálás | Stílus Választás •<br>A <sup>a</sup> Stílusok | H Keresés<br><sup>al)</sup> <sub>ac</sub> Kicserél<br>Kijelöl Mind<br>Editing |                                                        |              |      |         |
| k             | Sávok konfigurálása 4 >    | 1 1 2 1 3 1 4 1 5                               |                                                                                                    | 10   11   12   13  | 14 15 16                                      | 17 1 18                                                                       | Adat                                                   |              |      | ×       |
| Α             | Adat:                      |                                                 | Műveletek 👻 📝                                                                                                    | $\times$           |                                               |                                                                               |                                                        |              |      |         |
|               | Lábjegyzet -               | [Nyelvvizsga bemutata                           | isának dátuma: ] [[IIf(Year(                                                                                                    | [Kepzesek Nyelvviz | zsga ]                                        |                                                                               | Adat Forrás                                            | ok<br>       | ezet | 0       |
| <b>1</b>      | -                          |                                                 |                                                                                                    |                    |                                               |                                                                               | Jellementik                                            | Joren uszerk |      |         |
|               |                            |                                                 |                                                                                                    |                    |                                               |                                                                               | dNvelvvizsga Da                                        | taBand       |      | ···· ·  |
|               |                            |                                                 |                                                                                                    |                    |                                               |                                                                               | <u>₹</u>                                               |              |      |         |
| 17            |                            |                                                 |                                                                                                    |                    |                                               |                                                                               | Style                                                  |              |      | <b></b> |
|               |                            |                                                 |                                                                                                    |                    |                                               |                                                                               | <ul> <li>Navigáció</li> <li>Bookmark</li> </ul>        |              |      |         |
| ►<br>▲        |                            |                                                 |                                                                                                    |                    |                                               |                                                                               | > Hyperlink                                            | (Hyperlink)  |      |         |
|               |                            |                                                 |                                                                                                    |                    |                                               |                                                                               | <ul> <li>OutlineExpress</li> <li>✓ Tervezet</li> </ul> | 1            |      |         |
|               |                            |                                                 |                                                                                                    |                    |                                               |                                                                               | (Name)                                                 | dNyelvvi     | zsga |         |
| 4             |                            |                                                 |                                                                                                    |                    |                                               |                                                                               | <ul> <li>Viselkedés</li> </ul>                         | None         |      |         |
| 82            |                            |                                                 |                                                                                                    |                    |                                               |                                                                               | CanBreak                                               | False        |      | -       |
| A             |                            |                                                 |                                                                                                    |                    |                                               |                                                                               | (Name)                                                 |              |      |         |
|               | agok srZarovizsgaEredn     | nenyek srTartozkodasiEngedely                   | srOklevelmelleklet srOklsor                                                                                                    | sz srOkmanyok      | Subreport1 Subr                               | eport2 🔸                                                                      |                                                        |              |      |         |
|               | ) cm; 0 cm 🗯               | 18 cm; 0,5 cm dNyelvv                           | izsga: KepzesenkentiNyelvtudas                                                                                                    |                    |                                               | 5                                                                             | 100%                                                   |              | 1    | -+      |

Fontos, hogy a KepzesenkentiNyelvtudas adatforrást "dNyelvvizsga"-nak a hozzá tartozó lábjegyzetet pedig "fNyelvvizsga"-nek kell elnevezni, mert a kódban hivatkozás van rá. Az adatforrásra egy "tbLanguageExam" nevű TextObject-et kell elhelyezni. Az objektumon és magán az adatforráson is engedélyezni kell a bővülést.

Ezek után a kód lapon a következő módosításokat kell elvégezni:

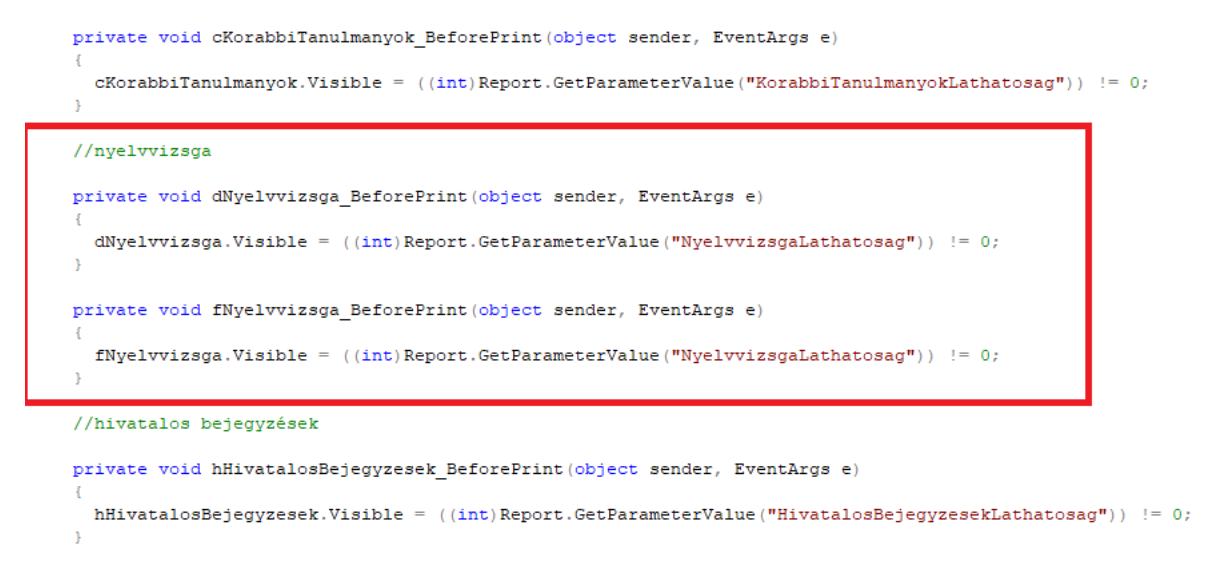

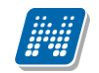

| R F  | astReport - I         | Nertelen for                                                                                                    | - 0                                | ×  |
|------|-----------------------|----------------------------------------------------------------------------------------------------|------------------------------------|----|
| - 15 | e Hom                 | e Report Layout View                                                                                                    |                                    |    |
|      | -                     | Transfer Some 17 B Z II C III C IIII C III C IIII C III C III C III C III C III C III C III C II |                                    |    |
|      |                       |                                                                                                    |                                    |    |
|      | Beszurás              | J ■ B = B = B = B = B = B = B = B = B = B                                                                                                    |                                    |    |
|      | Clpboar               | rd Text Border and Pill Pormat Styles Editing                                                                                                    |                                    | -  |
| ×.   | 265                   |                                                                                                    |                                    | Ξ, |
|      | 267                   | €endregion                                                                                                    |                                    |    |
|      | 269 0                 | #region Hyelvvizsga                                                                                                    |                                    |    |
|      | 276                   |                                                                                                    |                                    | 1  |
|      | 272                   |                                                                                                    |                                    |    |
|      | 273                   | <pre>return String.Format("Nyelyvirga &amp; Otelegettiedg ald) = do(1)(0)(0)(/)&gt; alapján = dofelmentes/mentesseget(/)&gt; kapot:",<br/>()String.Report.GetColumyAlus("Report.of ())(0)(0)(0)(0)(0)(0)(0)(0)(0)(0)(0)(0)(</pre>                                                                                                    |                                    | 1  |
|      | 275                   |                                                                                                    |                                    |    |
|      | 277 01                | private string Byelvvizsga()                                                                                                    |                                    |    |
|      | 278                   | (                                                                                                    | Deveneres                          |    |
|      | 280                   | sting pringes - (pring)epot.eetoJammake' represententlyetrooms.eetoJetro') = T (* stampinger// (pring)epot.eetoJammake' represententlyetrooms.egtro prince (* stampinger// (pring)epot.eetoJammake' represententlyetrooms.egtro prince (* stampinger// (pring)epot.eetoJammake' represententlyetrooms.egtro prince (* stampinger// (pring)epot.eetoJammake' represententlyetrooms.egtro prince (* stampinger// (pring)epot.eetoJammake' represententlyetrooms.egtro prince (* stampinger// (prince))                                                                                                    | reatometer                         |    |
|      | 281                   | string Ronsitott = ([String)Report.GetColumnValue("KepresenkentiNyelvtudas.Honositott")) == "T" ?                                                                                                    |                                    |    |
|      | 203                   | A nyelvvizsga honositott.                                                                                                    |                                    |    |
|      | 284                   | A honositott nyelviisaga magiserisesenek datumai (b>10) A honositott nyelviisaga säämäi (b>10)                                                                                                    |                                    |    |
|      | 286                   | (DateTime) Report. GetColumnValue ("Representativelvtukes.Honositottikyelvtukes.Honositottikye                                                                                                    | elvvizagal                         | a. |
|      | 288                   | ((String) webort.vettolumnwalue("mepresententinyer/tumas.nonositotnyer/turasgasama")).engtn 0 / "wince asat" : ((String) webort.vettolumnwalue("mepresententinyer/tumas.nonositotnyer/tragasama")); :-:                                                                                                    |                                    |    |
|      | 289                   | return String.Format(8*<br>chold()Cho.NowthOd.(choll) (21/Cho.though (3)(4)nvelvytandt tett.                                                                                                    |                                    |    |
|      | 291                   | Nyeivviinga - bizonyitväny siama: cb/(5)//b/                                                                                                    |                                    | 1  |
|      | 292                   | Nyalvvizaga - Dizonylivvany kialiltabanak időpontja:<br><br><br>(b)-(6)-(7)-(b)-<br>Nyalvvizaga datuma:<br><br>(b)-(7)-(b)-<br>                                                                                                    |                                    |    |
|      | 294                   | Nyelvvizsa helye: <pre>db&gt;(0)</pre>                                                                                                    |                                    |    |
|      | 295                   | Nyalvuudas tipumastob>(9)                                                                                                    |                                    | _  |
|      | 297                   | Kiegészités (2)(1)(/b) *,                                                                                                    |                                    |    |
|      | 299                   | (String)Report.ectolumovalue("Appresententivezvrouss.symax").Length == 0 { (String)Report.ectolumovalue("Appresententivezvrouss.symax").Length == 0 { (String)Report.ectolumovalue("Appresententivezvrouss.symax").                                                                                                    |                                    |    |
|      | 300                   | ((String)Report.GetColumnValue("KepzesenkentiNyelvtudas.Tipus")).Length ===0 ? ((String)Report.GetFarameterValue("UresSroveg")) : ((String)Report.GetColumnValue("KepzesenkentiNyelvtudas.Tipus")),<br>Bilinnual.                                                                                                    |                                    |    |
|      | 302                   | Professional,                                                                                                    |                                    |    |
|      | 303                   | (String) Report. GetColumnValue ("Representently)elvtudas.SiznyivanySanam")).Length                                                                                                    | <pre>zama")),<br/>entiNyelvt</pre> | u. |
|      | 305                   | (DateTime)Report.GetColumnValue("RepresententiNyelvrudas.VizagaDatuma").Year - 1 ? ([String]Report.GetParameterValue("StreSporeg")) : String.Format("10:01)", ([DateTime]Report.GetColumnValue("RepresententiNg"), Year - 1 ? ([String]Report.GetColumnValue("StreSporeg")) : String.Format("10:01)", ([DateTime]Report.GetColumnValue("RepresententiNg"), Year - 1 ? ([String]Report.GetColumnValue("StreSporeg")) : String.Format("10:01)", ([DateTime]Report.GetColumnValue("RepresententiNg"), Year - 1 ? ([String]Report.GetColumnValue("StreSporeg")) : String.Format("10:01)", ([DateTime]Report.GetColumnValue("StreSporeg"), String.Format("10:01)", ([DateTime]Report.GetColumnValue("StreSporeg"), String.Format("10:01)", ([DateTime]Report.GetColumnValue("StreSporeg"), String.Format("10:01)", ([DateTime]Report.GetColumnValue("StreSporeg"), String.Format("10:01)", ([DateTime]Report.GetColumnValue("StreSporeg"), String.Format("10:01)", ([DateTime]Report.GetColumnValue("StreSporeg"), String.Format("10:01)", ([DateTime]Report.GetColumnValue("StreSporeg"), String.Format("10:01)", ([DateTime]Report.GetColumnValue("StreSporeg"), StreSporeg"), String.Format("StreSporeg"), StreSporeg", StreSporeg", StreSporeg", StreSporeg", StreSporeg", StreSporeg", StreSporeg", StreSporeg, StreSporeg", StreSporeg, StreSporeg, S | yelvtudas.                         | v  |
|      | 307                   | (String)Report.ectoimmvaue("Represententivervicuus.virguesity").Lengin == 0 ? (String)Report.ectoimvaue("Represententivervicuus.virguesity") ? (String)Report.ectoimvaue("Represententivervicuus.virguesity").Lengin == 0 ? (String)Report.ectoimvaue("Represententivervicuus.virguesity") ?                                                                                                    | pusa")),                           |    |
|      | 308                   | Honseitott,<br>//String Denot GarColumnValue/"Manyasanhari (Nualurudas Manjanuras")///                                                                                                    |                                    |    |
|      | 310                   |                                                                                                    |                                    |    |
|      | 311 312 0 1           | private string ByelviKovetelmenv()                                                                                                    |                                    | -  |
|      | 4                     |                                                                                                    |                                    | 1. |
| 1    |                       |                                                                                                    | - support                          |    |
|      | cm; v cm              | i jo m u jo m avyewaga kepzelakartaryemaa                                                                                                    | 13:20                              |    |
| ±    | م ا                   | 🔲 📩 🛪 EagleTool. 🦸 OnTime Z. 🧐 Eastepor. 192 Sajit - Bu. 🐚 Viber + 36 📷 Bunkozy 😭 Tood for 賭 Word 2016. 🚮 Neptunz 🔊 Neptunz 🕼 Neptunz                                                                                                    | 2018.04.09.                        | Ļ  |
|      | 309                   | ((String)Report.GetColumnValue("KepzesenkentiNyelvtudas.Megjegyzes")));                                                                                                    |                                    |    |
|      | 310                   |                                                                                                    |                                    |    |
|      | 311                   |                                                                                                    |                                    |    |
|      | 212                   |                                                                                                    |                                    |    |
|      | 312                   | private string Nyelvikovetelmeny()                                                                                                    |                                    |    |
|      | 313                   | {                                                                                                    |                                    |    |
|      | 314                   | <pre>return ((String)Report.GetColumnValue("KepzesenkentiNyelvtudas.DiplomaKovetelmeny")) == "T" ?</pre>                                                                                                    |                                    |    |
|      | 315                   | "Az oklevél kiadás feltételéül szabott nyelvi követelmény." : "";                                                                                                    |                                    |    |
|      | 316                   |                                                                                                    |                                    |    |
|      | 212                   |                                                                                                    |                                    |    |
|      | 317                   |                                                                                                    |                                    |    |
|      | 318                   | private void tbLanguageExam_BeforePrint(object sender, EventArgs e)                                                                                                    |                                    |    |
|      | 319                   | {                                                                                                    |                                    |    |
|      | 320                   | if (((String)Report.GetColumnValue("Kepzesek.C FIRNYELVIZSGAMENTESSEG")).Length != 0 )                                                                                                    |                                    |    |
|      | 321                   | { thLanguageExam.Text = String.Format("{0}\r\n[]}", this.Felmentes(), this.NyelviKovetelmeny()); }                                                                                                    |                                    |    |
|      | 222                   |                                                                                                    |                                    |    |
|      | 344                   | ET96                                                                                                    |                                    |    |
|      | 323                   | <pre>{ tbLanguageExam.Text = String.Format("{0}\r\n{1}", this.Nyelvvizsga(), this.NyelviKovetelmeny()); }</pre>                                                                                                    |                                    |    |
|      | 324                   | 3                                                                                                    |                                    |    |
|      | 325                   |                                                                                                    |                                    |    |
|      | 326                   | fendregion                                                                                                    |                                    |    |
|      | 207                   |                                                                                                    |                                    |    |
|      |                       |                                                                                                    |                                    |    |
|      |                       |                                                                                                    |                                    |    |
|      | 328 [                 | d ≢region Óraszámok                                                                                                    |                                    |    |
|      | 328 [<br>329          | fregion Óraszámok                                                                                                    |                                    |    |
|      | 328 [<br>329<br>330 [ | ∃ ‡region Óraszámok<br> <br>  private void tbEA BeforePrint(object sender, EventArgs e)                                                                                                    |                                    |    |

## 10. Vizsgalap

Vizsgalap nyomtatásra az alábbi felületeken van lehetőség:

- Alkalmazotti adatok (14800)/Oktatott kurzusok (21800)/Kurzus vizsgái (22400)/Vizsgajelentkezés, lehúzás (23200)
- Alkalmazotti adatok (14800)/Saját tárgyak (15600)/Oktatott kurzusok (16600)/Kurzus vizsgái (17000)/Vizsgajelentkezés, lehúzás (17800)
- Képzések (115600)/Szakirányok (149300)/Szakirány mintatantervei (149400)/Mintatanterv tárgyai (15450)/Kurzusok (15650)/Kurzus vizsgái (38450)/Vizsgajelentkezés, lehúzás (38600)
- Szervezeti egységek (28000)/Hozzárendelt tárgyak (2650)/Tárgy kurzusai (2750)/Kurzus vizsgái (53350)/Vizsgajelentkezés, lehúzás (53550)
- Szervezeti egységek (28000)/Kurzusok vizsgái (31350)/Vizsgajelentkezés, lehúzás (49250)
- Szervezeti egységek (28000)/Tárgyak (46800)/Tárgy kurzusai (48200)/Kurzus vizsgái (48800)/Vizsgajelentkezés, lehúzás (49600)
- Tárgyak kezelése (70400)/Tárgyak (70600)/Tárgy kurzusai (72000)/Kurzus vizsgái (72600)/Vizsgajelentkezés, lehúzás (73400)
- Tárgyak kezelése (70400)/Tárgycsoportok (77800)/Tárgycsoport tárgyai (78000)/Tárgy kurzusai (7100)/Kurzus vizsgái (7300)/Vizsgajelentkezés, lehúzás (8450)

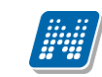

"Vizsgalap" és a "Vizsgaadatok eredménnyel OWEB" típusú nyomtatványok esetén új változó készült a vizsgához tartozó "Azonosító" megjelenítésére.

Az új vhr követelményeinek megfelelően a sablonok kiegészítésre kerültek a szükséges adatváltozókkal.

## 11. Záróvizsga jegyzőkönyv

Záróvizsga jegyzőkönyv nyomtatására az alábbi felületeken van lehetőség:

- Szervezeti egységek (28000)/Záróvizsgáztatás (58550)/Jelentkezési időszakok /Vizsgák (59250), (59650)
- Szervezeti egységek (28000)/Záróvizsgáztatás (58550)/Jelentkezési időszakok /Vizsgák/Hallgatói jelentkezések (59300) (59600)
- Záróvizsgáztatás/Jelentkezési időszakok/Vizsgák (41100), (42250)
- Záróvizsgáztatás/Jelentkezési időszakok/Vizsgák /Hallgatói jelentkezések (41250)(42050)

A záróvizsga jegyzőkönyv nyomtatvány típusa: Záróvizsga jegyzőkönyv, altípusai: Záróvizsga jegyzőkönyv hallgatónként és Záróvizsga jegyzőkönyv összesített.

A záróvizsga jegyzőkönyv, a doktori szigorlati jegyzőkönyv és a doktori védési jegyzőkönyv a törzslap melléklete.

Az új vhr követelményeinek megfelelően a sablonok kiegészítésre kerültek a szükséges adatváltozókkal.

## 12. Kreditigazolás

Kreditigazolás nyomtatására következő menüpontokban van lehetőség:

- Adminisztráció (95400)/Kreditigazolás (65150)
- Hallgatók (5400)/Hallgató képzései (6000)/Féléves adatok (6400)/Kreditigazolás (36600)
- Képzések (115600)/Hallgatók (120100)/Féléves adatok (122800)/Kreditigazolás (36700)
- Szervezeti egységek (28000)/Képzések (200000)/Hallgatók (204500)/Féléves adatok (207200)/Kreditigazolás (36650)
- Szervezeti egységek (28000)/Kreditigazolás (65250)

A nyomtatvány típusa: Kreditigazolás, altípus nincs

Az új vhr követelményeinek megfelelően a sablonok kiegészítésre kerültek a szükséges adatváltozókkal.

KREDITIGAZOLASCSAKLEZARTFELEVRE paraméter szabályozza, hogy csak lezárt félévre lehet kreditgazolást nyomtatni-

I érték esetén a kreditigazolás nyomtatványon csak a lezárt félévek jelennek meg.

N esetén a hallgató képzésének az összes féléve.

#### 12.1. Kreditigazolás kiválasztott tárgyakból

A "Képzések/Hallgatók/Féléves adatok/Féléves indexsor bejegyzések (123800)" menüponton lehetőség van egyedileg kiválasztott tárgyakra vonatkozó kreditigazolás nyomtatására.

Kiadás: 2019.04.12

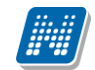

A felületen a felső listában ki kell jelölni az igazoláson szerepeltetni kívánt tárgyakat, majd az "Kreditigazolás" gombra kell kattintani. Ezután a program felkínálja választásra a már létező "Kreditigazolás" típusú NetRiport nyomtatási sablonokat. A sablon kiválasztása után megjelenik a nyomtatvány előképe. Az előkép ablakában a "Nyomtatás" gombra kattintást követően a program új ablakban bekéri a nyomtatvány aláírójának a nevét, majd a háttérben ismét legenerálja és kinyomtatja a dokumentumot. A legenerált pdf eltárolásra kerül a "Hallgatók/Hallgató képzései/Féléves adatok/Kreditigazolás (36600)" menüponton.

A kiválasztott tárgyakra vonatkozó kreditigazolás esetében nem lehet egyedi referenciaszámot megadni, az minden esetben egy sorszám szabályból generálódik. Ezért a funkció használatához a **"Szervezeti egységek (28000)"** menüpont **"Sorszámok"** tabulátor fülén először létre kell hozni egy **"Kreditigazolás sorszám"** típusú sorszámszabályt legalább a legfelső szintű szervezeti egységnél. (A sorszámszabály az oklevelekével azonos módon működik, leírása az **"Oklevél"** dokumentációban található.) A kreditigazolás sorszámszabály a **"Kreditigazolás (36600)"** menüponton is használható a kihelyezésre került **"Sorszám generálás"** gombbal.

### 13. Oklevél

Oklevél nyomtatásra az "Adminisztráció/Oklevél (35900)" és a "Szervezeti egységek/Oklevél (35700)" menüpontokon van lehetőség.

Az Oklevél nyomtatásról részletes dokumentáció készült mely a <u>www.neptun.org</u> honlapon megtalálható, neve: Oklevél

## 14. Oklevél átadó lap

Az oklevél átadó lap "Oklevélmelléklet (266000)" és az E-okmányok/E-okmányok kiadása(32550) menüponton nyomtatható.

A változók listáját a "Oklevél átadólap adatváltozói" adatváltozós lista tartalmazza, amely aktualizálva a portálra kihelyezésre került.

A nyomtatvány típusa: Oklevél átadólap, altípusa nincs

## 15. Oklevél melléklet

Az oklevélmelléklet típusú NetRiport nyomtatvány módosult, a kormányrendeletnek megfelelő adatokkal kiegészítésre került. A nyomtatvány funkcionalitása, kiállítás folyamata, adatok ellenőrzése, generálása, valamint a nyomtatás folyamata nem változik, a korábbiakkal mindenben megegyezik. Felhívjuk továbbá a figyelmet arra, hogy az új mezők hivatkozásait csak a NetRiport nyomtatvány tartalmazza, a korábbi Report nyomtatványokban már javítás, módosítás nem történik. A új hivatkozásokkal kiegészített referencia nyomtatvány a portálra kihelyezésre kerül. Az oklevélmelléklet menüpontjaiban bekövetkező változások, hivatkozások a következők:

1.3-as pontban a hallgató születési helye (ország, város) rákerül a nyomtatásra

3-as pontban a képzés szintje Európai Képesítési Keretrendszer szint (EKKR), ami új kódtételes mező a "Képzések (115600, 20000)" menüponton, a "Képzésspecifikus adatok 2" tabulátor fülön található (OH által megadott adatokkal lesz feltöltve)

4.2.3-as pontban a megszerzendő kreditérték nem a Képzésen megadott értékből kerül a nyomtatványra, hanem a "Hallgatók/Hallgató képzései (6000)" menüponton, az "Alapadatok" tabulátorfülön található "Szükséges kredit" mezőből

4.3-as pont bővítése során a hallgató elismert tárgyainak megjelenítése (speciális indexsorból).

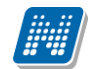

Az elismerés típusának megfelelő menüpontnál van lehetőség megjeleníteni a hallgató teljesített és elismert tárgyait.

4.3.1 Más tanulmányok alapján elismert tudás

4.3.2 Munkatapasztalat alapján elismert tudás

4.3.3 Tanulmányok során megszerzett tudás

Lehetőséget biztosítunk további adatok megjelenítésére ilyen a "Hallgatók/Hallgató képzései/Hallgató szakdolgozatai (32250)" menüpont adatai a "Hallgatók/Hallgató képzései/Szakmai gyakorlat (18350)" menüpont adatai, a "Hallgatók/Hallgató képzései (6000)" menüponton az "Oklevél" tabulátorfülön a "Szakképzettség1" és a "Szakképzettség 2" mező adata. Adatváltozós lista nem készült, mert az Oklevél melléklet dokumentáció tartalmazza.

## 16. Sorszám generálási szabályok

A "Szervezeti egységek (28000)" menüpont "Sorszámok" tabulátorfülön lehet többféle sorszám generálási szabályt létrehozni.

A "Kreditigazolás sorszám" típusú sorszámszabály "Hallgatók/Hallgató képzései/Féléves adatok/Kreditigazolás (36600)" található "Sorszám generálás" gombot megnyomva, vagy a "Hallgatók/Hallgató képzései/Féléves adatok/Féléves indexsor bejegyzések (6700)" menüponton a "Kreditigazolás" gombot megnyomva automatikusan lefut.

A "Végbizonyítvány" sorszám az "Adminisztráció/E-okmányok/E-okmányok kiadása (32550)" menüponton generált "E-okmányok Végbizonyítvány" típusú nyomtatási sablon esetén használatos.

A "Végbizonyítvány igazolás" sorszám az "Igazolások (13000, 146200, 21300)" menüpontokon előállított "Végbizonyítvány igazolás" típusú nyomtatványok esetében generálódik.

Minden esetben a SORSZAMGENERALAS\_SZABALYVIZSGALAT paraméternek megfelelő szervezeti egységnél beállított szabály lép működésbe.

Amennyiben nem hozunk létre sorszám generálási szabályt a "Végbizonyítvány", "Végbizonyítvány igazolás", "Kreditigazolás", "Törzslap" és "Törzslap kivonat" altípusú nyomtatványokhoz, akkor a nyomtatvány típusától függően az alábbit jelezzük ki:

"A nyomtatáshoz szükséges a Szervezeti egységek menüponton a {nyomtatvány altípus neve} sorszámszabály létrehozása. Kérjük, pótolja!"

## 16.1. Törzslap és Törzslap kivonat sorszám szabály kialakítása

"Szervezeti egységek (28000)" menüpont a "Sorszámok" tabulátorfülön lehet elkészíteni a sorszám szabályt, mellyel az intézmény saját maga határozhatja meg a "Törzslap sorszám" és "Törzslap kivonat sorszám" felépítését.

A "Törzslap sorszám" és Törzslap kivonat sorszám" szabályok csak a legfelsőbb szervezeti egységhez kerülhetnek beállításra. Ennek megfelelően amennyiben a "Szervezeti egységek (28000)" menüponton a felső listában nem a legfelsőbb szervezeti egység kerül kiválasztásra, akkor a "Sorszámok" tabulátorfülön a

Kiadás: 2019.04.12

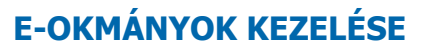

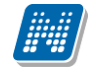

"Sorszám típusa" legördülő mezőben nem kerül megjelenítésre a "Törzslap sorszám" és "Törzslap kivonat sorszám" érték.

A "Törzslap sorszám" és "Törzslap kivonat sorszám" szabályoknál ugyanazokat a hivatkozásokat lehet használni, mint amelyek elérhetőek a különböző típusú sorszám szabályoknál, de a "\$FIZIKAIINDEXSZAM" és a "\$TORZSSZAM", hivatkozásoka csak a "Törzslap sorszám" és "Törzslap kivonat sorszám" szabályoknál használhatók.

A "\$FIZIKAIINDEXSZAM" hivatkozás a "Hallgatók/Hallgató képzései/Hallgató indexe (267600)" menüponton az "Index száma" mezőben található értéket adja vissza.

A "\$TORZSSZAM" a "Hallgatók/Hallgató képzései (6000)" menüponton található "Törzsszám" mező értékét adja vissza.

A "Törzslap sorszám" és "Törzslap kivonat sorszám" szabályok az "E-okmányok" típus, "E-okmányok Törzslap" és "E-okmányok Törzslap kivonat" altípusú nyomtatványokon a "LECKEKONYVSORSZAMA" nyomtatási paraméterrel kerülnek megjelenítésre.

A "LECKEKONYVSORSZAMA" paraméter a "Törzslap" sablonon a "Törzslap sorszám" szabály alapján, a "Törzslap kivonat" sablonon a "Törzslap kivonat sorszám" szabály alapján jeleníti meg a sorszámot.

A "Törzslap sorszám" és "Törzslap kivonat sorszám" az "Adminisztráció/E-okmányok/E-okmányok kiadása (32550)" menüponton a "Törzslap", illetve a "Törzslap kivonat" panelben a "Nyomtatás" gombra kattintva generálódik. A generált "Törzslap", illetve "Törzslap kivonat" sorszám az "Adminisztráció /E-okmányok/E-okmányok kiadása/Kiadott törzslapok (26400)", illetve "Kiadott törzslap kivonatok (26600)" menüpontokon a "Kiadott nyomtatvány sorszáma" oszlopban kerülnek megjelenítésre.